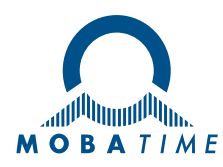

# Bedienungsaleitung

# ECO-M-DSC

# Digitaluhr für draußen

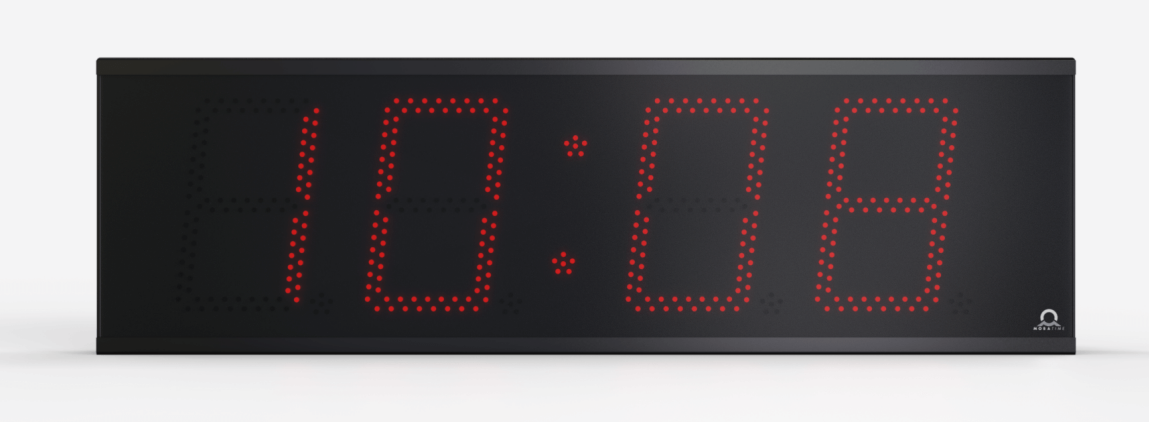

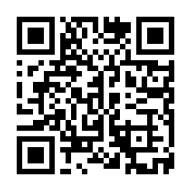

Scannen Sie den QR-Code oder geben Sie die folgende URL ein, um die neueste Version zu erhalten: https://docs.mobatime.cloud/ECO-M-DSC

## Vorschriften und Zertifizierung

Das Gerät erfüllt die Anforderungen der folgenden Normen:

| Elektronische Sicherheit :                                                                           | EN 62368-1 ED.2                                                                      |  |
|----------------------------------------------------------------------------------------------------|--------------------------------------------------------------------------------------|--|
| EMC :                                                                                                | EN 55032 ED.2; EN 55035; EN 50121-4 ED.4                                             |  |
| Dieses Produkt wurde unter Berücksichtigung der folgenden EU-Richtlinien entwickelt und hergestellt: |                                                                                      |  |
| EMC :                                                                                                | Richtlinie über die elektromagnetische Verträglichkeit 2014/30/EU                    |  |
| LVD :                                                                                                | Niederspannungsrichtlinie 2014/35/EU                                                 |  |
| ROT :                                                                                                | Richtlinie über Funkanlagen 2014/53/EU                                               |  |
| RoHS II :                                                                                            | Richtlinie zur Beschränkung der Verwendung bestimmter gefährlicher Stoffe 2011/65/EU |  |
| WEEE :                                                                                               | Richtlinie über Elektro- und Elektronik-Altgeräte 2012/19/EU                         |  |
| REACH :                                                                                              | Richtlinie über chemische Stoffe ES 1907/2006                                        |  |

Siehe Konformitätserklärung für die Konformitätserklärung für dieses spezifische Produkt. Dieses Produkt kann auf Anfrage ein CB-Prüfzertifikat anbieten.

CE

## Wichtige Hinweise

- 2. Wir haften nicht für direkte oder indirekte Schäden, die durch die Verwendung dieses Dokuments oder des genannten Produkts entstehen.
- 3. Dieses Produkt muss von einer Elektrofachkraft, die mit den einschlägigen Vorschriften (z.B. VDE) vertraut ist, angeschlossen und installiert werden.
- 4. Die Informationen in diesem Dokument können ohne vorherige Ankündigung geändert werden. Die neueste Version dieses Dokuments steht unter https://docs.mobatime.cloud/ECO-M-DSC/ zum Download bereit.
- Die Produkt-Firmware wird laufend optimiert und mit neuen Optionen ergänzt. Die aktuelle Firmware steht unter https:// docs.mobatime.cloud/ECO-M-DSC/firmware/ zum Download bereit.
- 6. Dieses Benutzerhandbuch wurde mit größter Sorgfalt verfasst, um alle Details zu erklären, die einen sicheren und stabilen Betrieb dieses Produkts gewährleisten. Sollten dennoch Fragen auftauchen oder Fehler auftreten, wenden Sie sich bitte an den Support.
- 7. Zwei Jahre begrenzte Produktgarantie. Die Firma ELEKON, s.r.o. gewährt auf das in der Originalverpackung enthaltene Hardwareprodukt der Marke MOBATIME eine Garantie von ZWEI JAHREN ab dem Datum des ursprünglichen Kaufs durch den Endverbraucher auf Material- und Verarbeitungsfehler bei normaler Verwendung gemäß den Richtlinien von MOBATIME.
- Kein Teil dieses Dokuments oder des besagten Produkts darf ohne die Genehmigung von ELEKON, s.r.o., Brněnská 364/17, Vyškov 682 01 / TSCHECHISCHE REPUBLIK in irgendeiner Form oder mit irgendwelchen Mitteln vervielfältigt oder zur Herstellung von Ableitungen wie Übersetzung, Umwandlung oder Anpassung verwendet werden.
- 9. Copyright © 2024 ELEKON, s.r.o., Brněnská 364/17, Vyškov 682 01 / TSCHECHISCHE REPUBLIK. Alle Rechte vorbehalten.

## Inhaltsverzeichnis

| 1.1.       Anweisungen und Symbole       8         1.2.       Allgemein       8         1.3.       Einschlung       9         1.4.       Operation       10         1.5.       Wartung und Reinigung       10         1.6.       Einschlung       10         1.7.       Garantie       11         2.1.       Einschlig       12         2.1.       Einschlig       12         2.1.       Einschlig       12         2.2.       Doppelestlig       14         3.3.       Kabelanschluss       14         3.4.       Stebrieb der Uhr       20         3.1.1.       DCF7-Empfänger       20         3.1.2.       GPS-Empfänger       21         3.1.3.       GPS-Empfänger       22         3.1.4.       Synchronisierende Impulæ       22         3.1.5.       MOBATIME scrieller Code, MOBALine der IRIG B       23         3.1.6.       IF428 Steuerung über RS-485       24         3.2.1.6.       IF428 Steuerung über RS-485       24         3.2.1.       Unicast-Modus       25         3.2.3.       MoH28 Steuerung über RS-485       24         3.2.4.       Manuelle                                                                                                    | 1. <b>Si</b> | cherhe                              | 9it                                                              | 8  |
|----------------------------------------------------------------------------------------------------|--------------|-------------------------------------|------------------------------------------------------------------|----|
| 1.2       Aligemein       8         1.3       Einrichtung       9         1.4       Operation       10         1.5       Wartung und Reinigung       10         1.6       Entsorgen       10         1.7       Ganantie       11         2.1       Einseitig       12         2.1       Einseitig       12         2.1       Doppeleitig       14         2.3       Kabelanschluss       14         3.8       Betrieb der Uhr       20         3.1       DCF 77-Empfänger       20         3.1.1       DCF 77-Empfänger       20         3.1.2       GPS-Empfänger       21         3.1.3       GPS-Empfänger       21         3.1.4       Synchronisierende Impulse       22         3.1.5       INBATIME serieller Code, MOBALine oder IRIG-B       23         3.1.6       IF482-Steurung über RS-485       24         3.2.2       Nubliciserende Impulse       22         3.2.3       Von DHCPV4 zugewiesene Netzwerkparameter       26         3.2.4       Multicast-Modus       25         3.2.2       Multicast-Modus       27         3.2.6       Einstellungen über da                                                                                                    | 1.1.         | Anweis                              | sungen und Symbole                                               |    |
| 1.3.       Einrichtung       9         1.4.       Operation       10         1.5.       Wartung und Reinigung       10         1.6.       Entsorgen       10         1.7.       Garantie       11         2.       Montage       12         2.1.       Einseitig       12         2.3.       Kabelanschluss       14         2.3.       Kabelanschluss       14         3.3.       Betrieb der Uhr       20         3.1.       DCF 77-Empfänger       20         3.1.1.       DCF 77-Empfänger       20         3.1.2.       GPS-Empfänger       21         3.1.3.       GPS-Empfänger (GNS 4500)       21         3.1.4.       Synchronisierende impulse       22         3.1.5.       MCPATIME sentiller Code, MOBALine oder IRIG-8       23         3.1.6.       IF 482-Steuerung über RS-485       24         3.2.1.       Unicast-Modus       25         3.2.2.       Multicast-Modus       26         3.2.3.       Von DHCPv4 zugewiesene Netzwerkparameter       26         3.2.4.       Manuelle Einstellungen über das Setup-Menü       27         3.2.4.       Manuelle Einstellungen über das Setup-Menü                                                                                                    | 1.2.         | Allgem                              | ein                                                              |    |
| 1.4.       Operation       10         1.5.       Wartung und Reinigung       10         1.6.       Entsorgen       10         1.7.       Garantie       11         2. Montage       12         2.1.       Einseklig       12         2.2.       Doppelsektig       14         3.8.       Kabelanschluss       14         3.8.       Rakbetrieb auf Uhr       20         3.1.1.       DCF 77-Empfänger       20         3.1.1.       DCF 77-Empfänger       20         3.1.1.       DCF 95-Empfänger       21         3.1.2.       GPS-Empfänger       21         3.1.3.       GPS-Empfänger       22         3.1.4.       Synchronisierende Impulse       22         3.1.5.       MOBALINE Serieller Code, MOBALIne oder IRIG-B       23         3.1.6.       IF482-Steurung über RS-485       24         3.2.1.       Unicast-Modus       25         3.2.2.       Multicast-Modus       25         3.2.3.       Von DHC/Pv4 zugewiesene Netzwerkparameter       26         3.2.4.       Manuelle Einstellungen über das Setup-Metü       27         3.2.4.       Multicast-Modus       27         <                                                                                                    | 1.3.         | Einrich                             | tung                                                             |    |
| 1.5.       Wartung und Reinigung       10         1.6.       Entsorgen       10         1.7.       Garantie       11         2. Montage       12         2.1.       Einseitig       12         2.2.       Doppelseitig       14         3.3.       Kabelanschluss       14         3.4.       Stetrieb der Uhr       20         3.1.       DCF 77-Empfänger       20         3.1.1.       DCF 77-Empfänger       20         3.1.2.       GPS-Empfänger       21         3.1.3.       GPS-Empfänger       21         3.1.4.       Synchronisierende Impulse       22         3.1.5.       MOBATIME serieller Code, MBALine oder IRIG-B       23         3.1.6.       IF482-Steuerung über RS-485       24         3.2.       Netzwerktaktbetrieb       24         3.2.1.       Unicast-Modus       25         3.2.2.       Multicast-Modus       27         3.2.3.       Von DHCPV4 zugewiesene Netzwerkparameter       26         3.2.3.       Von DHCPV4 zugewiesene Netzwerkparameter       26         3.2.4.       Manuelle Einstellungen über das Setup Henü       27         3.2.5.       Berechnung der lokalen Adresse der V                                                                                                    | 1.4.         | Operat                              | ion                                                              | 10 |
| 1.6.       Entsorgen       10         1.7.       Garantie       11         2. Montage       12         2.1.       Einseitig       12         2.2.       Doppelseitig       14         2.3.       Kabelanschluss       14         3. Betrieb der Uhr       20         3.1.       DCF 77-Empfänger       20         3.1.1.       DCF 77-Empfänger       20         3.1.2.       GPS-Empfänger       21         3.1.3.       GPS-Empfänger (GNSS 4500)       21         3.1.4.       Synchronisierende Impulse       22         3.1.5.       MOBATIME serieller Code, MOBALine oder IRIG-B       23         3.1.6.       IF 482-Steuerung über RS-485       24         3.2.1.       Unicast-Modus       25         3.2.4.       Multicast-Modus       26         3.2.3.       Von DHCPV4 zugeviesene Netzwerkparameter       26         3.2.4.       Muncelle Einstellungen über das Setup-Menü       27         3.2.5.       Berchnung der Iokalen Adresse der Verbindung       27         3.2.5.       Berchnung der Iokalen Adresse der Verbindung       27         3.2.5.       Berchnung der Iokalen Adresse der Verbindung       27         3.2.4.                                                                                                    | 1.5.         | Wartur                              | ng und Reinigung                                                 | 10 |
| 1.7.       Garantie       11         2.       Montage       12         2.1.       Enseitig       12         2.2.       Doppelseitig       14         2.3.       Kabelanschluss       14         3.       Betrieb der Uhr       20         3.1.       Tatbetrieb außerhalb des Netzes       20         3.1.       DCF 77-Empfänger       20         3.1.1.       DCF 77-Empfänger       21         3.1.3.       GPS-Empfänger (GNSS 4500)       21         3.1.4.       Synchronisierende Impulse       22         3.1.5.       MOBATIME serieller Code, MOBALine oder IRIG-B       23         3.1.6.       IF482-Steurung über RS-485       24         3.2.1.       Unicast-Modus       25         3.2.1.       Unicast-Modus       25         3.2.2.       Mutticast-Modus       26         3.2.1.       Unicast-Modus       27         3.2.5.       Berechnung der lokalen Adresse der Verbindung       27         3.2.6.       Einstellungen über Autokonfiguration (SLAAC)       27         3.2.6.       Einstellungen über Autokonfiguration (SLAAC)       27         3.2.6.       Einstellungen Verkaparameter über DHCPv6       28                                                                                                    | 1.6.         | Entsor                              | gen                                                              | 10 |
| 2. Montage       12         2.1. Einseitig       12         2.2. Doppelseitig       14         2.3. Kabelanschluss       14         3.8. Kabelanschluss       14         3.8. Kabelanschluss       14         3.8. Kabelanschluss       14         3.8. Kabelanschluss       14         3.8. Kabelanschluss       14         3.8. Kabelanschluss       20         3.1.1. DCF 77-Empfänger       20         3.1.2. GPS-Empfänger       21         3.1.3. GPS-Empfänger (GNSS 4500)       21         3.1.4. Synchronisierende Impulse       22         3.1.5. MOBATIME serieller Code, MOBALine oder IRIG-B       23         3.1.6. IF 442: Steuerung über RS-485       24         3.2. Netzwerktaktbetrieb       24         3.2.1. Unicast-Modus       25         3.2.2. Multicast-Modus       25         3.2.3. Von DHCPV4 zugewiesene Netzwerkparameter       26         3.2.4. Manuelle Einstellungen über das Setup-Menü       27         3.2.5. Berechnung der lokalen Adresse der Verbindung       27         3.2.6. Einstellungen vom Netzwerkparameter über DHCPv6       28         3.2.9. HTTPS       39         3.2.10. WiFi-Betriebarnodi       31         3.1. Steurung </td <td>1.7.</td> <td>Garant</td> <td>ie</td> <td> 11</td>                                      | 1.7.         | Garant                              | ie                                                               | 11 |
| 2.1.       Einseitig       12         2.2.       Doppelseitig       14         2.3.       Kabelanschluss       14         3.       Betrieb der Uhr       20         3.1.       Taktbetrieb außerhalb des Netzes       20         3.1.1.       DCF 77-Empfänger       20         3.1.2.       GPS-Empfänger (GNS 4500)       21         3.1.3.       GPS-Empfänger (GNS 4500)       21         3.1.4.       Synchronisierende Impulse       22         3.1.5.       IF482-Steuerung über RS-485       24         3.1.6.       IF482-Steuerung über RS-485       24         3.2.1.       Unicast-Modus       25         3.2.1.       Unicast-Modus       25         3.2.2.       Multicast-Modus       26         3.2.1.       Unicast-Modus       27         3.2.3.       Von DHCPV4 zugewiesene Netzwerkparameter       26         3.2.4.       Manuelle Einstellungen über das Setup-Menü       27         3.2.5.       Berechnung der Iokalen Adresse der Verbindung       27         3.2.6.       Einstellungen Netzwerkparameter über DHCPv6       28         3.2.10.       WiFi-Betriebsmodi       31         4.       Steuerung       33 <td< td=""><td>2. M</td><td>ontage</td><td>9</td><td> 12</td></td<>                                                                  | 2. M         | ontage                              | 9                                                                | 12 |
| 2.2. Doppelseitig       14         2.3. Kabelanschluss       14         3. Betrieb der Uhr       20         3.1. Taktbetrieb außerhalb des Netzes       20         3.1.1. DCF 77-Empfänger       21         3.1.2. GPS-Empfänger (GNS 4500)       21         3.1.3. GPS-Empfänger (GNS 4500)       21         3.1.4. Synchronisierende Impulse       22         3.1.5. MOBATIME serieller Code, MOBALine oder IRIC-B       23         3.1.6. IF482-Steuerung über RS-485       24         3.2.1. Unicast-Modus       25         3.2.2. Mutticast-Modus       25         3.2.3. Von DHCPV4 zugewiesene Netzwerkparameter       26         3.2.4. Manuelle Einstellungen über das Setup-Menü       27         3.2.5. Berechnung der Iokalen Adresse der Verbindung       27         3.2.6. Einstellung de Netzwerkparameter über DHCPv6       28         3.2.9. HTTPS       30         3.2.10. WiFi-Betriebsmodi       31         4. Steuerung       33         4. Steuerung       34         4. Steuerung       33         4.1. Steuerung       33         4.2. Schem der Navigation       34         4.3. Web-Interface       37         5. Display Einstellungen       36         3                                                                                                | 2.1.         | Einseit                             | ig                                                               | 12 |
| 2.3. Kabelanschluss       14         3. Betrieb der Uhr       20         3.1. Taktbetrieb außerhalb des Netzes       20         3.1.1. DCF 77-Empfänger       20         3.1.2. GPS-Empfänger       21         3.1.3. GPS-Empfänger (GNSS 4500)       21         3.1.4. Synchronisierende Impulse       22         3.1.5. MOBATIME serieller Code, MOBALine oder IRIG-B       23         3.1.6. IF 482-Steuerung über RS-485       24         3.2. Netzwerktaktbetrieb       24         3.2.1. Unicast-Modus       25         3.2.3. Von DHCPV4 zugewiesene Netzwerkparameter       26         3.2.4. Manuelle Einstellungen über das Setup-Menü       27         3.2.5. Berechnung der lokalen Adresse der Verbindung       27         3.2.6. Einstellen von Netzwerkparameter über DHCPv6       28         3.2.1. WiFi-Betriebsmodi       31         4.       Steuerung       33         4.       Steuerung       33         4.       Steuerung       33         4.       Steuerung       33         4.       Steuerung       33         3.2.1. WiFi-Betriebsmodi       31         3.2.2.8. SNMP       30         3.2.1.9. WiFi-Betriebsmodi       31         3.2.1.0. W                                                                                                    | 2.2.         | Doppel                              | lseitig                                                          |    |
| 3. Betrieb der Uhr       20         3.1       Taktbetrieb außerhalb des Netzes       20         3.1.1       DCF 77-Empfänger       20         3.1.2.       GPS-Empfänger       21         3.1.3.       GPS-Empfänger (GNSS 4500)       21         3.1.4.       Synchronisierende Impulse       22         3.1.5.       MOBATIME serieller Code, MOBALine oder IRIG-B       23         3.1.6.       IF482-Steuerung über RS-485       24         3.2.1.       Unicast-Modus       25         3.2.2.       Multicast-Modus       26         3.2.3.       Von DHCPv4 zugewiesene Netzwerkparameter       26         3.2.4.       Manuelle Einstellungen über das Setup-Menü       27         3.2.5.       Berechnung der lokalen Adresse der Verbindung       27         3.2.5.       Berechnung der lokalen Adresse der Verbindung       27         3.2.5.       Berechnung der lokalen Adresse der Verbindung       27         3.2.4.       Manuelle Einstellungen über das Setup-Menü       27         3.2.5.       Berechnung der lokalen Adresse der Verbindung       27         3.2.6.       Einstellungen über das Setup-Menü       27         3.2.7.       Einstellungen       28         3.2.9.       HTTPS                                                                   | 2.3.         | Kabela                              | nschluss                                                         |    |
| 3.1. Taktbetrieb außerhalb des Netzes       20         3.1.1. DCF 77-Empfänger       20         3.1.2. GPS-Empfänger       21         3.1.3. GPS-Empfänger (GNSS 4500)       21         3.1.4. Synchronisierende Impulse       22         3.1.5. MOBATIME serieller Code, MOBALine oder IRIG-B       23         3.1.6. IF482-Steuerung über RS-485       24         3.2. Netzwerktaktbetrieb       24         3.2.1. Unicast-Modus       25         3.2.2. Multicast-Modus       26         3.2.3. Von DHCPv4 zugewiesene Netzwerkparameter       26         3.2.4. Manuelle Einstellungen über das Setup-Menü       27         3.2.5. Berechnung der lokalen Adresse der Verbindung       27         3.2.6. Einstellung der Netzwerkparameter über ZUPVe6       28         3.2.7. Einstellung der Netzwerkparameter über DHCPv6       28         3.2.9. HTTPS       30         3.2.10. WiFi-Betriebsmodi       31         4. Einstellungen       31         4. Steuerung       33         4.3. Web-Interface       37         5. Display Einstellungen       36         5.1. Heiligkeit des Displays       46         5.2. Zeitkonstanten       47         5.3. Zeitkonstanten       47         5.3. Zeitkonstanten <th>3. Be</th> <th>etrieb o</th> <th>der Uhr</th> <th> 20</th> | 3. Be        | etrieb o                            | der Uhr                                                          | 20 |
| 3.1.1.       DCF 77-Empfänger       20         3.1.2.       GPS-Empfänger (GNSS 4500)       21         3.1.3.       GPS-Empfänger (GNSS 4500)       21         3.1.4.       Synchronisierende Impulse       22         3.1.5.       MOBATIME serieller Code, MOBALine oder IRIG-B       23         3.1.6.       IF482-Steuerung über RS-485       24         3.2.       Netzwerktaktbetrieb       24         3.2.1.       Unicast-Modus       25         3.2.2.       Multicast-Modus       26         3.2.3.       Von DHCPv4 zugewiesene Netzwerkparameter       26         3.2.4.       Manuelle Einstellungen über das Setup-Menü       27         3.2.5.       Berechnung der lokalen Adresse der Verbindung       27         3.2.6.       Einstellung on Netzwerkparameter über Autokonfiguration (SLAAC)       27         3.2.7.       Einstellung der Netzwerkparameter über DHCPv6       28         3.2.9.       HTTPS       30         3.2.10.       WiFi-Betriebsmodi       31         4.1.       Steuerung       33         4.2.       Schema der Navigation       34         4.3.       Web-Interface       37         5.       Display Einstellungen       34                                                                                                    | 3.1.         | Taktbe                              | trieb außerhalb des Netzes                                       | 20 |
| 3.1.2.       GPS-Empfänger       21         3.1.3.       GPS-Empfänger (GNSS 4500)       21         3.1.4.       Synchronisierende Impulse       22         3.1.5.       MOBATIME serieller Code, MOBALine oder IRIG-B       23         3.1.6.       IF482-Steuerung über RS-485       24         3.2.       Netzwerktaktbetrieb       24         3.2.1.       Unicast-Modus       25         3.2.2.       Multicast-Modus       26         3.2.3.       Von DHCPv4 zugewiesene Netzwerkparameter       26         3.2.4.       Manuelle Einstellungen über das Setup-Menü       27         3.2.5.       Berechnung der lokalen Adresse der Verbindung       27         3.2.6.       Einstellung verkparameter über DHCPv6       28         3.2.8.       SNMP       28         3.2.9.       HTTPS       30         3.2.10.       WiFi-Betriebsmodi       31         4.1.       Steuerung       33         4.3.       Web-Interface       37         5.       Display Einstellungen       46         5.1.       Helligkeit des Displays       46         5.2.       Zeitzone von Uhrzeit und Datum       47                                                                                                    | 3            | .1.1.                               | DCF 77-Empfänger                                                 | 20 |
| 3.1.3.       GPS-Empfänger (GNSS 4500)       21         3.1.4.       Synchronisierende Impulse       22         3.1.5.       MOBATIME serieller Code, MOBALine oder IRIG-B       23         3.1.6.       IF482-Steuerung über RS-485       24         3.2.       Netzwerktaktbetrieb       24         3.2.1.       Unicast-Modus       25         3.2.2.       Multicast-Modus       26         3.2.3.       Von DHCPv4 zugewiesene Netzwerkparameter       26         3.2.4.       Manuelle Einstellungen über das Setup-Menü       27         3.2.5.       Berechnung der lokalen Adresse der Verbindung       27         3.2.6.       Einstellen von Netzwerkparameter über Autokonfiguration (SLAAC)       27         3.2.7.       Einstellung der Netzwerkparameter über DHCPv6       28         3.2.8.       SNMP       28         3.2.9.       HTTPS       30         3.2.10.       WiFi-Betriebsmodi       31         4.5.       Steuerung       34         4.3.       Web-Interface       37         5.       Display Einstellungen       46         5.1.       Helligkeit des Displays       46         5.2.       Zeitzone von Uhrzeit und Datum       47         5.                                                                                                    | 3            | .1.2.                               | GPS-Empfänger                                                    | 21 |
| 3.1.4.       Synchronisierende Impulse       22         3.1.5.       MOBATIME serieller Code, MOBALine oder IRIG-B       23         3.1.6.       IF482-Steuerung über RS-485       24         3.2.       Netzwerktaktbetrieb       24         3.2.1.       Unicast-Modus       25         3.2.2.       Multicast-Modus       26         3.2.3.       Von DHCPv4 zugewiesene Netzwerkparameter       26         3.2.4.       Manuelle Einstellungen über das Setup-Menü       27         3.2.5.       Berechnung der lokalen Adresse der Verbindung       27         3.2.6.       Einstellung en Netzwerkparameter über Autokonfiguration (SLAAC)       27         3.2.6.       Einstellung der Netzwerkparameter über DHCPv6       28         3.2.8.       SNMP       28         3.2.9.       HTTPS       30         3.2.10.       WiFi-Betriebsmodi       31         4.       Steuerung       33         4.3.       Web-Interface       37         5.       Display Einstellungen       46         5.1.       Heligkeit des Displays       46         5.2.       Zeitzone von Uhrzeit und Datum       47                                                                                                    | 3            | .1.3.                               | GPS-Empfänger (GNSS 4500)                                        | 21 |
| 3.1.5.       MOBATIME serieller Code, MOBALine oder IRIG-B       23         3.1.6.       IF482-Steuerung über RS-485       24         3.2.       Netzwerktaktbetrieb       24         3.2.       Netzwerktaktbetrieb       24         3.2.1.       Unicast-Modus       25         3.2.2.       Multicast-Modus       26         3.2.3.       Von DHCPv4 zugewiesene Netzwerkparameter       26         3.2.4.       Manuelle Einstellungen über das Setup-Menü       27         3.2.5.       Berechnung der lokalen Adresse der Verbindung       27         3.2.6.       Einstellen von Netzwerkparameter über Autokonfiguration (SLAAC)       27         3.2.7.       Einstellung der Netzwerkparameter über DHCPv6       28         3.2.8.       SNMP       28         3.2.9.       HTTPS       30         3.2.10.       WiFi-Betriebsmodi       31         4.       Einstellungen       33         4.3.       Veb-Interface       37         5.       Display Einstellungen       46         5.1.       Heligkeit des Displays       46         5.2.       Zeitzone von Uhrzeit und Datum       47                                                                                                    | 3            | .1.4.                               | Synchronisierende Impulse                                        | 22 |
| 31.6.       IF482-Steuerung über RS-485       24         3.2.       Netzwerktaktbetrieb       24         3.2.1.       Unicast-Modus       25         3.2.2.       Multicast-Modus       26         3.2.3.       Von DHCPv4 zugewiesene Netzwerkparameter       26         3.2.4.       Manuelle Einstellungen über das Setup-Menü       27         3.2.5.       Berechnung der lokalen Adresse der Verbindung       27         3.2.6.       Einstellung der Netzwerkparametern über Autokonfiguration (SLAAC)       27         3.2.7.       Einstellung der Netzwerkparameter über DHCPv6       28         3.2.8.       SNMP       28         3.2.9.       HTTPS       30         3.2.10.       WiFi-Betriebsmodi       31         4.       Einstellungen       33         4.1.       Steuerung       33         4.2.       Schema der Navigation       34         4.3.       Web-Interface       37         5.       Display Einstellungen       46         5.1.       Heligkeit des Displays       46         5.2.       Zeitzone von Uhrzeit und Datum       47         5.3.       Zeitkonstanten       47                                                                                                    | 3            | .1.5.                               | MOBATIME serieller Code, MOBALine oder IRIG-B                    | 23 |
| 3.2. Netzwerktaktbetrieb       24         3.2.1. Unicast-Modus       25         3.2.2. Multicast-Modus       26         3.2.3. Von DHCPv4 zugewiesene Netzwerkparameter       26         3.2.4. Manuelle Einstellungen über das Setup-Menü       27         3.2.5. Berechnung der lokalen Adresse der Verbindung       27         3.2.6. Einstellen von Netzwerkparameter über Autokonfiguration (SLAAC)       27         3.2.7. Einstellung der Netzwerkparameter über DHCPv6       28         3.2.8. SNMP       28         3.2.9. HTTPS       30         3.2.10. WiFi-Betriebsmodi       31         4. Einstellungen       33         4.1. Steuerung       33         4.2. Schema der Navigation       34         4.3. Web-Interface       37         5. Display Einstellungen       37         5. Display Einstellungen       46         5.1. Helligkeit des Displays       46         5.2. Zeitzone von Uhrzeit und Datum       47         5.3. Zeitkonstanten       47                                                                                                    | 3            | .1.6.                               | IF482-Steuerung über RS-485                                      |    |
| 3.2.1.       Unicast-Modus       25         3.2.2.       Multicast-Modus       26         3.2.3.       Von DHCPv4 zugewiesene Netzwerkparameter       26         3.2.4.       Manuelle Einstellungen über das Setup-Menü       27         3.2.5.       Berechnung der lokalen Adresse der Verbindung       27         3.2.6.       Einstellen von Netzwerkparametern über Autokonfiguration (SLAAC)       27         3.2.7.       Einstellung der Netzwerkparameter über DHCPv6       28         3.2.8.       SNMP       28         3.2.9.       HTTPS       30         3.2.10.       WiFi-Betriebsmodi       31         4.       Einstellungen       33         4.1.       Steuerung       33         4.1.       Steuerung       33         4.3.       Web-Interface       37         5.       Display Einstellungen       46         5.1.       Helligkeit des Displays       46         5.2.       Zeitzone von Uhrzeit und Datum       47         5.3.       Zeitkonstanten       47                                                                                                    | 3.2.         | Netzwe                              | erktaktbetrieb                                                   |    |
| 3.2.2.       Multicast-Modus       26         3.2.3.       Von DHCPv4 zugewiesene Netzwerkparameter       26         3.2.4.       Manuelle Einstellungen über das Setup-Menü       27         3.2.5.       Berechnung der lokalen Adresse der Verbindung       27         3.2.6.       Einstellen von Netzwerkparametern über Autokonfiguration (SLAAC)       27         3.2.7.       Einstellung der Netzwerkparameter über DHCPv6       28         3.2.8.       SNMP       28         3.2.9.       HTTPS       30         3.2.10.       WiFi-Betriebsmodi       31         4. Einstellungen       33         4.1.       Steuerung       33         4.2.       Schema der Navigation       34         4.3.       Web-Interface       37         5. Display Einstellungen       46         5.1.       Helligkeit des Displays       46         5.2.       Zeitzone von Uhrzeit und Datum       47         5.3.       Zeitkonstanten       47                                                                                                    | 3            | .2.1.                               | Unicast-Modus                                                    | 25 |
| 3.2.3.       Von DHCPv4 zugewiesene Netzwerkparameter       26         3.2.4.       Manuelle Einstellungen über das Setup-Menü       27         3.2.5.       Berechnung der lokalen Adresse der Verbindung       27         3.2.6.       Einstellen von Netzwerkparametern über Autokonfiguration (SLAAC)       27         3.2.7.       Einstellung der Netzwerkparameter über DHCPv6       28         3.2.8.       SNMP       28         3.2.9.       HTTPS       30         3.2.10.       WiFi-Betriebsmodi       31         4.       Einstellungen       33         4.1.       Steuerung       33         4.2.       Schema der Navigation       34         4.3.       Web-Interface       37         5.       Display Einstellungen       46         5.1.       Helligkeit des Displays       46         5.2.       Zeitzone von Uhrzeit und Datum       47         5.3.       Zeitkonstanten       47                                                                                                    | 3            | .2.2.                               | Multicast-Modus                                                  |    |
| 3.2.4.       Manuelle Einstellungen über das Setup-Menü       27         3.2.5.       Berechnung der lokalen Adresse der Verbindung       27         3.2.6.       Einstellen von Netzwerkparametern über Autokonfiguration (SLAAC)       27         3.2.7.       Einstellung der Netzwerkparametern über DHCPv6       28         3.2.8.       SNMP       28         3.2.9.       HTTPS       30         3.2.10.       WiFi-Betriebsmodi       31         4. Einstellungen       33         4.1.       Steuerung       33         4.2.       Schema der Navigation       34         4.3.       Web-Interface       37         5. Display Einstellungen       46         5.1.       Helligkeit des Displays       46         5.2.       Zeitzone von Uhrzeit und Datum       47         5.3.       Zeitkonstanten       47                                                                                                    | 3            | .2.3.                               | Von DHCPv4 zugewiesene Netzwerkparameter                         |    |
| 3.2.5.       Berechnung der lokalen Adresse der Verbindung       27         3.2.6.       Einstellen von Netzwerkparametern über Autokonfiguration (SLAAC)       27         3.2.7.       Einstellung der Netzwerkparameter über DHCPv6       28         3.2.8.       SNMP       28         3.2.9.       HTTPS       30         3.2.10.       WiFi-Betriebsmodi       31         4. Einstellungen       33         4.1.       Steuerung       33         4.2.       Schema der Navigation       34         4.3.       Web-Interface       37         5. Display Einstellungen       46         5.1.       Helligkeit des Displays       46         5.2.       Zeitzone von Uhrzeit und Datum       47         5.3.       Zeitkonstanten       47                                                                                                    | 3            | .2.4.                               | Manuelle Einstellungen über das Setup-Menü                       | 27 |
| 3.2.6.       Einstellen von Netzwerkparametern über Autokonfiguration (SLAAC)       27         3.2.7.       Einstellung der Netzwerkparameter über DHCPv6       28         3.2.8.       SNMP       28         3.2.9.       HTTPS       30         3.2.10.       WiFi-Betriebsmodi       31         4.       Einstellungen       33         4.1.       Steuerung       33         4.2.       Schema der Navigation       34         4.3.       Web-Interface       37         5.       Display Einstellungen       46         5.1.       Helligkeit des Displays       46         5.2.       Zeitzone von Uhrzeit und Datum       47         5.3.       Zeitkonstanten       47                                                                                                    | 3            | .2.5.                               | Berechnung der lokalen Adresse der Verbindung                    | 27 |
| 3.2.7.       Einstellung der Netzwerkparameter über DHCPv6       28         3.2.8.       SNMP       28         3.2.9.       HTTPS       30         3.2.10.       WiFi-Betriebsmodi       31         4. Einstellungen       33         4.1.       Steuerung       33         4.2.       Schema der Navigation       34         4.3.       Web-Interface       37         5. Display Einstellungen       46         5.1.       Helligkeit des Displays       46         5.2.       Zeitzone von Uhrzeit und Datum       47         5.3.       Zeitkonstanten       47                                                                                                    | 3            | .2.6.                               | Einstellen von Netzwerkparametern über Autokonfiguration (SLAAC) | 27 |
| 3.2.8.       SNMP       28         3.2.9.       HTTPS       30         3.2.10.       WiFi-Betriebsmodi       31         4. Einstellungen       33         4.1.       Steuerung       33         4.2.       Schema der Navigation       34         4.3.       Web-Interface       37         5. Display Einstellungen       46         5.1.       Helligkeit des Displays       46         5.2.       Zeitzone von Uhrzeit und Datum       47         5.3.       Zeitkonstanten       47                                                                                                    | 3            | .2.7.                               | Einstellung der Netzwerkparameter über DHCPv6                    |    |
| 3.2.9.       HTTPS       30         3.2.10.       WiFi-Betriebsmodi       31         4. Einstellungen       33         4.1.       Steuerung       33         4.2.       Schema der Navigation       34         4.3.       Web-Interface       37         5. Display Einstellungen       46         5.1.       Helligkeit des Displays       46         5.2.       Zeitzone von Uhrzeit und Datum       47         5.3.       Zeitkonstanten       47                                                                                                    | 3            | .2.8.                               | SNMP                                                             |    |
| 3.2.10.       WiFi-Betriebsmodi       31         4. Einstellungen       33         4.1.       Steuerung       33         4.2.       Schema der Navigation       34         4.3.       Web-Interface       37         5. Display Einstellungen       46         5.1.       Helligkeit des Displays       46         5.2.       Zeitzone von Uhrzeit und Datum       47         5.3.       Zeitkonstanten       47                                                                                                    | 3            | .2.9.                               | HTTPS                                                            | 30 |
| 4. Einstellungen       33         4.1. Steuerung       33         4.2. Schema der Navigation       34         4.3. Web-Interface       37         5. Display Einstellungen       46         5.1. Helligkeit des Displays       46         5.2. Zeitzone von Uhrzeit und Datum       47         5.3. Zeitkonstanten       47                                                                                                    | 3            | .2.10.                              | WiFi-Betriebsmodi                                                | 31 |
| 4.1.       Steuerung       33         4.2.       Schema der Navigation       34         4.3.       Web-Interface       37         5. Display Einstellungen       46         5.1.       Helligkeit des Displays       46         5.2.       Zeitzone von Uhrzeit und Datum       47         5.3.       Zeitkonstanten       47                                                                                                    | 4. Ei        | nstellu                             | ngen                                                             | 33 |
| 4.2.       Schema der Navigation       34         4.3.       Web-Interface       37         5. Display Einstellungen       46         5.1.       Helligkeit des Displays       46         5.2.       Zeitzone von Uhrzeit und Datum       47         5.3.       Zeitkonstanten       47                                                                                                    | 4.1.         | Steuer                              | ung                                                              | 33 |
| 4.3.       Web-Interface       37         5. Display Einstellungen       46         5.1.       Helligkeit des Displays       46         5.2.       Zeitzone von Uhrzeit und Datum       47         5.3.       Zeitkonstanten       47                                                                                                    | 4.2.         | Schem                               | a der Navigation                                                 |    |
| 5. Display Einstellungen       46         5.1.       Helligkeit des Displays       46         5.2.       Zeitzone von Uhrzeit und Datum       47         5.3.       Zeitkonstanten       47                                                                                                    | 4.3.         | Web-In                              | terface                                                          |    |
| 5.1.       Helligkeit des Displays       46         5.2.       Zeitzone von Uhrzeit und Datum       47         5.3.       Zeitkonstanten       47                                                                                                    | 5. Di        | splav E                             | Einstellungen                                                    |    |
| 5.2.       Zeitzone von Uhrzeit und Datum       47         5.3.       Zeitkonstanten       47                                                                                                    | 5.1.         | Helliak                             | eit des Displays                                                 |    |
| 5.3. Zeitkonstanten                                                                                                    | 5.2.         | 5.2. Zeitzone von Uhrzeit und Datum |                                                                  |    |
|                                                                                                    | 5.3.         | Zeitkor                             | nstanten                                                         |    |

| 5.4.         | 12-Stunden-Format                                   | 48   |
|--------------|-----------------------------------------------------|------|
| 5.5.         | Zeit mit führender Null                             | 49   |
| 5.6.         | Datum mit führender Null                            | 49   |
| 5.7.         | Uhrenadresse für IR-Fernbedienung                   | 50   |
| 5.8.         | Automatische Sperre der IR-Fernbedienung            | 50   |
| 5.9.         | Fernbedienungssperre                                | 50   |
| 6. <b>Ei</b> | nstellungen für die Synchronisierung                | . 52 |
| 6.1.         | Zeitzone der Synchronisationsquelle                 | 52   |
| 6.2.         | Art der Synchronisation                             | 52   |
| 6.3.         | Zeitzonen der Master-Uhr                            | 53   |
| 6.4.         | Übertragungsparameter für RS-485                    | 54   |
| 6.5.         | Timeout für Zustandsanzeige ohne Synchronisation    | 55   |
| 6.6.         | Offset der angezeigten Zeit                         | 55   |
| 7. Ne        | etzwerk-Einstellungen                               | . 57 |
| 7.1.         | IP-Modus                                            | 58   |
| 7.2.         | Kommunikationsmodus                                 | 58   |
| 7.3.         | DHCPv4-Mode                                         | 59   |
| 7.4.         | IP-Adresse                                          | 59   |
| 7.5.         | Subnetz-Maske                                       | 59   |
| 7.6.         | Standard-Gateway                                    | 60   |
| 7.7.         | Multicast-Adresse                                   | 60   |
| 7.8.         | Unicast-NTP-Adresse                                 | 61   |
| 7.9.         | NTP-Abfrageintervall                                | 61   |
| 7.10.        | Automatische Adressenkonfiguration (SLAAC)          | 62   |
| 7.11.        | DHCPv6-Mode                                         | 62   |
| 7.12.        | WiFi-Mode                                           | 62   |
| 7.13.        | Multicast-Mode für die Konfiguration der Digitaluhr | 63   |
| 7.14.        | SNMP-Protokoll                                      | 63   |
| 7.15.        | Web-Server                                          | 64   |
| 7.16.        | Webserver-Sicherheitsmodus                          | 64   |
| 7.17.        | "Link Local" Adresse                                | 64   |
| 7.18.        | Autokonfiguration SLAAC                             | 65   |
| 7.19.        | Erste Adresse von DHCPv6                            | 66   |
| 7.20.        | Manuell eingestellte IPv6-Adresse                   | 67   |
| 7.21.        | Präfix für manuell eingestellte IPv6-Adresse        | 67   |
| 7.22.        | Gateway aus der Autokonfiguration SLAAC             | 68   |
| 7.23.        | MAC-Adresse                                         | 69   |
| 8. Se        | ensor-Einstellungen                                 | . 70 |
| 8.1.         | Sensor-Typ                                          | 70   |
| 8.2.         | Eingangsnummer für Sensor One-Wire                  | 71   |
| 8.3.         | Temperatursensor                                    | 71   |
| 8.4.         | Luftfeuchtigkeitssensor                             | 73   |
| 8.5.         | Drucksensor                                         | 75   |
| 8.6.         | LAN-Sensor                                          | 76   |
|              |                                                     |      |

| 9. Eir       | nstellungen der Stoppuhr                                               | . 78  |
|--------------|------------------------------------------------------------------------|-------|
| 9.1.         | Startzeit der Stoppuhr                                                 | 78    |
| 9.2.         | Zählrichtung                                                           | 78    |
| 9.3.         | Modus für die Steuerung                                                | 79    |
| 9.4.         | Zähleinheit                                                            | 85    |
| 9.5.         | Schliesserkontakt                                                      | 85    |
| 9.6.         | Anschluss eines externen Bedientastenpanels                            | 86    |
| 9.7.         | Timeout zum Umschalten auf Standardanzeige für BRB                     | 86    |
| 9.8.         | BRB10-Anschluss                                                        | 87    |
| 10. Z        | eit- und Datumseinstellungen                                           | . 88  |
| 10.1.        | Zeit                                                                   | 88    |
| 10.2.        | Datum und Jahr                                                         | 88    |
| 11. S        | ystemeinstellungen                                                     | . 90  |
| 11.1.        | Diagnosehilfsmittel                                                    | 90    |
| 11.2.        | Werkseinstellung                                                       | 95    |
| 11.3.        | Firmware-Update über USB-Prozesseinstellungen                          | 95    |
| 11.4.        | Uhrenadresse für IR-Fernbedienung                                      | 96    |
| 11.5.        | Automatische Sperre der IR-Fernbedienung                               | 96    |
| 11.6.        | Fernbedienungssperre                                                   | 97    |
| 11.7.        | Helligkeitsreduktion der Anzeige                                       | 98    |
| 11.8.        | Helligkeitssensor-Korrektur                                            | 98    |
| 11.9.        | Individuelle Einstellung der Ziffernhelligkeit                         | 99    |
| 11.10.       | Individuelle Einstellung der Punkthelligkeit                           | . 100 |
| 12. E        | nergiesparmodi                                                         | 102   |
| 12.1.        | Ausschalten                                                            | . 102 |
| 12.2.        | Energie sparen                                                         | . 103 |
| 13. <b>N</b> | Nodus zum Teilen von Informationen (sharing)                           | 106   |
| 13.1.        | Einstellung der Schnittstelle                                          | . 106 |
| 13.2.        | UDP-Port-Einstellung                                                   | . 107 |
| 13.3.        | Modus für das Teilen (Sharing) der Anzeige (Standardanzeige, Stoppuhr) | . 107 |
| 13.4.        | Stoppuhranzeige teilen (share)                                         | . 108 |
| 13.5.        | Relaisfunktion Teilen (Sharing)                                        | . 108 |
| 13.6.        | Teilen (sharing) der Display-Helligkeit                                | . 108 |
| 13.7.        | Display Anzeige teilen (share)                                         | . 109 |
| 13.8.        | Zeitanzeige teilen (share)                                             | . 109 |
| 13.9.        | Freigabe von Sensor 1                                                  | . 109 |
| 13.10.       | Freigabe von Sensor 2                                                  | . 110 |
| 13.11.       | Einstellung der lokalen Stoppuhr                                       | . 110 |
| 13.12.       | Beispiele für Freigabemodus-Einstellungen                              | . 110 |
| 14. B        | erechnung der Lokalzeit                                                | 115   |
| 14.1.        | Je nach Synchronisationsquelle                                         | . 115 |
| 14.2.        | Entsprechend MOBALine Zeitzonen                                        | . 115 |
| 14.3.        | Gemäss den in MOBA-NMS vorkonfigurierten Zeitzonen                     | . 115 |
| 14.4.        | Je nach Server MOBATIME                                                | . 116 |

| 14.5. Gemäss der internen Zeitzonentabelle        | 116 |
|---------------------------------------------------|-----|
| 15. Zeitzonentabelle                              | 117 |
| 16. Reset auf Werkseinstellungen über Drucktasten | 120 |
| 16.1. Verfahren                                   | 120 |
| 17. Firmware-Update                               | 121 |
| 17.1. Firmware-Aktualisierung über MOBA-NMS       | 121 |
| 17.2. Firmware-Aktualisierung über SNMP           | 121 |
| 17.3. Firmware-Update über Webserver              | 121 |
| 17.4. Firmware-Update über USB                    | 122 |
| 18. Spezifikationen der Uhr                       | 124 |
| 18.1. Technische Parameter                        | 124 |
| 18.2. Abmessungen                                 | 125 |
| 18.2.1. Wandmontage                               | 126 |
| 18.2.2. Aufhängung an der Decke                   | 126 |
| 18.2.3. Tabelle der Abmessungen                   | 127 |
| 18.3. VDC-Option Spannungstabelle                 | 127 |
| 18.4. VDISP-Option Spannungstabelle               | 128 |
| 18.5. LGC-Variante Spannungstabelle               | 128 |
| 19. Häufig gestellte Fragen                       | 129 |
| 19.1. Allgemeine Fragen                           |     |
| 19.2. Berechnung der Ortszeit Fragen              | 129 |

#### Sicherheit 1

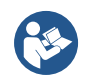

Lesen Sie die Sicherheitshinweise sorgfältig durch und befolgen Sie alle Anweisungen. Dies gewährleistet einen sicheren und zuverlässigen Betrieb des Geräts.

## 1.1. Anweisungen und Symbole

Die in diesem Dokument verwendeten Symbole und ihre Bedeutung sind im Folgenden aufgeführt:

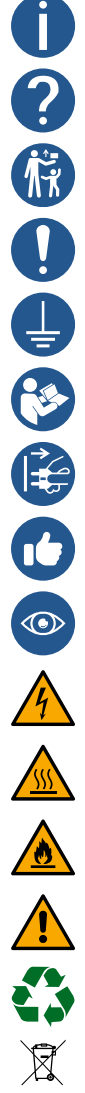

Ein Hinweis oder eine wichtige Information.

Antwort auf eine mögliche Frage. Kontaktinformationen.

Von Kindern und Personen mit eingeschränkten körperlichen, sensorischen oder geistigen Fähigkeiten fernhalten.

Es muss gehandelt werden.

Gerät an die Erdung anschließen.

Weitere Informationen finden Sie in der Bedienungsanleitung. Sie zeigt auch die Navigation im Uhrenmenü an.

Trennen Sie das Gerät vom Stromnetz, bevor Sie etwas unternehmen.

Ein Beispiel oder ein Hinweis.

Zusätzliche Referenzen oder Informationen.

Achtung vor elektrischen Schlägen.

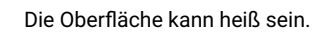

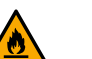

Der Artikel ist entflammbar.

Eine Warnung: Seien Sie vorsichtig.

Recycelbare Materialien.

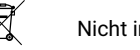

Nicht in den Papierkorb werfen.

## 1.2. Allgemein

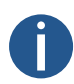

Aus Sicherheits- und Zulassungsgründen sind eigenmächtige Umbauten und/oder Veränderungen am Produkt verboten. Wartungen, Anpassungen oder Reparaturen dürfen nur durch das Werk (Urheberrechtsinhaber) durchgeführt werden.

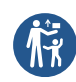

Dieses Produkt ist kein Spielzeug; es gehört nicht in die Hände von Kindern. Montieren oder platzieren Sie das Produkt so, dass es für Kinder unerreichbar ist. Kinder könnten versuchen, Gegenstände in das Produkt einzuführen. Dabei wird nicht nur das Produkt beschädigt, sondern es besteht auch Verletzungsgefahr sowie Lebensgefahr durch Stromschlag.

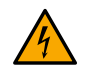

Öffnen Sie niemals das Gehäuse dieses Produkts, da dies eine tödliche Gefahr durch einen elektrischen Schlag darstellt oder sogar einen Brand verursachen kann.

Halten Sie Verpackungen wie Plastikfolien von Kindern fern. Bei unsachgemäßem Gebrauch besteht Erstickungsgefahr.

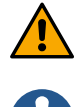

Gehen Sie vorsichtig mit dem Produkt um. Stöße, Schläge oder sogar Stürze aus geringer Höhe können es beschädigen.

In Industrieanlagen sind die Unfallverhütungsvorschriften der Berufsgenossenschaften für elektrische Anlagen und Betriebsmittel zu beachten.

Verwenden Sie das Produkt nicht, wenn es beschädigt ist. Es ist anzunehmen, dass ein gefahrloser Betrieb nicht mehr möglich ist, wenn:

- Das Produkt hat sichtbare Schäden.
- Das Gerät funktioniert nicht richtig (dicker Rauch oder Brandgeruch, hörbares Knistern, Verfärbung des Geräts oder der Umgebung).
- Das Produkt wurde unter ungünstigen Bedingungen gelagert.
- · Harte Bedingungen beim Transport.

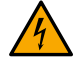

Unsachgemäßer Umgang mit diesem an Netzspannung betriebenen Produkt kann zu Lebensgefahr durch Stromschlag führen!

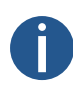

Die Zusammenschaltung oder Kombination von Geräten, die eine CE-Kennzeichnung tragen, führt nicht zwangsläufig zu einem System, das den Sicherheitsvorschriften entspricht. Integratoren müssen die Konformität des neuen Produkts gemäß den lokal geltenden Richtlinien neu bewerten. Im Abschnitt Konformität finden Sie weitere Informationen zu den Zertifizierungen dieses Produkts.

## 1.3. Einrichtung

Dieses Produkt muss von einer Elektrofachkraft, die mit den einschlägigen Vorschriften (z.B. VDE) vertraut ist, angeschlossen und installiert werden.

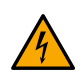

Schließen Sie das Produkt niemals an die Stromversorgung an, unmittelbar nachdem es von einer kalten in eine warme Umgebung gebracht wurde (z.B. während/nach dem Transport/dem Auspacken). Das entstehende Kondenswasser kann das Produkt beschädigen oder einen elektrischen Schlag verursachen.

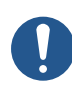

Lassen Sie das Produkt die Umgebungstemperatur erreichen. Warten Sie, bis das Kondenswasser verdunstet ist, dies kann einige Stunden dauern. Erst dann kann das Produkt an die Spannungs-/Stromversorgung angeschlossen und in Betrieb genommen werden.

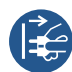

Dieses Produkt kann Schraubklemmen mit offenen elektrischen Kontakten haben. Es ist unbedingt darauf zu achten, dass der Anschluss nur im spannungs-/stromlosen Zustand vorgenommen wird. Sichern Sie die Stromversorgung, um ein versehentliches Wiederanschließen zu verhindern. Prüfen Sie mit einem geeigneten Messgerät, ob keine Spannung vorhanden ist.

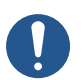

Die Stromversorgungsleitung muss mit einem Fehlerstromschutzschalter (RCCB) mit einem Auslösestrom ≤ 30 mA abgesichert werden.

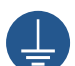

Schließen Sie die Erdung des Geräts immer an die angegebene Schutzerdungsklemme (PE oder Erdungssymbol) an.

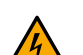

Ziehen Sie den Netzstecker immer nur an der vorgesehenen Greiffläche aus der Steckdose, ziehen Sie den Netzstecker und nicht das Kabel aus der Steckdose. Drähte können herausreißen und Lebensgefahr durch Stromschlag bedeuten.

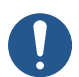

Sorgen Sie für eine ausreichende Kühlung des Produkts entsprechend den Spezifikationen.

## 1.4. Operation

Verwenden Sie das Produkt nur in der angegebenen Umgebung. Die Verwendung außerhalb der Spezifikationen kann das Produkt beschädigen und/oder den Betrieb stoppen.

Das Produkt darf nicht extremen Temperaturen, direktem Sonnenlicht oder starken Vibrationen ausgesetzt werden. Schützen Sie das Produkt vor Feuchtigkeit, Staub und Schmutz.

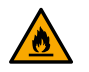

Der Betrieb in Umgebungen mit viel Staub, brennbaren Gasen, Dämpfen oder Lösungsmitteln ist nicht zulässig. Dies kann zu Explosionen oder Bränden führen.

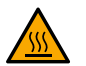

Je nach Art der Kühlung kann das Produktgehäuse Temperaturen von über 60 °C erreichen, was zu Verbrennungen der Haut führen kann.

- · Überlasten Sie das Produkt nicht. Beachten Sie die auf dem Produkt angegebenen Eingangs-/Ausgangsspannungen und -ströme sowie die Ausgangsleistungen.
- Abhängig von den Eingangsströmen und Eingangsspannungen müssen geeignete Anschlusskabel mit entsprechendem Kabeldurchmesser verwendet werden. Verwenden Sie nur die in der Originalverpackung des Produkts mitgelieferten Stecker und Steckverbinder.

## 1.5. Wartung und Reinigung

- · Wenn das Produkt und/oder das Anschlusskabel beschädigt ist, darf es nicht berührt werden: es besteht Lebensgefahr durch Stromschlag! Schalten Sie zuerst die Stromzufuhr zu allen Polen des Produkts aus (schalten Sie den zugehörigen Schutzschalter aus oder entfernen Sie die Sicherung, dann schalten Sie den FI-Schutzschalter aus). Prüfen Sie mit einem geeigneten Messgerät, ob keine Spannung vorhanden ist.
- Für den Endverbraucher ist das Produkt wartungsfrei. Überlassen Sie jede Wartung einem Fachmann. Reparaturen dürfen nur durch das Werk selbst (Urheberrechtsinhaber) durchgeführt werden.
- Für die Außenreinigung kann man ein sauberes, weiches, trockenes Tuch verwenden. Staub kann leicht mit einer sauberen, weichen Bürste und einem Staubsauger entfernt werden.

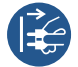

Trennen Sie das Gerät vor der Reinigung allpolig von der Betriebsspannung.

- Verwenden Sie keine aggressiven Chemikalien oder Scheuermittel, da dies zu Verfärbungen oder sogar Materialveränderungen führen kann.
- Dieses Produkt ist mit Sicherungen zum Schutz vor Hochspannung und hohen Strömen ausgestattet. Durchgebrannte Sicherungen dürfen nur durch das Werk selbst (Urheberrechtsinhaber) ersetzt werden.

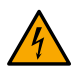

Überbrücken Sie niemals eine Sicherung, da dies eine Brandgefahr darstellt und zu einem tödlichen Stromschlag führen kann.

## 1.6. Entsorgen

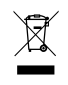

Entsorgen Sie dieses Gerät am Ende seiner Lebensdauer nicht über den normalen Hausmüll. Geben Sie es an den Lieferanten zurück, der es ordnungsgemäß entsorgt.

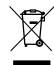

Der Nutzer ist gesetzlich verpflichtet, unbrauchbare Batterien zurückzugeben. \*\*Batterien, die gefährliche Stoffe enthalten, sind mit einem Bild einer durchgestrichenen Mülltonne gekennzeichnet. Das Symbol bedeutet, dass dieses Produkt nicht über den Hausmüll entsorgt werden darf.

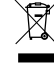

Nicht mehr verwendbare Batterien können Sie bei den entsprechenden Sammelstellen Ihres Entsorgungsunternehmens oder in Geschäften, die Batterien verkaufen, unentgeltlich zurückgeben. Damit kommen Sie Ihrer gesetzlichen Verantwortung nach und helfen, die Umwelt zu schützen.

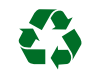

Dieses Produkt wurde zum Schutz während des Transports mit geeigneten Materialien verpackt und ausgestopft. Das Verpackungsmaterial kann recycelt werden und sollte umweltgerecht entsorgt werden.

## 1.7. Garantie

Das Gerät ist für eine normale Betriebsumgebung gemäss der entsprechenden Norm vorgesehen. Die folgenden Umstände sind von der Garantie ausgeschlossen:

- Unsachgemäße Handhabung oder Eingriffe.
- Chemische Einflüsse.
- Mechanische Mängel.
- Äußere Umwelteinflüsse (Naturkatastrophen usw.)

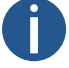

Reparaturen während und nach der Garantiezeit werden vom Hersteller zugesichert.

# 2 Montage

## 2.1. Einseitig

- 1. Bereiten Sie zwei Löcher in der Wand für die Scharniere auf der Rückseite der Uhr vor.
- 2. Setzen Sie die Dübel in die vorbereiteten Löcher ein und schrauben Sie die entsprechenden Schrauben ein.
- 3. Entfernen Sie die unteren Schrauben der Uhr. Entfernen Sie die untere Abdeckung und das Frontglas.

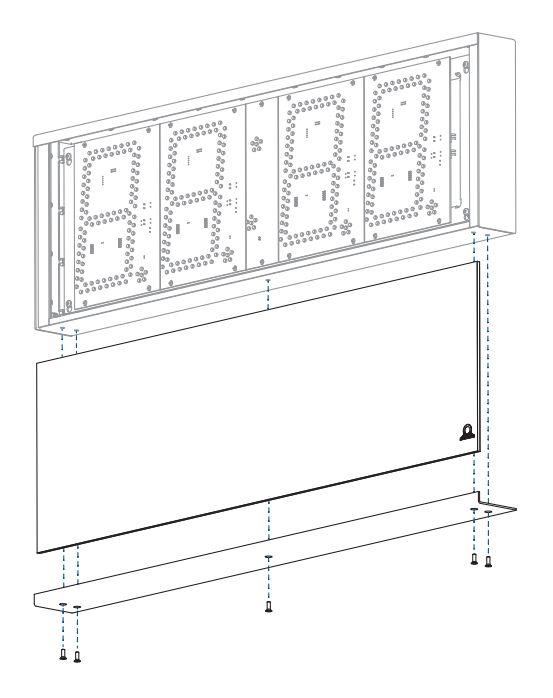

4. Lösen Sie die vier Schrauben, die das Displaygehäuse mit der Elektrik halten. Schieben Sie das Gehäuse nach oben, so dass die Schrauben in die Nuten passen.

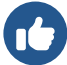

Schrauben nicht ganz herausdrehen.

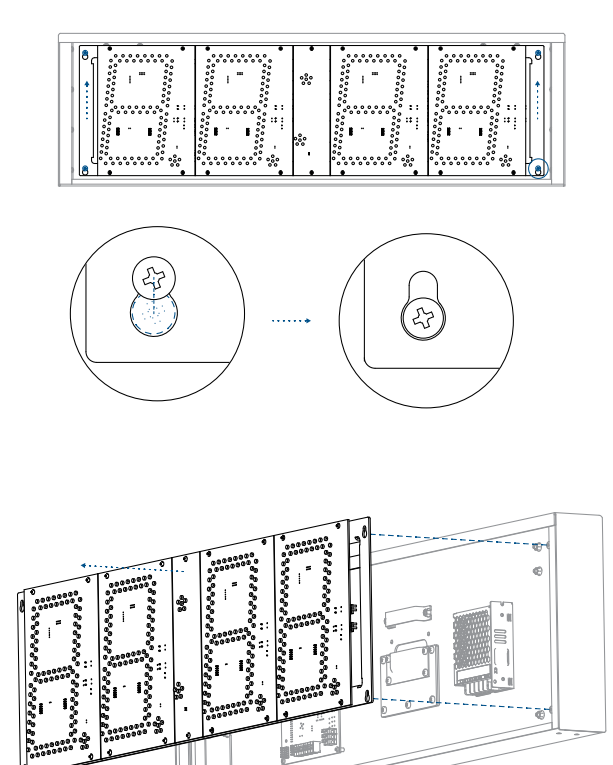

- ECO-M-DSC.100:
  - Trennen Sie das Gleichstromkabel von der Uhrensteuerungsplatine (außer PoE / PoE+).
- ECO-M-DSC.180 / 190: Trennen Sie das Gleichstromkabel und das flache Datenkabel von der äußersten linken Stelle.
- 5. Entfernen Sie die kleine Abdeckung, die einen Spalt mit einer Dichtung für die Durchführung der Kabel in die Uhr enthält.

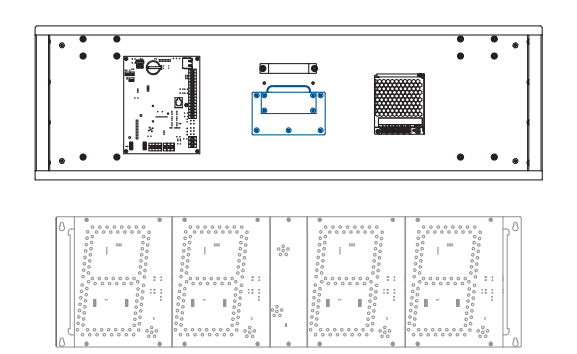

- 6. Führen Sie das/die Kabel durch die Öffnung und hängen Sie die Uhr an den vorbereiteten Schrauben in die Wand.
- 7. Ziehen Sie die Sicherungsschrauben an, die ein unbefugtes Abmontieren der Uhr verhindern.
- 8. Schneiden Sie alle Kabel auf die richtige Länge zu und befestigen Sie sie mit der Halterung in der richtigen Position, um einen gleichmäßigen Abstand zwischen den Kabeln im Bereich der Durchgangsdichtung einzuhalten; wenden Sie angemessene Kraft an, um die Isolierung der Kabel nicht zu beschädigen.
- 9. Bringen Sie die kleine Abdeckung wieder an und ziehen Sie die Schrauben mit angemessener Kraft an.
- 10. Schließen Sie das Stromkabel an die entsprechenden Stromversorgungsklemmen an (außer PoE / PoE+).
- 11. Schließen Sie das Synchronisations-/Temperatur-/GPS-Kabel an die entsprechenden Klemmen auf der Steuerplatine an bzw. verbinden Sie die RJ45-Buchse mit dem Ethernet-Kabel.

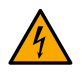

Wenn die Uhr durch die LGC-Variante synchronisiert wird, navigieren Sie bitte zu Clock Operation Non-Network Clock Operation, um detaillierte Informationen über den Anschluss verschiedener Synchronisationsquellen und -empfänger zu erhalten.

Bei der LGC-Variante muss die Position des DIP-Schalters entsprechend dem verwendeten Synchronisationssignal überprüft und konfiguriert werden (gilt nur für DCF, MOBALine, polarisierte Impulsleitung oder IRIG-B).

- 12. Stromanschluss:
  - ECO-M-DSC.100:

Schließen Sie das Synchronisations-/Temperatur-/GPS-Kabel an die entsprechenden Klemmen auf der Steuerplatine an bzw. verbinden Sie die RJ45-Buchse mit dem Ethernet-Kabel.

• ECO-M-DSC.180 / 190:

Schließen Sie das Gleichstromkabel und das flache Datenkabel wieder an die linkeste Stelle an.

- 13. Schließen Sie das Gleichstromkabel und das flache Datenkabel wieder an die linkeste Stelle an.
- 14. Bringen Sie das Frontglas und die untere Abdeckung wieder an.

## 2.2. Doppelseitig

- 1. Bereiten Sie 4 Löcher für (jede) Aufhängung im entsprechenden Abstand an der Decke vor und setzen Sie die Dübel ein.
- 2. Führen Sie die Kabel durch (eines) der Aufhängerohre und befestigen Sie die Aufhängung an der Decke.
- 3. Entfernen Sie die Schrauben an der Unterseite der Uhr, an der Abdeckung mit dem dreieckigen Zeichen, das die Seite mit Zugang zur Uhrenelektronik kennzeichnet. Entfernen Sie die Abdeckung und das Frontglas.
- 4. Lösen Sie die Schrauben und entfernen Sie das Gehäuse mit der Elektronik:
  - ECO-M-DSC.100:

Trennen Sie das DC-Stromkabel und das flache Datenkabel für die zweite Seite von der Uhrensteuerungsplatine (außer PoE / PoE+).

• ECO-M-DSC.180 / 190:

Trennen Sie das Gleichstromkabel und das flache Datenkabel von der äußersten linken Stelle.

- 5. Führen Sie das/die Kabel durch die Öffnung auf der Oberseite und hängen Sie die Uhr an die vorbereitete Deckenaufhängung.
- 6. Schneiden Sie alle Kabel auf die richtige Länge zu.
- 7. Schließen Sie das Stromkabel an die entsprechenden Stromversorgungsklemmen an (außer PoE / PoE+).
- 8. Schließen Sie das Synchronisations-/Temperatur-/GPS-Kabel an die entsprechenden Klemmen auf der Steuerplatine an bzw. verbinden Sie die RJ45-Buchse mit dem Ethernet-Kabel.

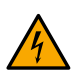

Wenn die Uhr durch die LGC-Variante synchronisiert wird, navigieren Sie bitte zu Clock Operation Non-Network Clock Operation , um detaillierte Informationen über den Anschluss verschiedener Synchronisationsquellen und -empfänger zu erhalten.

Bei der LGC-Variante muss die Position des DIP-Schalters entsprechend dem verwendeten Synchronisationssignal überprüft und konfiguriert werden (gilt nur für DCF, MOBALine, polarisierte Impulsleitung oder IRIG-B).

- 9. Stromanschluss:
  - ECO-M-DSC.100:

Schließen Sie das DC-Stromkabel und das flache Datenkabel für die zweite Seite wieder an die Steuerplatine an (außer PoE / PoE+).

• ECO-M-DSC.180 / 190:

Schließen Sie das Gleichstromkabel und das flache Datenkabel wieder an die linkeste Stelle an.

- 10. Montieren Sie das Gehäuse mit der Elektronik wieder und ziehen Sie die Befestigungsschrauben fest.
- 11. Bringen Sie das Frontglas und die untere Abdeckung wieder an.

## 2.3. Kabelanschluss

#### 2.3.1. Steuertafel

#### ECO-M-DSC.100

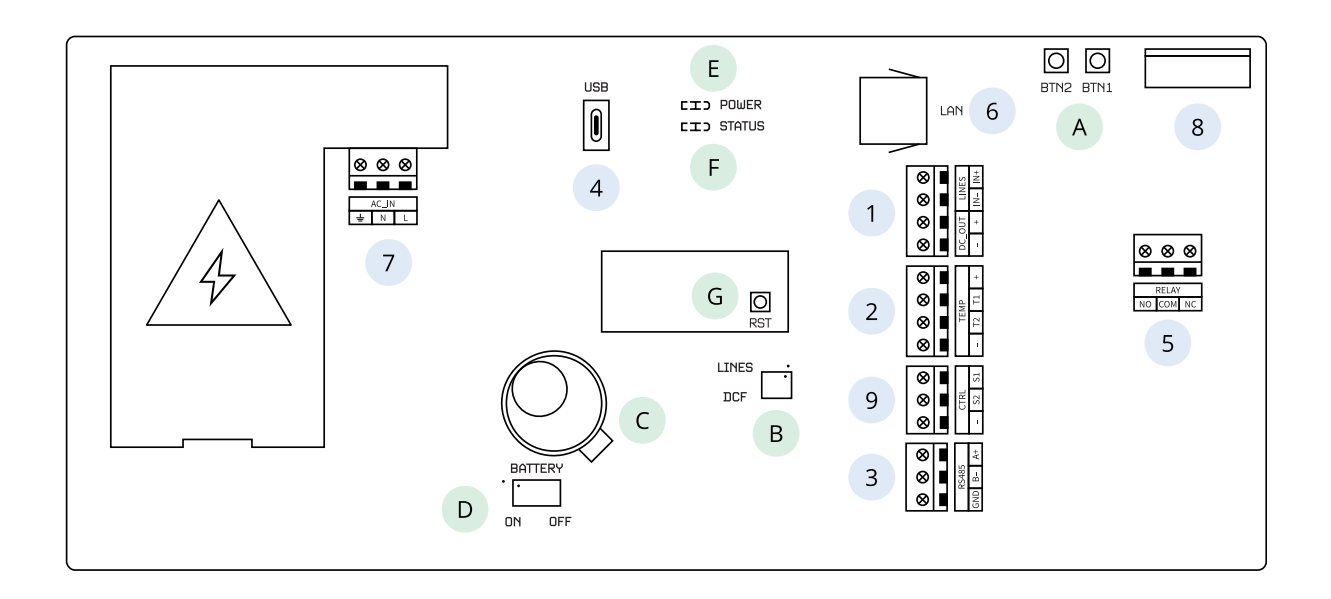

#### ECO-M-DSC.180 und darüber

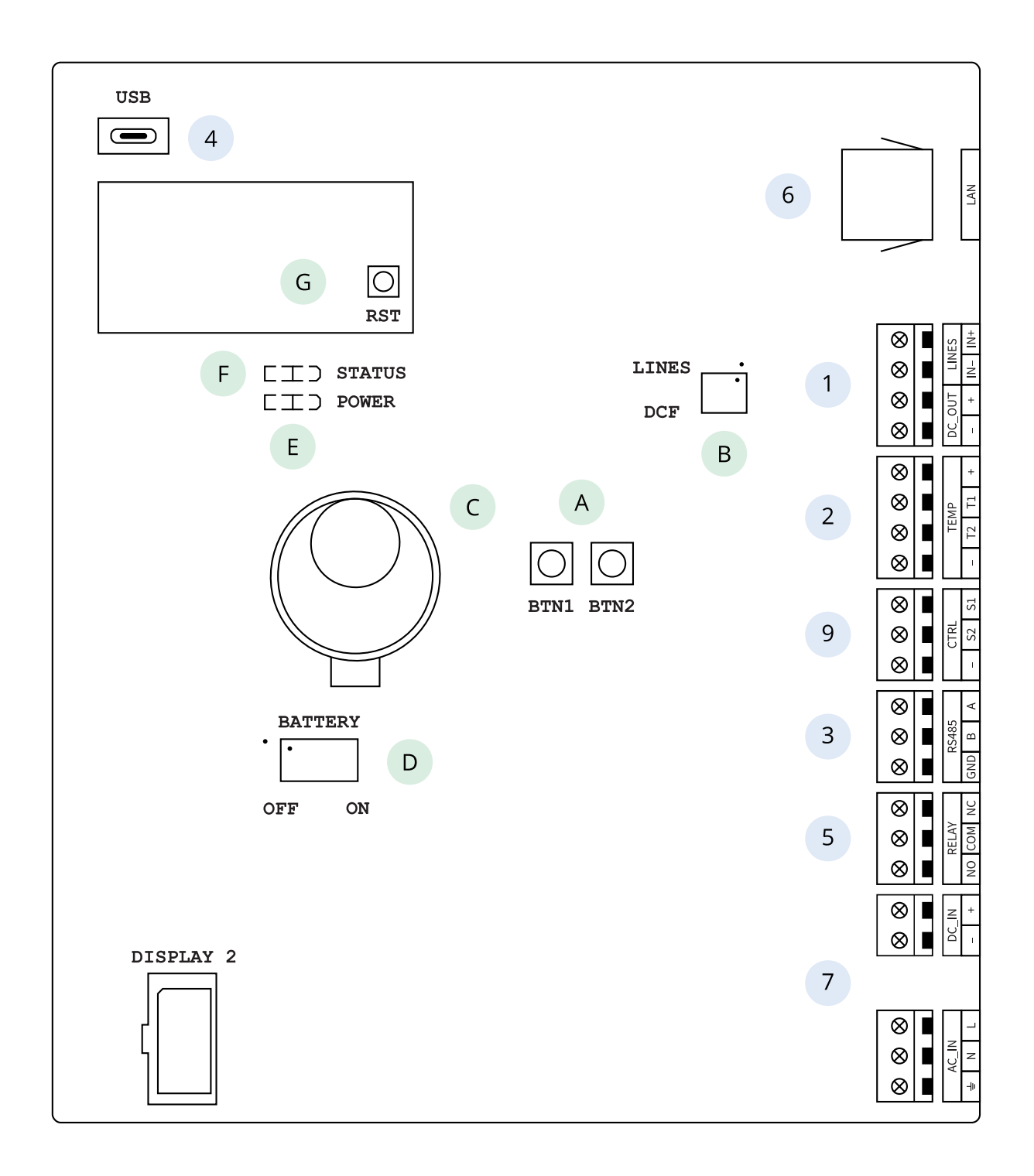

#### Beschreibung

| 1 | LINES / DC OUT-Anschluss (nur bei LGC-Variante)                                                                                   |
|---|----------------------------------------------------------------------------------------------------|
| 2 | TEMP-Anschluss                                                                                                    |
| 3 | RS 485-Anschluss (nur mit RS 485-Option)                                                                                          |
| 4 | USB-Anschluss (nur bei LGC-Variante und GPS-Option)                                                                               |
| 5 | RELAIS-Anschluss (nur bei Option REL / REL-IP)                                                                                    |
| 6 | LAN-Anschluss (nur bei PoE- und NTP-Variante)                                                                                     |
| 7 | POWER (außer PoE-Variante)                                                                                                    |
| 8 | DISP2 – Anschluss für zweite Seite (bei ECO-M-DSC.180 und höher befindet sich der DISP2-Anschluss außerhalb der<br>Steuerplatine) |
| 9 | CTRL-Stecker                                                                                                    |
| Α | Drucktasten PB1, PB2                                                                                                    |
| В | DIP-Schalter (nur bei LGC-Variante)                                                                                               |
| С | Batterie (Option BAT)                                                                                                    |
| D | Anschließen / Abklemmen der Pufferbatterie (Option BAT)                                                                           |
| E | LED-Anzeige für die Stromversorgung                                                                                               |
| F | Zustand LED                                                                                                    |
| G | RESET-Taste                                                                                                    |

#### 2.3.2. Verbindung

#### LINES- / DC OUT-Drahtanschluss

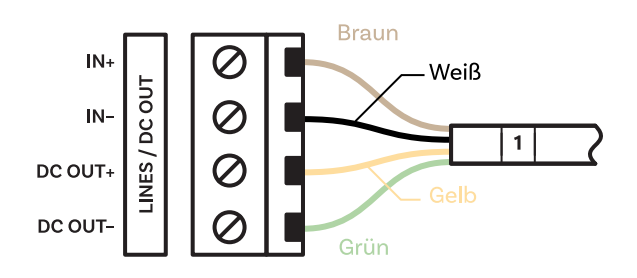

#### **TEMP-Drahtanschluss**

Ein oder zwei Temperatursensoren

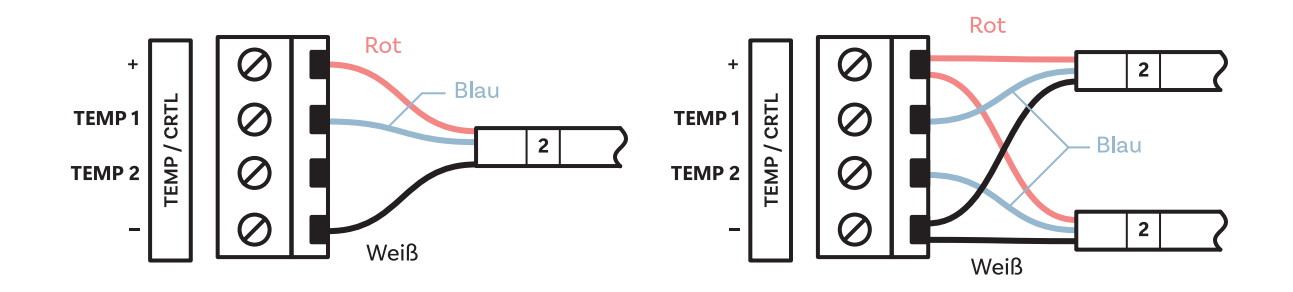

#### **CTRL-Drahtanschluss**

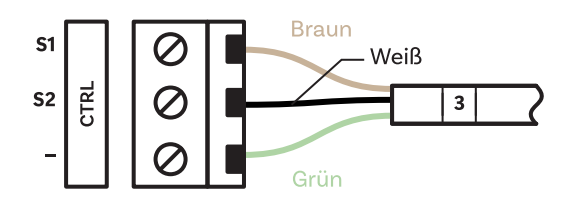

#### **RS-485-Drahtanschluss**

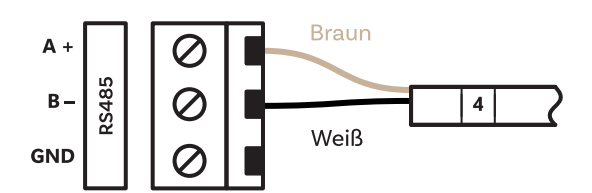

#### **RELAY-Drahtanschluss**

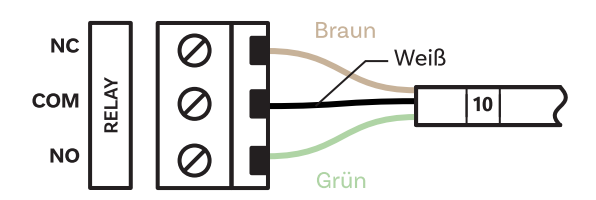

#### **POWER-Drahtanschluss**

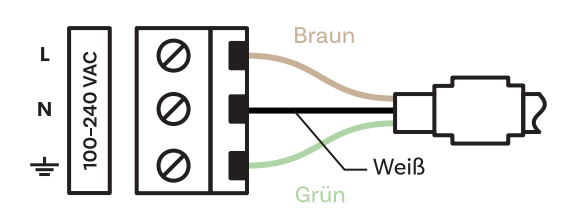

#### **VDC oder RP Option Drahtanschluss**

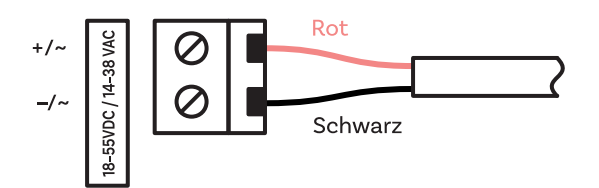

## **VDISP Option Drahtanschluss**

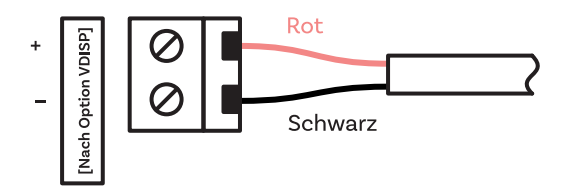

# 3 Betrieb der Uhr

In diesen Kapiteln finden Sie eine detaillierte Beschreibung der verschiedenen Betriebsarten der Uhr.

Nicht-Netzwerktaktbetrieb

Für digitale Uhr synchronisiert durch LGC, GPS Variante oder digitale Uhr mit RS-485 Option.

Netzwerktaktbetrieb

Für digitale Uhr synchronisiert durch NTP, PoE, PoE+, WiFi oder WiFi5 Variante.

## 3.1. Taktbetrieb außerhalb des Netzes

Je nach Synchronisationsquelle muss der DIP-Schalter auf der Uhrenplatine entweder auf die Position DCF oder auf die Position LINES (Standardeinstellung) eingestellt werden. Die Position des DIP-Schalters ist auf den Platinenplänen unter dem Buchstaben B angegeben.

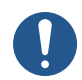

Die korrekte Position des DIP-Schalters muss vor dem Anschluss der Leitungsverkabelung an den LINES-Anschluss oder vor dem Start der Synchronisationsleitung eingestellt werden.

Rufen Sie die Einstellung Typ der Synchronisation (SYNC-Menüpunkt o2) auf und stellen Sie den gewünschten Typ ein. Der automatische Erkennungsmodus (SYNC-Menüpunkt o2, der auf den Wert A eingestellt ist, gilt für DCF-Signal, seriellen MOBATIME-Code und IRIG-B. Der ständig leuchtende Doppelpunkt während der Zeitanzeige signalisiert, dass die Uhr von der Synchronisationsquelle synchronisiert wird.

#### 3.1.1. DCF 77-Empfänger

1. Stellen Sie den DIP-Schalter auf die Position DCF.

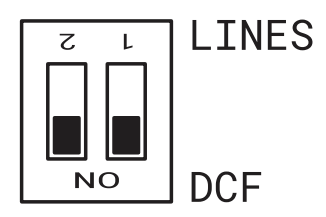

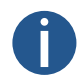

Es ist wichtig, beide Positionen auf ON (DCF) zu stellen.

- Setzen Sie den Wert "A" in den SYNC-Menüpunkten o1 (Zeitzone der Synchronisationsquelle), o2 (Art der Synchronisation) und im dISP-Menüpunkt d2 (Zeitzone von Zeit und Datum).
- Schließen Sie den DCF 77-Empfänger mit einem zweiadrigen Kabel an der Klemmenleiste auf der Montageplatte (LINE IN-Klemmen) an.

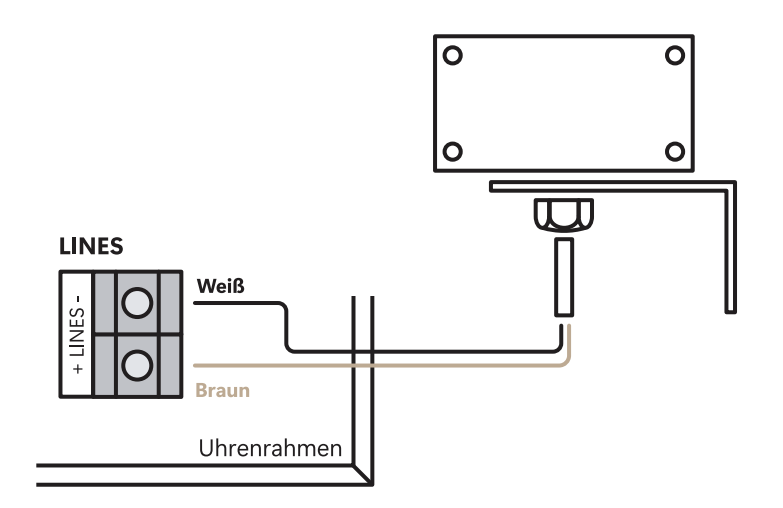

- 4. Die maximale Drahtlänge hängt von seinem Durchmesser ab (ca. 100–300 m bei 0,25 mm<sup>2</sup>).
- 5. Wenn die Verbindung korrekt ist und das Eingangssignal einen genügend hohen Pegel hat, blinkt die LED auf dem Empfänger periodisch einmal pro Sekunde, wobei immer ein Impuls bei der 59sten Sekunde fehlt (Minutenmarke).

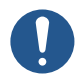

Wenn die Polarität falsch ist, blinkt die LED nicht. Vertauschen Sie in diesem Fall die beiden Drähte.

- 6. Installieren Sie den Empfänger an einem Ort, an dem ein genügend starkes Funksignal anliegt. Installieren Sie den Empfänger nicht in der Nähe von Störquellen, wie z. B. Computern, Fernsehgeräten oder anderen Stromverbrauchern (auch die Digitaluhr selbst erzeugt Störsignale).
- 7. Stellen Sie den Empfänger mit der transparenten Abdeckung (DCF 450) oder dem Pfeil auf der Abdeckung (DCF 4500) in Richtung des Senders auf (mit Sitz in Frankfurt, Deutschland). Bei guter Qualität des DCF 77 Signals erfolgt die Synchronisation in ca. 3 bis 4 Minuten. Bei schlechter Signalqualität (hauptsächlich tagsüber) muss die erste Zeiteinstellung manuell vorgenommen werden. Die rote LED des Empfängers zeigt eine funktionierende Verbindung an, indem sie einmal pro Sekunde ohne Flackern blinkt.

#### 3.1.2. GPS-Empfänger

- Stellen Sie in den SYNC-Menüpunkten o1 (Zeitzone der Synchronisationsquelle) und o2 (Art der Synchronisation) den Wert "A" ein. Stellen Sie die gewünschte Zeitzone im dISP-Menüpunkt d2 (Zeitzone von Zeit und Datum) ein.
- 2. Schließen Sie die GPS-Antenne am SMA-Anschluss an.

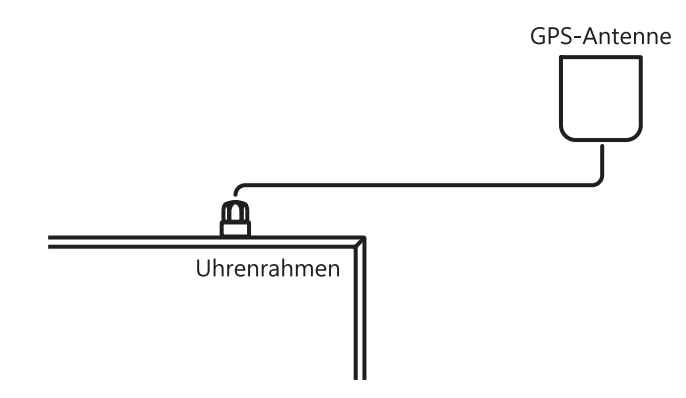

3. Wenn der GPS-Empfänger an einer guten Position montiert ist, erfolgt die Synchronisation in ca. 10 bis 20 Minuten.

#### 3.1.3. GPS-Empfänger (GNSS 4500)

1. Stellen Sie den DIP-Schalter auf die Position DCF.

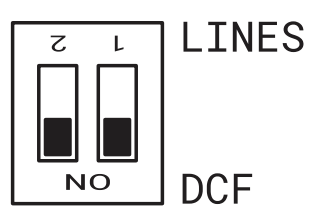

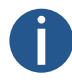

Es ist wichtig, beide Positionen auf ON (DCF) zu stellen.

- Stellen Sie in den SYNC-Menüpunkten o1 (Zeitzone der Synchronisationsquelle) und o2 (Art der Synchronisation) den Wert "A" ein. Stellen Sie die gewünschte Zeitzone im dISP-Menüpunkt d2 (Zeitzone von Zeit und Datum) ein.
- 3. Schließen Sie den GPS-Empfänger (GNSS 4500) mit einem vieradrigen Kabel an der Klemmenleiste auf der Montageplatte an (Klemmen LINE IN und DC OUT).

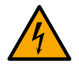

Achten Sie auf die richtige Polarität der Drähte - siehe GPS-Benutzerhandbuch.

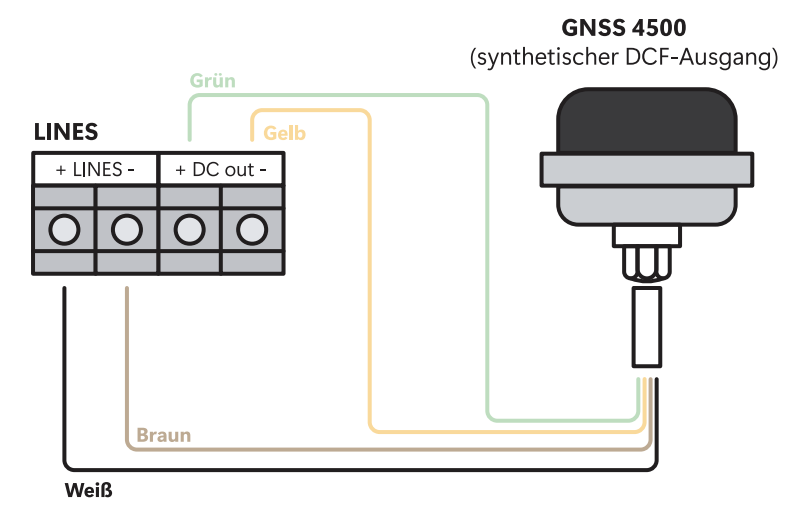

- 4. Für die richtige Platzierung des Empfängers beachten Sie bitte die Installationsanleitung des GPS Empfängers.
- 5. Wenn der GPS-Empfänger (GNSS 4500) an einer guten Position montiert ist, erfolgt die Synchronisation in ca. 10 bis 20 Minuten. Die grüne LED-Diode leuchtet.

#### 3.1.4. Synchronisierende Impulse

In einem Zeitverteilungssystem, in dem die Digitaluhren mit polarisierten Impulsen gesteuert werden, wählen Sie den Punkt **o2** im Menü SYNC und stellen Sie die entsprechende Art der Impulslinie ein (Minuten-, Halbminuten-, Sekundenimpulse).

1. Stellen Sie den DIP-Schalter auf die Position LINES (Standardeinstellung).

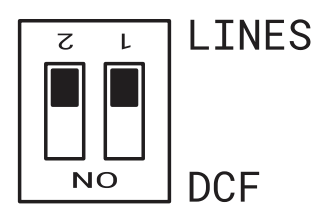

- 2. Stellen Sie in den SYNC-Menüpunkten o1 (Zeitzone der Synchronisationsquelle) und o2 (Art der Synchronisation) den Wert "A" ein. Stellen Sie die gewünschte Zeitzone im dISP-Menüpunkt d2 (Zeitzone von Zeit und Datum) ein.
- 3. Die Zeitbasis der Uhr wird im Normalbetrieb der Nebenuhrenlinie durch eingehende Impulse synchronisiert.
- Stellen Sie die aktuelle date und time im tIME-Menü entsprechend der MASTER -Uhr mit einer Genauigkeit von ±30 Sekunden (oder ±15 Sekunden bzw. ±0,5 Sekunden) ein.
- 5. Der Doppelpunkt blinkt im 2-Sekunden-Takt.
- 6. Nach 2-3 Minuten sind die Uhren mit der Hauptuhr synchronisiert. Der Doppelpunkt leuchtet während der Anzeige der Uhrzeit permanent.
- 7. Im Falle einer Störung der Leitung zeigt die Uhr die richtige Zeitinformation auf der Grundlage ihrer eigenen Quarzzeitbasis an. Wenn der normale Betrieb der Linie wieder aufgenommen wird, synchronisiert sich die Uhr mit den eingehenden Impulsen.

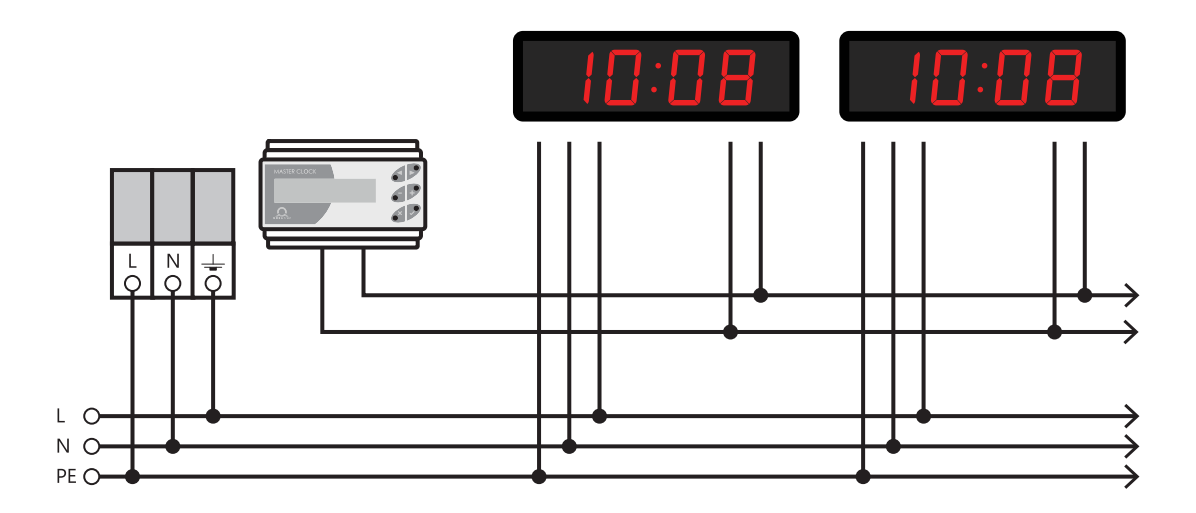

#### 3.1.5. MOBATIME serieller Code, MOBALine oder IRIG-B

1. Stellen Sie den DIP-Schalter auf die Position LINES (Standardeinstellung).

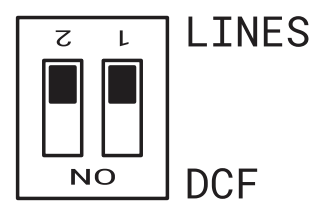

- 2. Nach dem Anschluss der Digitaluhr an die Signalquelle werden Zeit und Datum automatisch eingestellt, nachdem eine gültige Zeitinformation empfangen wurde.
- 3. Die Zeiteinstellung erfolgt bei Verwendung der seriell codierten Leitung innerhalb von mindestens 5 bis 6 Minuten, bei MOBALine und IRIG-B innerhalb von 6 bis 15 Sekunden.

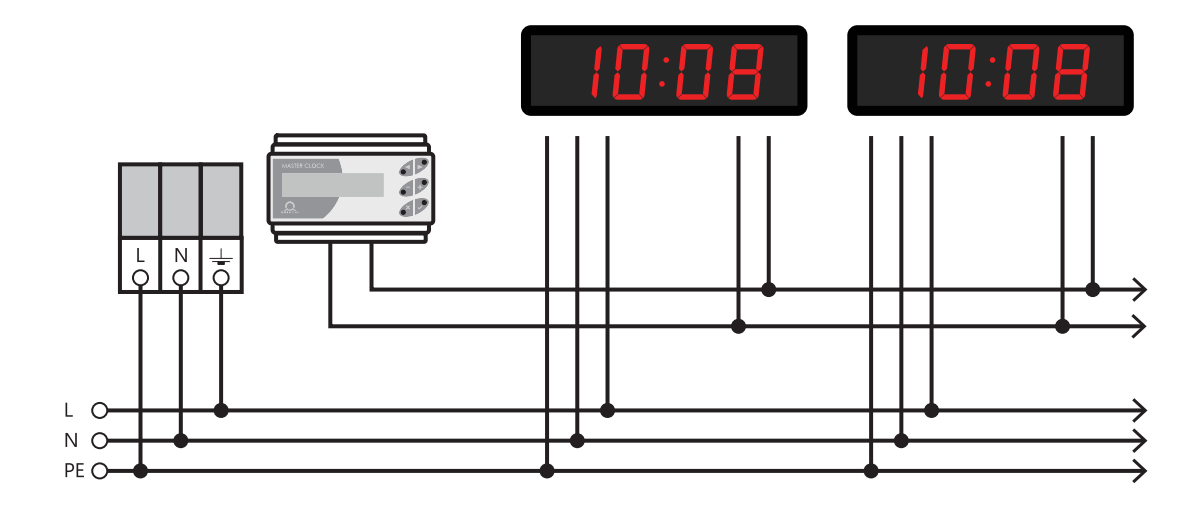

#### 3.1.6. IF482-Steuerung über RS-485

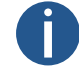

Nur für die Option RS-485.

- 1. Nach dem Anschluss der Digitaluhr an die Linie werden Zeit und Datum automatisch eingestellt, nachdem eine gültige Zeitinformation empfangen wurde.
- 2. Das Einstellen der Melodie erfolgt innerhalb von mindestens 5 Minuten.

## 3.2. Netzwerktaktbetrieb

Die Uhr unterstützt IPv4- und IPv6-Protokolle. Sie können einzelne Protokolle deaktivieren, indem Sie die Werte im IP-Modus in den Netzwerkeinstellungen festlegen. Die Standardeinstellung der Uhr erlaubt beide Protokolle gleichzeitig – NEt-Menüpunkt n1 auf den Wert 0 gesetzt.

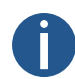

Für den IPv4-Modus ist DHCPv4 standardmäßig aktiviert - NEt-Menüpunkt n3 ist auf den Wert "1" eingestellt.

Im IPv6-Modus sind bis zu 4 IP-Adressen mit unterschiedlicher Priorität in absteigender Reihenfolge möglich:

- DHCPv6
- manuell konfigurierte IP-Adresse (fix)
- Autokonfiguration (SLAAC / RA)
- Link zur lokalen Adresse

Im IPv6-Modus sind DHCPv6 und die Autokonfiguration (SLAAC) standardmäßig aktiviert:

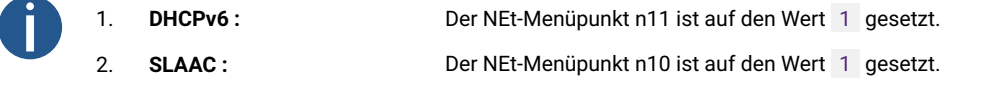

#### Standard-Netzwerkparameter

| Parameter                          | Wert(e)                                                                                            |
|------------------------------------|----------------------------------------------------------------------------------------------------|
| IP-Modus                           | IPv4 / IPv6                                                                                        |
| IPv4-Adresse                       | 0.0.0.0                                                                                            |
| IPv4-Subnetzmaske                  | 0.0.0.0                                                                                            |
| IPv4-Standard-Gateway              | 0.0.0.0                                                                                            |
| NTP-Server-Adresse 1               | 0.0.0.0 / 0:0:0:0:0:0:0:0                                                                          |
| NTP-Server-Adresse 2               | 0.0.0.0 / 0:0:0:0:0:0:0:0                                                                          |
| NTP-Server-Adresse 3               | 0.0.0.0 / 0:0:0:0:0:0:0:0                                                                          |
| NTP-Server-Adresse 4               | 0.0.0.0 / 0:0:0:0:0:0:0:0                                                                          |
| NTP-Anfragezeit [s]                | 10                                                                                                 |
| DNS-Manager                        | 0.0.0.0 / 0:0:0:0:0:0:0:0                                                                          |
| SNMP-Verwalter 1                   | 0.0.0.0 / 0:0:0:0:0:0:0:0                                                                          |
| SNMP-Manager 2                     | 0.0.0.0 / 0:0:0:0:0:0:0:0                                                                          |
| Multicast-Konfigurationsadresse    | 239.192.54.1 / FF38::EFC0:3601                                                                     |
|                                    | (FF38:239.192.54.1)                                                                                |
| Intervall der Aktivmeldungen [min] | 30                                                                                                 |
| Konfiguration Anschlussnummer      | 65532                                                                                              |
| Zeitzone Client-Anschlussnummer    | 65534                                                                                              |
| DHCPv4                             | aktiviert                                                                                          |
| SNMP                               | aktiviert                                                                                          |
| Multicast-Unterstützung            | aktiviert                                                                                          |
| IPv6 Fix Adresse / Präfix          | 0:0:0:0:0:0:0 / 64                                                                                 |
| IPv6 Link Lokale Adresse           | fe80 :: 2 [2. Oktett MAC]: [3. Oktett MAC] ff: fe [4. Oktett MAC]: [5. Oktett MAC] [6. Oktett MAC] |
| DHCPv6                             | aktiviert                                                                                          |
| Autokonfiguration (SLAAC)          | aktiviert                                                                                          |
| Web-Server                         | aktiviert                                                                                          |
| Webserver-Passwort                 | mobatime                                                                                           |

#### 3.2.1. Unicast-Modus

Die Uhr wird vom NTP-Server auf UTC (*Coordinated Universal Time*) synchronisiert (bis zu vier IPv4 / IPv6 Adressen für NTP-Server konfigurierbar) und **muss** eine eigene IPv4 / IPv6 Adresse zugewiesen bekommen. Die Uhr fordert in definierten Intervallen die aktuelle

Zeit vom NTP-Server an (Intervall einstellbar im NEt-Menüpunkt n9). Ist der Server nicht verfügbar, versucht die Uhr zyklisch andere definierte Server zu kontaktieren, bis sie eine gültige Antwort vom NTP-Server erhält.

Diese Betriebsart unterstützt die Überwachung und Konfiguration von Bewegungen über eine Netzwerkverbindung mittels **Web-**Schnittstelle (aktiviert in NEt-Menüpunkt n15 mit dem Wert "1"), **SNMP** (aktiviert in NEt-Menüpunkt n14 mit dem Wert "1") oder **MOBA-NMS Software-Werkzeug**.

Für die Überwachung und Konfiguration mit MOBA-NMS kann entweder die IPv4- / IPv6-Adresse der Uhr verwendet werden oder die Multicast-Gruppenadresse (NEt-Menüpunkt n7) muss im letzten Oktett auf Null gesetzt werden (vorausgesetzt, Multicast ist nicht deaktiviert – NEt-Menüpunkt n13 ist nicht auf den Wert "0" gesetzt).

Für die korrekte Anzeige der lokalen Zeit und des Datums ist es notwendig, die entsprechende Zeitzone einzustellen. Weitere Details finden Sie in:

- Berechnung der Ortszeit nach der internen Zeitzonentabelle
- Berechnung der Ortszeit mit dem Zeitzonenserver MOBATIME
- Berechnung der Ortszeit anhand der von der MOBA-NMS-Software vorkonfigurierten Zeitzoneneinträge

#### 3.2.2. Multicast-Modus

Die Uhr wird vom NTP-Server auf UTC (Coordinated Universal Time) synchronisiert. Die Uhr empfängt NTP-Multicast-Pakete, die vom NTP-Server in einem bestimmten Zeitzyklus gesendet werden. Diese Art der Synchronisation erfordert keine eigene IP-Adresse der Uhr und eignet sich daher für die einfache Inbetriebnahme von großen Systemen von **SLAVE** -Uhren. Weiterhin unterstützt dieser Modus die Überwachung und Parameterkonfiguration mittels MOBA-NMS Software.

Für die Überwachung und Konfiguration mit MOBA-NMS kann entweder eine Multicast-Gruppenadresse verwendet werden oder eine Multicast-Gruppenadresse, bei der das letzte Oktett auf Null gesetzt ist.

Für die korrekte Anzeige der lokalen Zeit und des Datums ist es notwendig, die entsprechende Zeitzone einzustellen. Weitere Details finden Sie in:

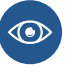

- Berechnung der Ortszeit nach der internen Zeitzonentabelle
- Berechnung der Ortszeit mit dem Zeitzonenserver MOBATIME
- Berechnung der Ortszeit anhand der von der MOBA-NMS-Software vorkonfigurierten Zeitzoneneinträge

#### Standard-Netzwerkparameter

| Parameter                            | Wert(e)                              |
|--------------------------------------|--------------------------------------|
| IPv4 Multicast-Gruppenadresse        | 239.192.54.1                         |
| IPv4 Multicast-Konfigurationsadresse | 239.192.54.0                         |
| IPv6 Multicast-Gruppenadresse        | FF38::EFC0:3601 (FF38::239.192.54.1) |
| IPv6 Multicast-Konfigurationsadresse | FE38::EFC0:3600 (FF38::239.192.54.0) |
| Konfiguration Anschlussnummer        | 65532                                |
| Zeitzone Client-Anschlussnummer      | 65534                                |

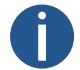

Der NEt-Menüpunkt n2 (Konfigurationsmodus) muss auf den Wert 1 gesetzt werden.

#### 3.2.3. Von DHCPv4 zugewiesene Netzwerkparameter

Der IP-Taktmodus muss auf den IPv4-Modus eingestellt sein (kann im NEt-Menüpunkt n1 entweder auf den Wert 0 oder 1 gesetzt werden). Der NEt-Menüpunkt n3 (DHCPv4-Modus) **muss** auf den Wert 1 gesetzt werden. Die Netzwerkparameter werden automatisch von einem DHCPv4-Server bezogen.

Die folgenden DHCP-Optionen werden automatisch ausgewertet:

| [50] :            | IP-Adresse                                                                                              |
|-------------------|----------------------------------------------------------------------------------------------------|
| [3] :             | Gateway-Adresse                                                                                         |
| [1] :             | Subnetzmaske                                                                                            |
| [42] :            | Liste von bis zu vier NTP-Serveradressen / Zeitzonenadresse (in der Regel gleich der NTP-Serveradresse) |
| [6] :             | DNS-Server                                                                                              |
| [26] :            | MTU                                                                                                    |
| [60] :            | Anbieter Klassen-ID                                                                                     |
| [43] oder [223] : | zusätzliche Optionen (siehe Dokument BE-800793)                                                         |

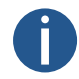

Der Netzwerkadministrator muss die DHCPv4-Optionen entsprechend konfigurieren. Zugewiesene Parameter können im Untermenü der NEt-Menüpunkte **n4 bis n6** überprüft werden.

### 3.2.4. Manuelle Einstellungen über das Setup-Menü

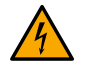

DHCPv4 muss deaktiviert sein – navigieren Sie zu DHCPv4-Modus (NEt-Menüpunkt n3) und setzen Sie den Wert auf 0.

Zur manuellen Einstellung aller in der Tabelle unten aufgeführten Uhrennetzparameter:

| Menüpunkt | Beschreibung                               |
|-----------|--------------------------------------------|
| n4        | Einstellung der IP-Adresse der Uhr         |
| n5        | Einstellung der Subnetzmaske               |
| n6        | Einstellung des Standard-Gateways          |
| n7        | Einstellung der Multicast-Gruppenadresse   |
| n8        | Einstellung der Unicast-NTP-Server-Adresse |

#### 3.2.5. Berechnung der lokalen Adresse der Verbindung

fe80 :: 2 [2. Oktett MAC]: [3. Oktett MAC] ff: fe [4. Oktett MAC]: [5. Oktett MAC] [6. Oktett MAC]

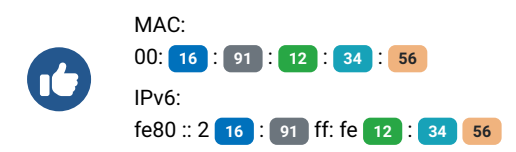

## 3.2.6. Einstellen von Netzwerkparametern über Autokonfiguration (SLAAC)

Der IP-Taktmodus muss auf den IPv6-Modus eingestellt sein (kann im NEt-Menüpunkt n1 entweder auf den Wert 0 oder 2 gesetzt werden). Der NEt-Menüpunkt n10 (Address Autoconfiguration) muss auf den Wert 1 gesetzt werden. Die Netzwerkparameter werden automatisch von einem DHCPv6-Server abgerufen.

Die folgenden SLAAC-Optionen können verarbeitet werden:

| [3] :  | Präfix-Informationen |
|--------|----------------------|
| [5] :  | MTU                  |
| [24] : | Routeninformationen  |
| [25] : | RDNSS                |

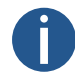

Der Netzwerkadministrator muss die SLAAC-Optionen entsprechend konfigurieren.

#### 3.2.7. Einstellung der Netzwerkparameter über DHCPv6

Der IP-Taktmodus muss auf den IPv6-Modus eingestellt sein (kann im NEt-Menüpunkt n1 entweder auf den Wert 0 oder 2 gesetzt werden). Der NEt-Menüpunkt n11 (DHCPv6-Modus) muss auf den Wert 1 gesetzt werden. Die Netzwerkparameter werden automatisch von einem DHCPv6-Server abgerufen.

Die folgenden DHCPv6-Optionen können verarbeitet werden:

| [3] :  | Identitätsassoziation für nicht temporäre Adressen (IA_NA)  |
|--------|-------------------------------------------------------------|
| [16] : | Lieferantenklasse                                           |
| [17] : | Anbieteroptionen                                            |
| [23] : | DNS-Server                                                  |
| [24] : | DNS-Domänen                                                 |
| [25] : | Assoziation für die Delegation von Vorwahlen identifizieren |
| [31] : | SNTP-Server                                                 |
|        |                                                             |

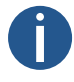

Der Netzwerkadministrator muss die DHCPv6-Optionen entsprechend konfigurieren.

#### 3.2.8. SNMP

Die Uhr unterstützt SNMP Version 1, Version 2c und Version 3 zum Lesen und Einstellen von Parametern mit den Befehlen SNMP GET und SET. Nur SNMP v2c wird für SNMP-Trap-Benachrichtigung unterstützt.

Durch die SNMP-Unterstützung kann die Uhr zur Überwachung von Netzelementen in das System integriert werden. Die Uhr (SNMP-Agent) kann Alarme oder Benachrichtigungen an den SNMP-Manager senden. Die IP-Adresse des SNMP-Managers kann in der Uhr über DHCP, Webinterface, SNMP oder MOBA-NMS eingestellt werden.

Die unterstützte SNMP-Protokollversion und andere notwendige Parameter zur Benutzerauthentifizierung und Kommunikationsverschlüsselung können in der Uhr über das Webinterface, SNMP oder MOBA-NMS eingestellt werden. Die SNMP-Version kann in Kombinationen eingestellt werden:

- v3, v2c, v1
- v3, v2c
- v3
- v2c, v1

Die Struktur der unterstützten Parameter ist in der MIB-Datei definiert (siehe Dokument TE-800728 oder BE.800793 für weitere Informationen, auf Anfrage). Darüber hinaus unterstützt die Uhr die durch den "System"-Knoten in der MIB-2-Definition (RFC-1213) definierten Parameter. Alarmbenachrichtigungen sind asynchrone Nachrichten und sollen den SNMP-Manager über das Auftreten oder Verschwinden eines Alarms informieren. Alive-Benachrichtigungen werden in regelmäßigen Abständen gesendet, um über die Verfügbarkeit und den Status der Uhr zu informieren. Das Sendeintervall kann eingestellt werden.

Alarmbenachrichtigungen sind asynchrone Nachrichten und sollen den SNMP-Manager über das Auftreten oder Verschwinden eines Alarms informieren.

#### 3.2.8.1. Standard-SNMPv2c-Community-Strings

| Art der Gemeinschaft                   | Standardwert |  |  |
|----------------------------------------|--------------|--|--|
| Gemeinschaft lesen                     | romobatime   |  |  |
| Gemeinschaft lesen/schreiben           | rwmobatime   |  |  |
| Benachrichtigungen (Trap) Gemeinschaft | trapmobatime |  |  |

#### 3.2.8.2. SNMPv3

SNMPv3 umfasst Benutzerauthentifizierung und Kommunikationsverschlüsselung. Die Sicherheit wird durch einen Sicherheitsnamen, ein Authentifizierungskennwort und ein Datenschutzkennwort gewährleistet. Während der Autorisierung kann die Kommunikation mit MD5 oder SHA (SHA-1) verschlüsselt werden, und die eigentliche Kommunikation kann mit DES oder AES (AES 128) verschlüsselt werden. Die Sicherheitsstufe kann konfiguriert werden.

Die Uhr ermöglicht es Ihnen, zwei Benutzerprofile mit unterschiedlichen Zugriffsrechten innerhalb von SNMPv3 einzurichten. Jeder Benutzer hat seine eigene Kombination aus Sicherheitsname, Authentifizierungskennwort und Datenschutzkennwort sowie die entsprechenden Verschlüsselungs- und Zugriffsrechte, die zusammen ein Profil bilden.

#### Standardparameter für SNMPv3 USM Profil 1

| Parameter                   | Wert                           |
|-----------------------------|--------------------------------|
| Sicherheit Name             | admin                          |
| Sicherheitsstufe            | Authentifizierung, Datenschutz |
| Authentifizierungsprotokoll | SHA                            |
| Authentifizierungs-Passwort | rwmobatime                     |
| Datenschutz-Protokoll       | AES                            |
| Datenschutz Passwort        | rwmobatime                     |
| Zugangskontrolle            | Lesen und Schreiben            |

#### Standardparameter für SNMPv3 USM-Profil 1

| Parameter                   | Wert                           |
|-----------------------------|--------------------------------|
| Sicherheit Name             | Benutzer                       |
| Sicherheitsstufe            | Authentifizierung, Datenschutz |
| Authentifizierungsprotokoll | SHA                            |
| Authentifizierungs-Passwort | romobatime                     |
| Datenschutz-Protokoll       | AES                            |

| Parameter            | Wert       |
|----------------------|------------|
| Datenschutz Passwort | romobatime |
| Zugangskontrolle     | nur lesen  |

#### 3.2.8.3. Web-Interface

| Overview               | Supervision                         |                |     |  |  |  |
|------------------------|-------------------------------------|----------------|-----|--|--|--|
| Network                | Supervision                         |                |     |  |  |  |
| Time                   | SNMP                                |                |     |  |  |  |
| Time zone              | Notification manager 1              | 0.0.0.0        |     |  |  |  |
| Mode                   | Notification manager 2              | 0.0.0.0        |     |  |  |  |
| Sensors                | Alive notification send<br>interval | 30             | min |  |  |  |
| Supervision<br>General | Enabled versions                    | v3, v2c, v1 ¥  |     |  |  |  |
| Command                | SNMPv2c parameters                  |                |     |  |  |  |
| Authentication         | Read community string               |                |     |  |  |  |
| Logout                 | Write community string              |                |     |  |  |  |
|                        | Trap community string               |                |     |  |  |  |
|                        | SNMPv3 USM Profile 1                |                |     |  |  |  |
|                        | Security name                       | Admin          |     |  |  |  |
|                        | Security level                      | Auth, Priv V   |     |  |  |  |
|                        | Authentication protocol             | SHA (SHA-1) 🖌  |     |  |  |  |
|                        | Authentication password             |                |     |  |  |  |
|                        | Privacy protocol                    | AES (AES128) Y |     |  |  |  |
|                        | Privacy password                    |                |     |  |  |  |
|                        | Access control                      | Read & write Y |     |  |  |  |
|                        | SNMPv3 USM Profile 2                |                |     |  |  |  |
|                        | Security name                       | User           |     |  |  |  |
|                        | Security level                      | Auth, Priv Y   |     |  |  |  |

#### 3.2.9. HTTPS

Die Webschnittstelle der Digitaluhr ist von einem Webbrowser über HTTP- und HTTPS-Protokolle zugänglich. Die Uhr wird mit einem vorgefertigten Zertifikat für die sichere Kommunikation über das HTTPS-Protokoll geliefert. Das Zertifikat ist nicht durch eine Zertifizierungsstelle abgesichert, so dass der Webbrowser eine Warnung anzeigt, dass die Verbindung nicht privat ist. In diesem Fall müssen Sie diese Bedingung akzeptieren und mit dem Besuch der Website fortfahren.

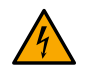

Zertifikate werden seit der Firmware-Version **77.15** im Herstellerprozess bereitgestellt. Im Falle eines Firmware-Updates von einer früheren Version, müssen Sie das SSL-Zertifikat selbst hochladen.

Das Standardpasswort für die Weboberfläche lautet *mobatime*. Das Passwort kann über die Weboberfläche, MOBA-NMS und SNMP geändert werden.

Sie können auch mDNS in Ihrem lokalen Netzwerk verwenden. Sie können den Hostnamen der Digitaluhr verwenden und ihn mit der Erweiterung .local anstelle der IP-Adresse verwenden. Der Hostname setzt sich aus dem Wort MOBATIME und den letzten 3 Oktetten der MAC-Adresse zusammen.

MAC-Adresse :

00:16:91:12:34:56

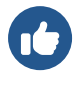

Hostname : Eingabe in die Adressleiste :

MOBATIME123456 http://mobatime123456.local oder https://mobatime123456.local

Der Webinterface-Modus kann im Webinterface auf der Registerkarte "Überwachung" eingestellt werden. Es können Kombinationen eingestellt werden:

HTTP und HTTPS

J.

- Nur HTTP
- Nur HTTPS
- HTTP-Umleitung zu HTTPS

Benutzerzertifikate können über das tftp-Protokoll auf die Uhr hochgeladen werden. Die Zertifikatsdateien müssen benannt werden:

| • key.pem :  | privater Schlüssel                   |
|--------------|--------------------------------------|
| • cert.pem : | Zertifikat                           |
| • ca.pem :   | Zertifikat der Zertifizierungsstelle |

Verwenden Sie zum Hochladen von Dateien die Option HTTPS-Serverzertifikat hochladen, um nacheinander jeden Dateityp auszuwählen. Drücken Sie die Schaltfläche Übernehmen, um den Upload zu starten.

**Um Benutzerzertifikate anzuwenden**, wählen Sie unter HTTPS-Serverzertifikat verwalten die Option *Benutzerzertifikate anwenden*, und klicken Sie dann auf **Anwenden**.

Um Benutzerzertifikate zu löschen, setzen Sie diesen Eintrag auf Apply factory certificates (delete user certificates) und bestätigen Sie mit Apply. Nach dem Neustart der Uhr wird das neue Zertifikat verwendet.

#### 3.2.10. WiFi-Betriebsmodi

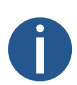

Nur für die Variante WiFi oder WiFi5 verfügbar.

Die WiFi-Betriebsmodi können im Menü NEt Punkt 12 (WiFi-Modus) eingestellt werden.

#### 3.2.10.1. Stationsmodus (benutzerdefiniert)

- · Verbinden mit einem benutzerdefinierten WiFi-Netzwerk.
- · Das WiFi-Netzwerk wird über das MOBA-NMS-Softwaretool oder das Webinterface definiert.

#### 3.2.10.2. Stationsbetrieb (MOBA-WIFI)

- Verbinden mit WiFi mit SSID MOBA-WIFI .
- · Verwendet WPA2-PSK-Verschlüsselung mit dem Standardpasswort hgfedcba .
- · Andere Netzwerkparameter werden entsprechend den aktuellen Einstellungen gesetzt.

#### 3.2.10.3. AP-Modus

- Erstellt einen WiFi AP (Access Point) auf 2,4 GHz mit der SSID MOBAxxxxxxxx , wobei xxxxxxxxxxx die MAC-Adresse einer bestimmten Uhr ist.
- Defaut-Verschlüsselung WPA2-PSK mit Standard-Passwort password .
- Aktiver interner DHCP Server, 192.168.2.0 Netzwerk mit einem zugewiesenen Bereich von .100 bis .254 .
- Uhr sind unter der statischen Adresse 192.168.2.1 erreichbar.

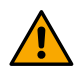

Im AP-Modus wird DHCP auf der Uhr deaktiviert und die Uhr wird mit einer statischen IP-Adresse betrieben. Wenn Sie wieder in den Stationsmodus wechseln, müssen Sie DHCP bei Bedarf manuell wieder aktivieren oder die statische IP-Adresse neu konfigurieren.

• Konfiguration nur über Webinterface (wegen Passworteingabe).

# 4 Einstellungen

In diesen Kapiteln finden Sie Anleitungen und Informationen zur Konfiguration und Anpassung verschiedener Funktionen und Einstellungen der Digitaluhr. Sie helfen dem Benutzer, die Uhr nach seinen Wünschen und Bedürfnissen zu konfigurieren.

## 4.1. Steuerung

Die Uhr wird über zwei Drucktasten oder über die Fernbedienung eingestellt und gesteuert. Die Position der Drucktasten hängt von der Art der Uhr ab. Die Drucktasten befinden sich meist auf der Oberseite des Rahmens.

## 4.1.1. Drucktasten

| Taste | Beschreibung           | Funktion                                                                                              |
|-------|------------------------|----------------------------------------------------------------------------------------------------|
| PB1   | Taste 1 (kurz drücken) | <ul><li>Nach "oben" im Menü/Untermenü</li><li>Verkleinern des Einstellwertes</li></ul>                |
| PB1L  | Taste 1 (lang drücken) | <ul><li>Verlassen des Menüs / Untermenüs / Einstellwertes</li><li>Beenden ohne zu speichern</li></ul> |
| PB2   | Taste 2 (kurz drücken) | <ul><li>Nach "unten" im Menü / Untermenü</li><li>Erhöhen des Einstellwertes</li></ul>                 |
| PB2L  | Taste 2 (lang drücken) | <ul><li>Eintritt in das Menü / Untermenü / Einstellwert</li><li>Speichern und beenden</li></ul>       |
| [1]   | Taste 3 (lang drücken) | Einstieg in die Stoppuhranzeige                                                                       |

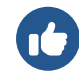

Langes Drücken heisst, die Taste länger als 1 Sekunde gedrückt halten.

## 4.1.2. Tasten der Fernbedienung

| Taste | Funktion                                                                                                    |
|-------|----------------------------------------------------------------------------------------------------|
| ~     | <ul><li>Nach "oben" im Menü/Untermenü</li><li>Stoppuhranzeige verlassen, zurück zum Hauptmenü</li></ul>        |
| >>    | Nach "unten" im Menü / Untermenü                                                                               |
| ESC   | <ul><li>Verlassen des Menüs / Untermenüs / Einstellwertes</li><li>Beenden ohne zu speichern</li></ul>          |
| ОК    | <ul><li>Eintritt in das Menü / Untermenü / Einstellwert</li><li>Speichern und beenden</li></ul>                |
| MENU  | <ul><li>Einstieg in das Menü vom Hauptmenü aus</li><li>Einstieg ins Menü von der Stoppuhranzeige aus</li></ul> |
| TIMER | Einstieg in die Stoppuhranzeige vom Hauptmenü aus                                                              |

| Taste | Funktion                                                          |
|-------|-------------------------------------------------------------------|
| CLOCK | Wechsel von der Stoppuhranzeige zur Zeitanzeige                   |
| DATE  | Wechsel von der Stoppuhranzeige zur Datums-/Kalenderwochenanzeige |
| ТЕМР  | Wechsel von der Stoppuhranzeige zur Temperaturanzeige             |
| -     | Verkleinern des Einstellwertes                                    |
| +     | Erhöhen des Einstellwertes                                        |

[1] Nur mit Stoppuhr-Tastenzubehör verfügbar.

## 4.2. Schema der Navigation

- Die Steuerung der Uhr mit Hilfe der Drucktasten auf der Uhr, ist in Blauer Schrift gekennzeichnet.
- Die Steuerung der Uhr über die Tasten der Fernbedienung ist mit Orangefarbener Schrift gekennzeichnet.

## 4.2.1. Navigation über Drucktasten

|                  | Main screens                                                       | PB1L<br>←           | PB2L<br>→── | Menu     |            |                 |              |          |
|------------------|--------------------------------------------------------------------|---------------------|-------------|----------|------------|-----------------|--------------|----------|
| PB2<br>0<br>PB2  | O Display of time                                                  | PB1                 | PB2         | O dISP   | PB1 PB1L   | <b>PB2L</b> → ○ | dISP         |          |
| PB2              | <ul> <li>Display of date</li> <li>Display of color date</li> </ul> | PB1                 | PB2         | O SYNC   | PB1        | РВ2<br>0<br>РВ2 | O d1: A PE   | 31<br>B1 |
| PB2              | <ul> <li>Display of calendar w</li> <li>Sensor 1, 2</li> </ul>     | PB1                 | PB2         | O SEN1-4 | PB1        | PB2             | () d2: 3 ) ↔ | 31       |
| <b>PB2</b><br>`≫ | Sensor 3, 4 (only for                                              | <b>РВ1</b><br>DT) о | PB2         | O StoP   | PB1<br>PB1 | PB2             | 0 0-         | 31       |
| PB:              | 1L                                                                 |                     | PB2         |          | PB1        |                 |              |          |
|                  |                                                                    |                     | PB2         | O Powr   | PB1        |                 |              |          |
|                  |                                                                    |                     | PB2L        | o r0.01  | <b>PB1</b> |                 |              |          |
|                  |                                                                    |                     |             |          |            |                 |              |          |
|                  | PB3L ⑦ Stopwatch di                                                | splay HB1           | L           |          |            |                 |              |          |

#### 4.2.1.1. Beispiel für die Einstellung des Untermenüs dISP

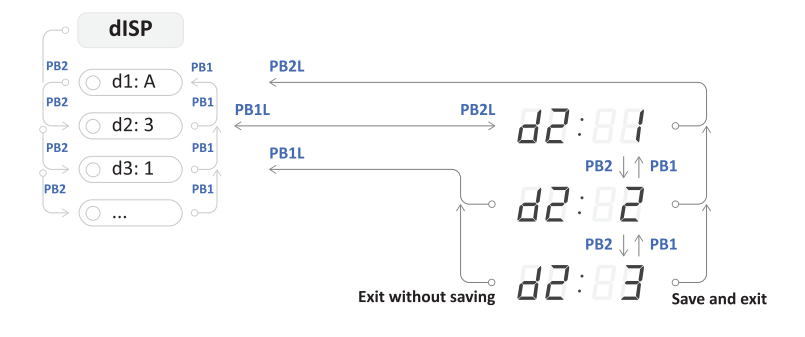

#### 4.2.1.2. Beispiel für die Einstellung des Untermenüs NEt

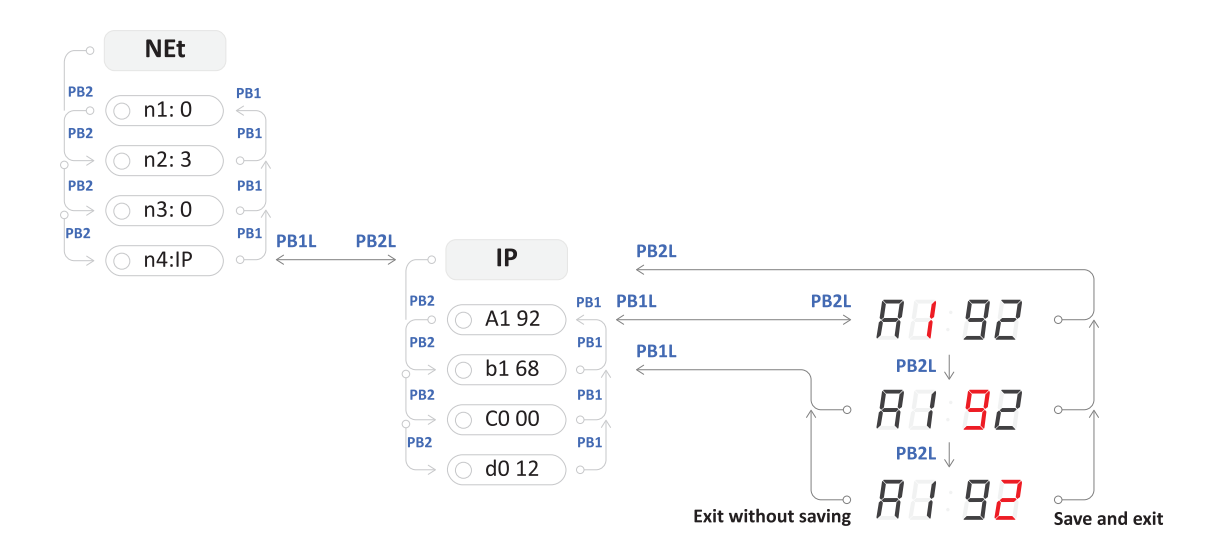

## 4.2.2. Navigation mit der Fernbedienung

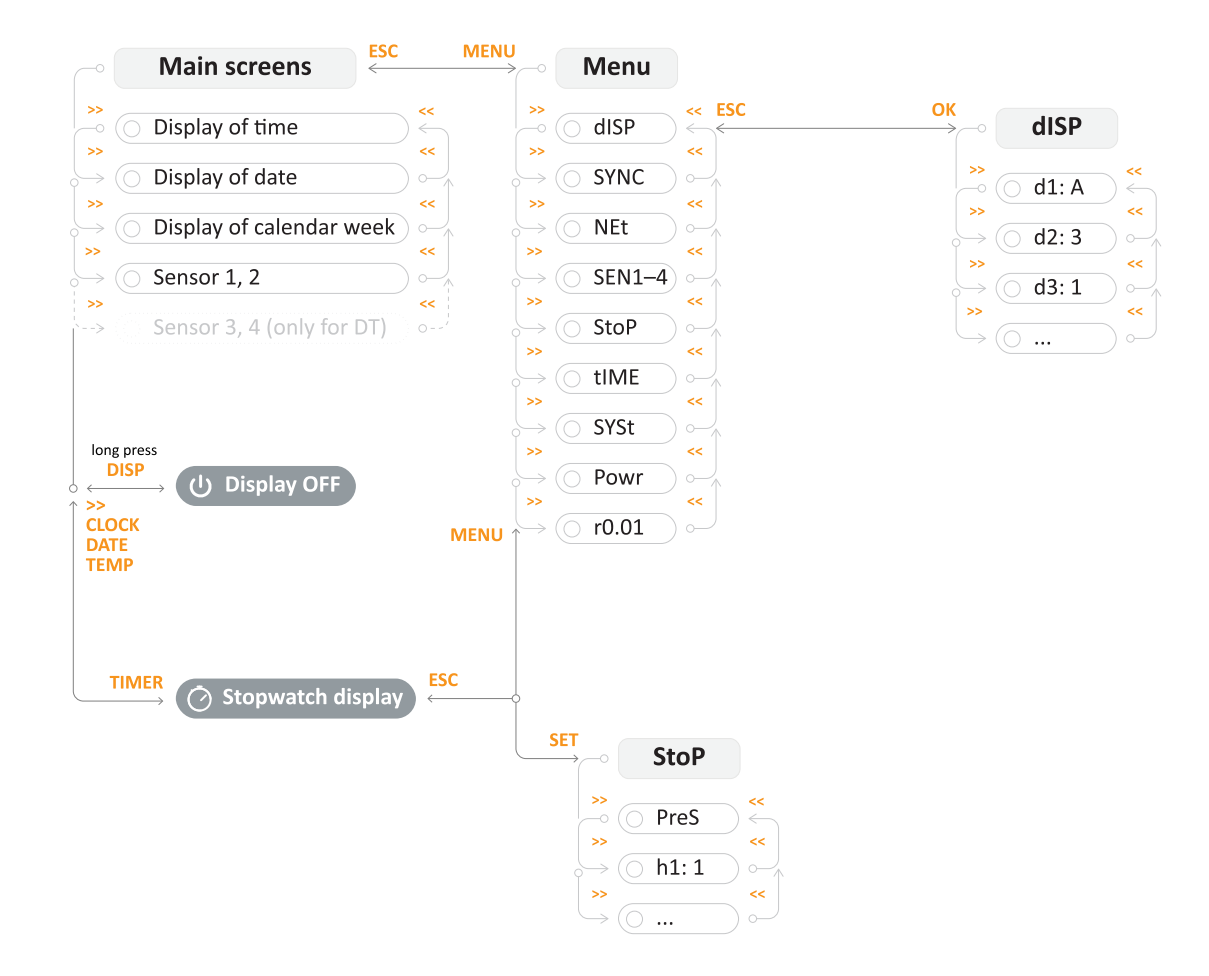

#### 4.2.2.1. Beispiel für die Einstellung des Untermenüs dISP

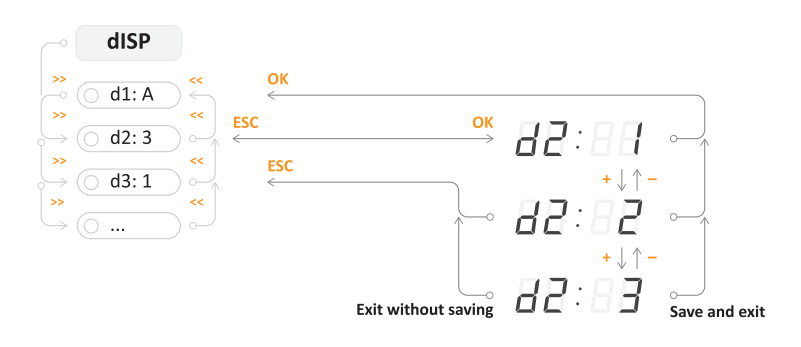
#### 4.2.2.2. Beispiel für die Einstellung des Untermenüs NEt

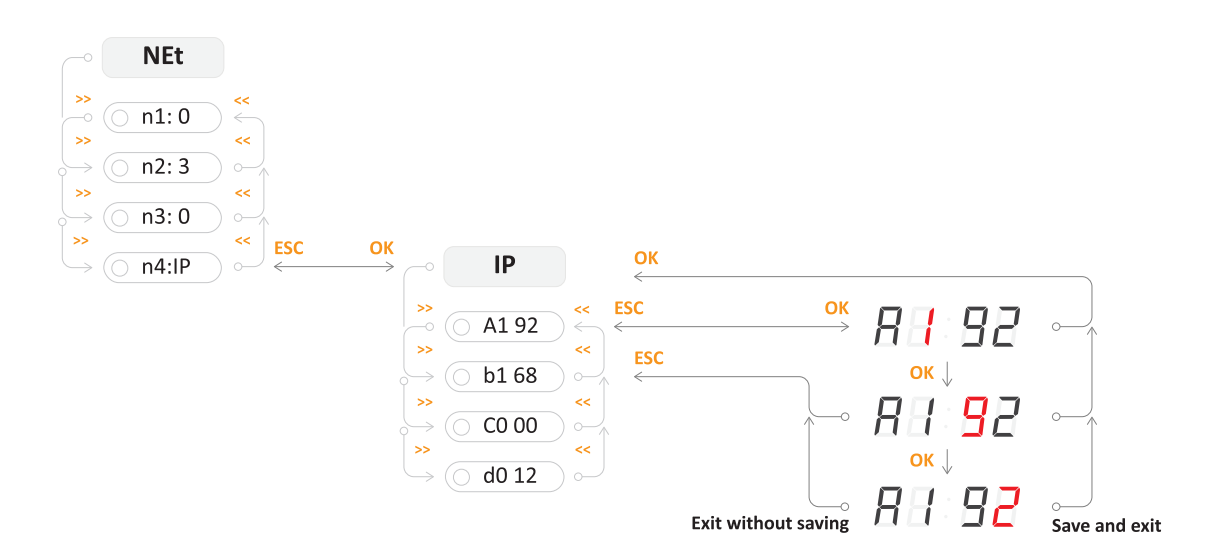

### 4.3. Web-Interface

Das Web-Interface für dieses Digitaluhren-Konfigurationstool ist so konzipiert, dass die Benutzer ihre Digitaluhren direkt im Browser ganz nach ihren Wünschen konfigurieren und anpassen können.

#### 4.3.1. Wie greift man auf das Web-Interface zu?

Um auf das Web-Interface der Uhr zugreifen zu können, müssen Sie zunächst die IP-Adresse der Uhr kennen. Bitte befolgen Sie diese Schritte, um die IP-Adresse der Uhr anzuzeigen:

#### Schritt 1 - Eingabe von NEt menu

- Drücken Sie PB2L auf der Digitaluhr oder MENU auf der Fernbedienung, um das Hauptmenü der Uhr aufzurufen.
- Drücken Sie PB2 auf der Digitaluhr oder > auf der Fernbedienung, um zum Menü NEt zu gelangen.

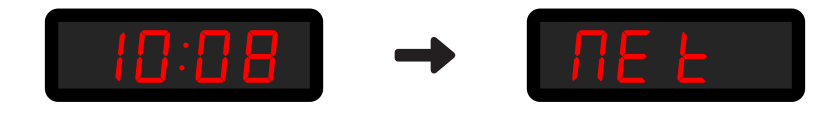

#### Schritt 2 - Navigieren Sie zu n4:IP item

- Drücken Sie PB2 auf der Digitaluhr oder >>> auf der Fernbedienung, um durch die NEt-Menüpunkte zu navigieren, bis Sie den Punkt n4:IP erreichen.
- Drücken Sie PB2L auf der Digitaluhr oder oK auf der Fernbedienung, um den Punkt n4:IP aufzurufen.

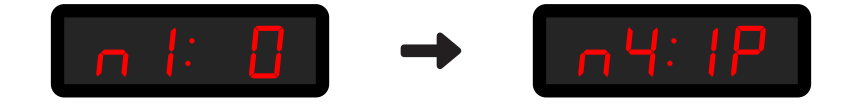

#### Schritt 3 - Anzeigen der IP-Adresse der Uhr

• Um zwischen den Bytes zu navigieren, verwenden Sie PB2 Taste auf der Digitaluhr oder >>> Taste auf der Fernbedienung.

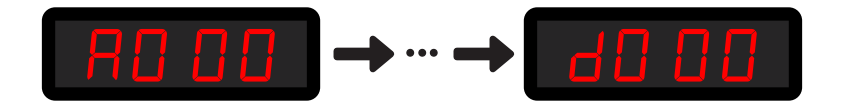

#### Schritt 4 - Zugriff auf das Web-Interface

· Öffnen Sie Ihren Webbrowser und geben Sie die IP-Adresse in die Suchleiste ein.

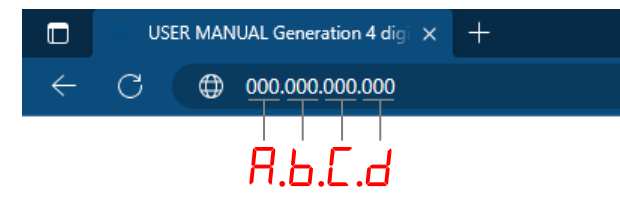

• Die Anmeldeseite wird angezeigt. Das Standard-Passwort ist mobatime .

#### 4.3.2. SSL-Zertifikat generieren

Für den Zugriff auf die Digitaluhr über gesicherte Webseiten - https ist es notwendig, das SSL-Zertifikat direkt auf die Digitaluhr zu speichern. Die Uhren sind mit einem Werkszertifikat ausgestattet, das während des Herstellungsprozesses generiert wird.

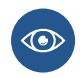

Weitere Informationen über den Zugriff auf die Webschnittstelle von einem Webbrowser über HTTP- und HTTPS-Protokolle finden Sie unter **Betrieb der Uhr > Betrieb der Netzwerkuhr > Kapitel HTTPS**.

Zertifikate werden im Herstellerprozess ab der SW-Version (v7.12) bereitgestellt. Im Falle einer Aktualisierung der SW-Version in der Digitaluhr von früheren Versionen, wird ein aktiver Alarm Invalid SSL certificate angezeigt. Es ist also notwendig, ein eigenes SSL-Zertifikat hochzuladen.

Zertifikat erforderlich:

- RSA 2048 Bit
- Fingerprint benutzt SHA-256

#### 4.3.2.1. Zertifikat generieren

Sie können eine beliebige Methode zur Erstellung von Zertifikaten verwenden. Wenn Sie mit dem Prozess der Zertifikatserstellung nicht vertraut sind, können Sie diese Website nutzen.

1. Besuchen Sie CertificateTools.com .

Cer

| Lise Existing                     | Certificate as a | Template  | Web Serve | r         |     |
|-----------------------------------|------------------|-----------|-----------|-----------|-----|
| Private Kev                       |                  | rompiato  |           |           |     |
|                                   |                  | rato Kov  |           | 2049 Bit  |     |
|                                   | 23#0 KSA PIIV    | ale ney   | ~         | 2040 DIL  | ~   |
| Subject Attribu                   | ites             |           |           |           |     |
|                                   |                  |           |           |           |     |
| Add / Remove     Common Names     | Attributes       |           |           |           |     |
| MOBATIMEFE                        | 306F             |           |           |           | Add |
| Add a commor                      | name             |           |           |           |     |
| Country                           |                  |           |           |           |     |
| CZ                                |                  |           |           |           |     |
| State                             |                  |           |           |           |     |
| South Moravia                     | an               |           |           |           |     |
| Locality                          |                  |           |           |           |     |
| Vyškov                            |                  |           |           |           |     |
| Organization                      |                  |           |           |           |     |
| Acme Inc.                         |                  |           |           |           |     |
| Subject Altern                    | ative Name       | S         |           | _         | _   |
| DNS                               | ~                | MOBATIMER | D306F     |           | Add |
| Add a subject                     | alternative nar  | me        |           |           |     |
| x509v3 Extens                     | sions            |           |           |           |     |
| OCSP Must-                        | Staple           |           |           |           |     |
| Key Usage                         |                  |           |           |           |     |
| Extended Key                      | Usage            |           |           |           |     |
| <ul> <li>Basic Constra</li> </ul> | ints (CA)        |           |           |           |     |
| Encoding Opti                     | ons              |           |           |           |     |
| Default                           |                  |           | ~         |           |     |
| CSR Options                       |                  |           |           |           |     |
|                                   |                  |           |           | Solf Sign |     |
| CHAOSE                            |                  |           |           |           |     |

- 2. In der Liste oben rechts wählen Sie bitte die Option Web Server (blau markiert).
- In die Spalten Common Names (rot markiert) geben Sie bitte den gewünschten Namen des Betreffs ein und klicken auf Add .
   Zum Beispiel wird "MOBATIMEFD306F" für die MAC-Adresse "00:16:91:fd:30:6f" im Herstellerprozess verwendet.
- 4. In die Spalte Subject Alternative Names DNS (gelb markiert) geben Sie bitte den gewünschten Namen des Betreffs ein und klicken dann auf Add .

Der gewünschte Name des Betreffs kann sein:

- MOBATIMEFD306F (wie oben angegeben)
- MOBATIMEFD306F.local
- IP-Adresse
- 5. In den CSR-Optionen setzen Sie bitte CSR Only auf **Self-Sign** (lila markiert) und geben die gewünschte Gültigkeitsdauer des Zertifikats an, z.B. 30 Jahre.
- 6. Optional können Sie auch andere Felder einstellen.
- 7. Klicken Sie dann auf Submit .
- 8. Auf der Webseite wird ein Zertifikat erstellt.
- 9. Laden Sie die Dateien Private Key und PEM Certificate herunter.

| CertificateTools.com Revocation - Generators -                                                                                                    |
|----------------------------------------------------------------------------------------------------|
| Submit                                                                                                    |
| Get your Certificate signed by a trusted Certificate Authority by ordering one from here.<br>You can use coupon code <b>CERTIFICATETOOLS</b> to get an additional 5% Off. |
| ▼ Certificate 0                                                                                                    |
| ✓ Download                                                                                                    |
| Private Key     Certificate Signing Request     PEM Certificate     PKCS#12 Certificate and Key     PKCS#7 Certificate(s)                                                 |
| ► Private Key                                                                                                    |
| ► OpenSSL Commands                                                                                                    |
| Certificate Signing Request                                                                                                    |
| OpenSSL CSR Config                                                                                                    |
| Certificate                                                                                                    |
| OpenSSL Certificate Config                                                                                                    |
| Developed by Lyas Spiehler                                                                                                    |

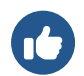

Sie können diese Anweisungen auch verwenden, wenn Sie verschiedene SSL-Zertifikate erstellen möchten.

#### 4.3.2.2. Hochladen eines Zertifikats

- 1. Benennen Sie die Datei cert.key (Private Key) in key.pem um.
- 2. Benennen Sie die Datei cert.crt (PEM Certificate) in cert.pem um.
- 3. Kopieren Sie diese Dateien in den Ordner für Ihren TFTP-Server.
- 4. Navigieren Sie auf der Webseite der Digitaluhr zum Abschnitt Supervision Services .
- Setzen Sie das Feld HTTPS server certificate upload auf Private Key und drücken Sie Apply .
   Es sollte Configuration saved angezeigt werden und der private Schlüssel sollte hochgeladen werden.
- 6. Setzen Sie das Feld HTTPS server certificate upload auf Certificate und drücken Sie Apply .
   Es sollte Configuration saved angezeigt werden und das Zertifikat sollte hochgeladen werden.

#### 4.3.2.3. Zertifikat beantragen und verwalten

#### Ein neues Zertifikat beantragen

Setzen Sie das Feld HTTPS server certificate manage auf Apply user certificates und drücken Sie Apply.
 Es sollte Configuration saved angezeigt werden und ein neues Zertifikat sollte hochgeladen werden.

#### Benutzerzertifikat löschen

 Setzen Sie das Feld HTTPS server certificate manage auf Apply factory certificates (delete user certificates) und drücken Sie Apply.

Es sollte Configuration saved angezeigt werden und die Benutzerzertifikate sollten gelöscht werden.

#### 4.3.3. Registerkarte Overview

Dies ist die Startseite der Webschnittstelle. Hier können Sie grundlegende Systeminformationen wie Gerätetyp, Beschreibung, Firmware-Version, Zeit, MAC- und IPv4-Adresse sehen.

Auf dieser Registerkarte kann nichts bearbeitet werden.

| Overview       | System informatio  | n                       |
|----------------|--------------------|-------------------------|
| Network        | System mormatio    | ••                      |
| Time           | General            |                         |
| Time zone      | Device type        | Digital clock ECO-M-DC  |
| Mode           | Device description | ECO-M-DC.57.6 - PoE     |
| Sensors        | Device status      | Time ok                 |
| Supervision    | Device alarm       | Invalid SSL certificate |
| General        | Firmware version   | 07.15                   |
| Command        | riniware version   | 0.13                    |
| Authentication | Network            |                         |
| Logout         | MAC address        |                         |
|                | Network IPv4       |                         |
|                | Addross            |                         |
|                | Address            |                         |
|                | Time               |                         |
|                | Device time        | 2024-01-30 10:09:50     |
|                | Local offset       | 60 min                  |
|                |                    |                         |
|                |                    |                         |
|                |                    |                         |
|                |                    |                         |
|                |                    |                         |
|                |                    |                         |
|                |                    |                         |
|                |                    |                         |
|                |                    |                         |
|                |                    |                         |

# 4.3.4. Registerkarte Network

Diese Registerkarte dient der Netzwerkeinstellung der Uhrenparameter. Sie können fast alle netzwerkbezogenen Einstellungen vornehmen, wie z. B. IP-Modus, Multicast aktivieren oder deaktivieren, IPv4- und IPv6-Adresse und sogar Zeitzonen-Client-Port.

| Overview                          |                  |
|-----------------------------------|------------------|
| Network                           |                  |
| Time                              |                  |
| Time zone MAC address             |                  |
| Mode IP mode                      | IPv4 and IPv6 Y  |
| Sensors DNS server address        | 0.0.0.0          |
| Supervision Multicast             | Enable Y         |
| General                           |                  |
| Command                           |                  |
| Authentication Communication mode | Unicast V        |
| Logout Multicast group            |                  |
| IPv4                              |                  |
| DHCP                              | Enable Y         |
| IDv6                              |                  |
| 1200                              |                  |
| Address (link local)              |                  |
| Address (SLAAC)                   | :                |
| Address (manual)                  | :                |
| Prefix                            | 64               |
| Gateway                           | :                |
| Autoconfiguration                 | SLAAC and DHCPv6 |
| Addess (BUGD)                     |                  |
| Address (DHCP)                    |                  |
| Services                          |                  |
| Timezone client port              | 65532            |
| C                                 | 65534            |

# 4.3.5. Registerkarte Time

| Time                   |                                                                                                    |
|------------------------|----------------------------------------------------------------------------------------------------|
| General                |                                                                                                    |
| Current NTP server     |                                                                                                    |
| Device time            | 2024-01-30 10:12:03                                                                                                    |
| Local offset           | 60 min                                                                                                    |
| Last svnc              | 2024-01-30 10:12:02                                                                                                    |
| Timeout to indicate no | 24                                                                                                    |
| sync                   | 24                                                                                                    |
| NTP                    |                                                                                                    |
| Server address 1       |                                                                                                    |
| Server address 2       |                                                                                                    |
| Server address 3       |                                                                                                    |
|                        |                                                                                                    |
| Server address 4       |                                                                                                    |
| Poll interval          | 10 s                                                                                                    |
| Apply                  |                                                                                                    |
|                        |                                                                                                    |
|                        |                                                                                                    |
|                        |                                                                                                    |
|                        |                                                                                                    |
|                        |                                                                                                    |
|                        |                                                                                                    |
|                        |                                                                                                    |
|                        |                                                                                                    |
|                        |                                                                                                    |
|                        | Current NTP server<br>Device time<br>Local offset<br>Local offset<br>Last sync<br>Timeout to indicate no<br>Server address 1<br>Server address 3<br>Server address 3<br>Server address 4<br>Poll interval |

# 4.3.6. Registerkarte Time Zone

| Overview       | Time zona           |
|----------------|---------------------|
| Network        |                     |
| Time           | General             |
| Time zone      | Entry selection 2 ~ |
| Mode           |                     |
| Sensors        | арру                |
| Supervision    |                     |
| General        |                     |
| Command        |                     |
| Authentication |                     |
| Logout         |                     |
| Logour         |                     |
|                |                     |
|                |                     |
|                |                     |
|                |                     |
|                |                     |
|                |                     |
|                |                     |
|                |                     |
|                |                     |
|                |                     |
|                |                     |
|                |                     |
|                |                     |
|                |                     |
|                |                     |

# 4.3.7. Registerkarte Mode

| Overview                  | No. J.                          |                         |
|---------------------------|---------------------------------|-------------------------|
| Network                   | Mode                            |                         |
| Time                      | General                         |                         |
| Time zone                 | Display brightness              | Auto 👻                  |
| Mode                      | Time display format             | 24 ~                    |
| Sensors                   | Display alternating mode        | Continuous display time |
| Supervision               | IR auto lock time               | U ~                     |
| General                   | Time display zeros              | Yes v                   |
| Command<br>Authentication | Date display zeros              | No ~                    |
|                           | Display current derating        | -50% ~                  |
| Logout                    | Light measurement<br>correction | -50% ~                  |
|                           | Stopwatch keyboard<br>connected | No v                    |
|                           | Display alternating mode - dis  | splay intervals         |
|                           | Time                            | 6 s ×                   |
|                           | Date                            | 3 s ×                   |
|                           | Calendar week                   | off Y                   |
|                           | Temperature 1                   | off ~                   |
|                           | Humidity 1                      | off Y                   |
|                           | Pressure 1                      | off Y                   |
|                           | Temperature 2                   | off 🗸                   |
|                           | Humidity 2                      | off 🗸                   |
|                           | Pressure 2                      | off 🗸                   |
|                           | Power                           |                         |

# 4.3.8. Registerkarte Sensors

| Overview       | Sensors               |                |
|----------------|-----------------------|----------------|
| Network        | Conoral               |                |
| Time           | General               |                |
| Time zone      | Supported types       | TP3/30, TPH 1m |
| Mode           | Sensor 1              |                |
| Sensors        | Type                  | TP2/20 Y       |
| Supervision    | ijpe                  | 15330          |
| General        | 1-Wire input          | TEMP 1 Y       |
| Command        | Sensor 1: Temperature |                |
| Authentication | Correction            | 0 +10 °C       |
|                |                       |                |
| Logout         | Display units         | Enable         |
|                | Unit                  | °C ~           |
|                | Sensor 2              |                |
|                | Туре                  | TP3/30 ~       |
|                | 1-Wire input          | TEMD 2 Y       |
|                | i the liput           |                |
|                | Sensor 2: Temperature |                |
|                | Correction            | 0 +10 °C       |
|                | Display units         | Enable ×       |
|                |                       |                |
|                | Unit                  | $\sim$ $\sim$  |
|                | Apply                 |                |
|                | 11.5                  |                |
|                |                       |                |
|                |                       |                |
|                |                       |                |
|                |                       |                |

# 4.3.9. Registerkarte Supervision

| Overview               | Supervision                         |                |     |
|------------------------|-------------------------------------|----------------|-----|
| Network                | Supervision                         |                |     |
| Time                   | SNMP                                |                |     |
| Time zone              | Notification manager 1              | 0.0.0.0        |     |
| Mode                   | Notification manager 2              | 0.0.0.0        |     |
| Sensors                | Alive notification send<br>interval | 30             | min |
| Supervision<br>General | Enabled versions                    | v3, v2c, v1 💙  |     |
| Command                | SNMPv2c parameters                  |                |     |
| Authentication         | Read community string               |                |     |
| Logout                 | Write community string              |                |     |
|                        | Trap community string               |                |     |
|                        | SNMPv3 USM Profile 1                |                |     |
|                        | Security name                       | Admin          |     |
|                        | Security level                      | Auth, Priv 👻   |     |
|                        | Authentication protocol             | SHA (SHA-1) 🖌  |     |
|                        | Authentication password             |                |     |
|                        | Privacy protocol                    | AES (AES128) Y |     |
|                        | Privacy password                    |                |     |
|                        | Access control                      | Read & write Y |     |
|                        | SNMPv3 USM Profile 2                |                |     |
|                        | Security name                       | User           |     |
|                        | Security level                      | Auth, Priv ~   |     |

# 4.3.10. Registerkarte General

| Overview       | General            |                         |  |
|----------------|--------------------|-------------------------|--|
| Network        | Connect            |                         |  |
| Time           | General            |                         |  |
| Time zone      | Device type        | Digital clock ECO-M-DC  |  |
| Mode           | Device description | ECO-M-DC.57.6 - PoE     |  |
| Sensors        | Firmware number    |                         |  |
| upervision     | Firmware version   | 07.15                   |  |
| Seneral        | Device status      | Time ok                 |  |
| Authentication | Device alarm       | Invalid SSL certificate |  |
|                | Bootloader number  |                         |  |
| Logout         | Bootloader version | 03.00                   |  |
|                |                    |                         |  |
|                | Apply              |                         |  |
|                |                    |                         |  |
|                |                    |                         |  |
|                |                    |                         |  |
|                |                    |                         |  |
|                |                    |                         |  |
|                |                    |                         |  |
|                |                    |                         |  |
|                |                    |                         |  |
|                |                    |                         |  |
|                |                    |                         |  |
|                |                    |                         |  |
|                |                    |                         |  |
|                |                    |                         |  |
|                |                    |                         |  |
|                |                    |                         |  |
|                |                    |                         |  |
|                |                    |                         |  |
|                |                    |                         |  |
|                |                    |                         |  |
|                |                    |                         |  |
|                |                    |                         |  |

# 4.3.11. Registerkarte Command

| Overview       | Command             |  |
|----------------|---------------------|--|
| Network        | Command             |  |
| Time           | General             |  |
| Time zone      | Software reset v    |  |
| Mode           | Factory reset v     |  |
| Sensors        | Firmware update 🗸 🗸 |  |
| Supervision    |                     |  |
| General        | Apply               |  |
| Command        |                     |  |
| Authentication |                     |  |
| Logout         |                     |  |
| Logout         |                     |  |
|                |                     |  |
|                |                     |  |
|                |                     |  |
|                |                     |  |
|                |                     |  |
|                |                     |  |
|                |                     |  |
|                |                     |  |
|                |                     |  |
|                |                     |  |
|                |                     |  |
|                |                     |  |
|                |                     |  |
|                |                     |  |
|                | l                   |  |

# 4.3.12. Registerkarte Authentication

| Overview       | Authentication |
|----------------|----------------|
| Network        | Automation     |
| Time           | General        |
| Time zone      | HTTP password  |
| Mode           |                |
| Sensors        | Apply          |
| Supervision    |                |
| General        |                |
| Command        |                |
| Authentication |                |
| Logout         |                |
| Logout         |                |
|                |                |
|                |                |
|                |                |
|                |                |
|                |                |
|                |                |
|                |                |
|                |                |
|                |                |
|                |                |
|                |                |
|                |                |
|                |                |
|                |                |
|                |                |

# 5 Display Einstellungen

#### Zusammenfassung der Anzeigeeinstellungen

| Menüpunkt | Beschreibung                                                                                     | Wert(e)                        |
|-----------|--------------------------------------------------------------------------------------------------|--------------------------------|
| d1        | Display-Helligkeit                                                                               | 1−30, <b>A</b>                 |
| d2        | Zeitzone der Zeit und des Datums                                                                 | 0−64, <b>A</b> , U1−U7         |
| d3        | Zeitkonstanten                                                                                   | <b>1</b> , 2, 3, 4, 5, 6, U, 0 |
| d4        | 12-Stunden-Format                                                                                | <b>0</b> , 1                   |
| d5        | Zeit mit führender Null                                                                          | 0, <b>1</b>                    |
| d6        | Datum mit führender Null                                                                         | <b>0</b> , 1                   |
| d8        | Uhren-Adresse für IR-Fernbedienung<br>Seit der Version (77.15) in das Menü SYST verschoben       | 1–99                           |
| d9        | Automatische Sperre der IR-Fernbedienung<br>Seit der Version (77.15) in das Menü SYST verschoben | 1–60, U                        |
| 10        | Anzeige der Zeit (benutzerdefiniert)                                                             | 0-60 (Sekunden)                |
| 11        | Anzeige des Datums (benutzerdefiniert)                                                           | 0-60 (Sekunden)                |
| 12        | Anzeige der Kalenderwoche (benutzerdefiniert)                                                    | 0-60 (Sekunden)                |
| 13        | Anzeige der Temperatur 1 (benutzerdefiniert)                                                     | 0-60 (Sekunden)                |
| 14        | Anzeige der Luftfeuchtigkeit 1 (benutzerdefiniert)                                               | 0-60 (Sekunden)                |
| 15        | Anzeige von Druck 1 (benutzerdefiniert)                                                          | 0-60 (Sekunden)                |
| 16        | Anzeige der Temperatur 2 (benutzerdefiniert)                                                     | 0-60 (Sekunden)                |
| 17        | Anzeige der Luftfeuchtigkeit 2 (benutzerdefiniert)                                               | 0-60 (Sekunden)                |
| 18        | Anzeige von Druck 2 (benutzerdefiniert)                                                          | 0-60 (Sekunden)                |

Standardwerte sind in fett angegeben.

# 5.1. Helligkeit des Displays

| _ | Menü :      | dISP    |
|---|-------------|---------|
| R | Menüpunkt : | d1      |
|   | Werte :     | 1–30, A |

Mit der Einstellung der Display-Helligkeit können Sie die Helligkeit des Displays anpassen. Die Helligkeit wird durch numerische Werte oder durch eine sensorgesteuerte automatische Anpassung definiert.

Sie können aus dem Wertebereich wählen:

| Wert(e)          | Beschreibung                                                                 |
|------------------|------------------------------------------------------------------------------|
| 1-30             | kleinerer Wert bedeutet geringere Helligkeit, höherer Wert höhere Helligkeit |
| A (Standardwert) | automatische Helligkeitseinstellung                                          |

# 5.2. Zeitzone von Uhrzeit und Datum

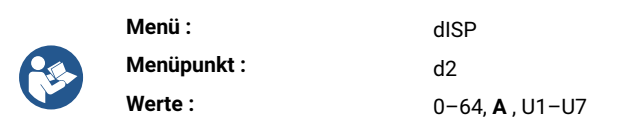

Die Zeitzone der angezeigten Uhrzeit und des Datums bezieht sich auf die geografische Region oder die Abweichung von der UTC Zeit (die als Referenzpunkt für die Anzeige der aktuellen Uhrzeit und des Datums verwendet wird). Die Zeitzone ist ein entscheidender Aspekt der Zeitanzeige und trägt dazu bei, die Konsistenz und Genauigkeit bei der Kommunikation, Terminplanung und Aufzeichnung zu gewährleisten.

#### Sie können aus dem Wertebereich wählen:

| Wert(e)          | Beschreibung                                        |
|------------------|-----------------------------------------------------|
| 0-64             | Zeitzoneneinträge, siehe timezone table             |
| A (Standardwert) | Automatisch eingestellte Zeitzone                   |
| U1-U7            | Vorkonfigurierte Zeitzone aus der MOBA-NMS-Software |

### 5.3. Zeitkonstanten

|  | Menü :      | dISP                              |
|--|-------------|-----------------------------------|
|  | Menüpunkt : | d3                                |
|  | Werte :     | <b>1</b> , 2, 3, 4, 5, 6, U, 8, 0 |

Diese Einstellung ermöglicht es, die angezeigten Daten mit oder ohne automatische Umschaltung auf die nächsten Daten auszuwählen. Die zeitliche Abfolge der entsprechenden Zahlen kann benutzerdefiniert sein oder es kann eine vordefinierte Zeitabfolge verwendet werden.

#### Sie können aus dem Wertebereich wählen:

| Wert(e)          | Beschreibung                                                                                                  |
|------------------|----------------------------------------------------------------------------------------------------|
| 1 (Standardwert) | Kontinuierliche Anzeige der Uhrzeit                                                                           |
| 2                | Kontinuierliche Anzeige des Datums                                                                            |
| 3                | Kontinuierliche Anzeige der Temperatur                                                                        |
| 4                | Kontinuierliche Anzeige der Stoppuhr                                                                          |
| 5                | Anzeigefolge: Uhrzeit 6 s, Datum 3 s                                                                          |
| 6                | Anzeigefolge: Uhrzeit 8 s, Datum 3 s, Temperatur 3 s                                                          |
| U                | Vom Benutzer festgelegte Zeitkonstanten in Sekunden für die einzelnen angezeigten Daten\ siehe time constants |

| Wert(e) | Beschreibung                                    |
|---------|-------------------------------------------------|
| 8       | kontinuierliche Anzeige des gemeinsamen Anzeige |
| 0       | Die automatische Umschaltung ist deaktiviert    |

#### 5.3.1. Benutzerdefinierte Zeitkonstanten

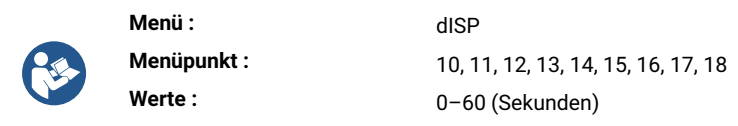

#### Hier können Sie Ihre gewünschten Zeitkonstanten anpassen:

| Menüpunkt | Funktion                       | Werte           |
|-----------|--------------------------------|-----------------|
| 10        | Anzeige der Uhrzeit            | 0-60 (Sekunden) |
| 11        | Anzeige des Datums             | 0-60 (Sekunden) |
| 12        | Anzeige der Kalenderwoche      | 0-60 (Sekunden) |
| 13        | Anzeige der Temperatur 1       | 0-60 (Sekunden) |
| 14        | Anzeige der Luftfeuchtigkeit 1 | 0-60 (Sekunden) |
| 15        | Anzeige des Drucks 1           | 0-60 (Sekunden) |
| 16        | Anzeige der Temperatur 2       | 0-60 (Sekunden) |
| 17        | Anzeige der Luftfeuchtigkeit 2 | 0-60 (Sekunden) |
| 18        | Anzeige des Drucks 2           | 0-60 (Sekunden) |

# 5.4. 12-Stunden-Format

| Menü :      | dISP        |
|-------------|-------------|
| Menüpunkt : | d4          |
| Werte :     | <b>0</b> ,1 |

Das 12-Stunden-Format ist eine weit verbreitete Konvention zur Darstellung der Zeit im 12-Stunden-Zyklus, typischerweise mit den Bezeichnungen **a.m.** und **p.m.**. Die Zeit umfasst einen 12-Stunden-Zeitraum, der um Mitternacht (12:00 AM) beginnt und am Mittag (11:59 AM) endet und dann von Mittag (12:00 PM) bis kurz vor Mitternacht (11:59 PM) weitergeht.

Der 12-Stunden-Zyklus wird durch einen Punkt bei der ersten Ziffer in der oberen linken Ecke angezeigt.

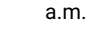

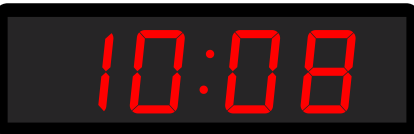

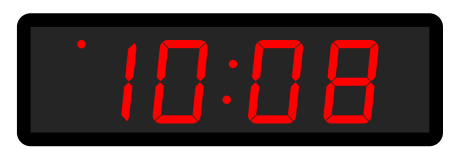

p.m.

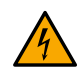

DSC und ECO-M-DSC Digitaluhren mit einer Ziffernhöhe ab 180 mm können den 12-Stunden-Zyklus anzeigen, haben aber **noch** keinen Anzeigepunkt in der linken oberen Ecke.

| Sie können das 12-Stunden-Format | entweder aktivieren | oder deaktivieren: |
|----------------------------------|---------------------|--------------------|
|----------------------------------|---------------------|--------------------|

| Wert             | Beschreibung |
|------------------|--------------|
| 0 (Standardwert) | deaktiviert  |
| 1                | aktiviert    |

# 5.5. Zeit mit führender Null

| _ | Menü :      | dISP        |
|---|-------------|-------------|
|   | Menüpunkt : | d5          |
|   | Werte :     | 0, <b>1</b> |

Zeit mit führender Null bezieht sich auf die Darstellung von Stunden, Minuten und Sekunden in einem Zeitformat mit einer Null vor einstelligen Werten. Dadurch wird die Einheitlichkeit der Zeitanzeige gewährleistet und die Lesbarkeit verbessert.

Zeit ohne führende Null

Zeit mit führender Null

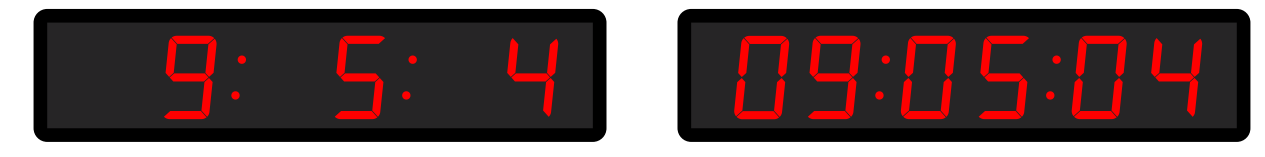

Sie können die Zeit mit führender Null entweder aktivieren oder deaktivieren:

| Wert             | Beschreibung                            |
|------------------|-----------------------------------------|
| 0                | Zeit mit führender Null ist deaktiviert |
| 1 (Standardwert) | Zeit mit führender Null ist aktiviert   |

## 5.6. Datum mit führender Null

|  | Menü :      | dISP        |
|--|-------------|-------------|
|  | Menüpunkt : | d6          |
|  | Werte :     | <b>0</b> ,1 |

Datum mit führender Null bezieht sich auf die Darstellung von Tagen, Monaten und Jahren in einem Datumsformat mit einer Null vor einstelligen Werten. Dies gewährleistet eine einheitliche Zeitanzeige und verbessert die Lesbarkeit.

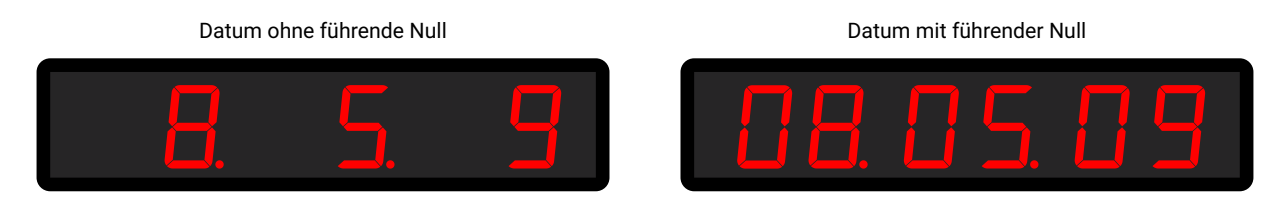

Sie können das Datum mit führender Null entweder aktivieren oder deaktivieren:

| Wert             | Beschreibung                             |
|------------------|------------------------------------------|
| 0 (Standardwert) | Datum mit führender Null ist deaktiviert |
| 1                | Datum mit führender Null ist aktiviert   |

# 5.7. Uhrenadresse für IR-Fernbedienung

1 Geändert in Version r7.15: Dieser Punkt wurde in das Menü SYST Punkt c3 verschoben.

|   | Menü :      | dISP |
|---|-------------|------|
| E | Menüpunkt : | d8   |
|   | Werte :     | 1-99 |

Die Uhrenadresse für eine IR-Fernbedienung ist eine spezifische Kennung, die einer digitalen Uhr zugewiesen wird. Dieser Code dient als eindeutige "Adresse", die es der Fernbedienung ermöglicht, mit einer bestimmten Uhr zu kommunizieren und sie zu steuern. Die Uhrenkontrolladresse ist wichtig, um sicherzustellen, dass die Signale und Befehle der Fernbedienung von dem Zielgerät empfangen werden.

#### Sie können aus dem Wertebereich wählen:

| Wert(e) | Beschreibung               |
|---------|----------------------------|
| 1-99    | Adresse der Uhr einstellen |

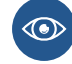

f

Weitere Informationen finden Sie unter Anzeige der Uhrenadresse .

# 5.8. Automatische Sperre der IR-Fernbedienung

1 Geändert in Version r7.15: Dieser Punkt wurde in das Menü SYST Punkt c4 verschoben.

| _ | Menü :      | dISP    |
|---|-------------|---------|
|   | Menüpunkt : | d9      |
|   | Werte :     | 1–60, U |

Diese Funktion stellt sicher, dass der IR-Empfang der Digitaluhr nach einer bestimmten Zeit der Inaktivität (seit dem letzten Drücken einer Taste auf der IR-Fernbedienung) gesperrt wird, um unbeabsichtigte Tastendrücke auf der IR-Fernbedienung zu verhindern.

#### Sie können aus dem Wertebereich wählen:

| Wert(e)        | Beschreibung                                                                                              |
|----------------|----------------------------------------------------------------------------------------------------|
| 1–60 (Minuten) | Zeit in Minuten seit der letzten Betätigung einer Taste, für die automatische Sperre der IR-Fernbedienung |
| U              | Automatische Sperre ist AUS                                                                               |

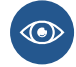

Weitere Informationen finden Sie unter Automatische Sperre .

### 5.9. Fernbedienungssperre

**Geändert in Version r7.15:** Diese Einstellung wurde in das Menü SYST settings verschoben.

Die Uhr kann gegen unbefugte oder unerwünschte Bedienung mit der Fernbedienung gesperrt werden.

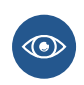

Um die Uhrenadresse für die IR-Fernbedienung einzustellen, navigieren Sie zu Clock Address (dISP menu item d8). Um die IR-Fernbedienung nach einer bestimmten Zeit automatisch zu sperren, navigieren Sie zu IR-Fernbedienung automatisch sperren (dISP Menüpunkt d9)

#### 5.9.1. Manuelle Sperre

Um alle Uhren innerhalb der Reichweite der IR-Fernbedienung zu sperren, drücken Sie die Taste F2 lang. Die Uhrensperre wird durch die Anzeige LOC auf dem Uhrendisplay angezeigt.

#### 5.9.2. Automatische Sperre

Die automatische Sperre der Uhr nach x Minuten (einstellbar im dISP-Menüpunkt d9) wird nicht auf dem Display angezeigt.

#### 5.9.3. Anzeige der Uhrenadresse

Die Adressanzeige wird durch langes Drücken der Taste F3 aktiviert und wird auf dem Display als Axx angezeigt.

xx steht für die eingestellte Adresse mit Anfangsnull.

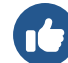

A01  $\rightarrow$  Uhrenadresse 1

#### 5.9.4. Entsperren der Uhr

Um alle Uhren innerhalb der Reichweite des IR-Fernbedienungsstrahls zu entsperren, drücken Sie lange auf die Taste 📧 . Das Entsperren der Uhr wird durch die Anzeige UNL auf dem Uhrendisplay angezeigt.

Um nur eine bestimmte Uhr mit einer bestimmten Adresse freizuschalten, drücken Sie die Taste **F1**, gefolgt von der zweistelligen Adresse der Uhr mit führender Null. Für eine Uhr mit der Adresse 5 sieht die Sequenz also wie folgt aus:

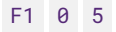

Die erfolgreiche Entriegelung wird durch die Anzeige UNL auf dem Uhrendisplay angezeigt.

# 6 Einstellungen für die Synchronisierung

#### Zusammenfassung der Synchronisationseinstellungen

| Menüpunkt | Beschreibung                                               | Wert(e)        |
|-----------|------------------------------------------------------------|----------------|
| 01        | Zeitzone der Synchronisationsquelle                        | 0-64, A        |
| o2        | Art der Synchronisierung                                   | 1–11, A        |
| 04        | Hauptuhr MOBALine Zeitzonen                                | 1–20, 0        |
| 05        | Hauptuhr als MOBATIME Zeitzonen-Server                     | 1–15, 0        |
| 10        | Anzahl der Stopbits                                        | 1,2            |
| 11        | Parität                                                    | n, o, <b>E</b> |
| 12        | Timeout für die Anzeige des Zustands ohne Synchronisierung | to (Untermenü) |
| 13        | Offset der angezeigten Zeit                                | oF (Untermenü) |

Standardwerte sind in fett angegeben.

### 6.1. Zeitzone der Synchronisationsquelle

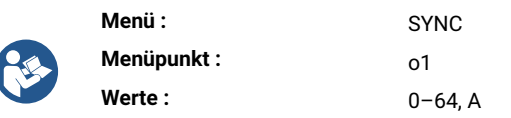

Die Zeitzonensynchronisation ist ein Prozess, der sicherstellt, dass die Zeitanzeige genau auf eine bestimmte Zeitzone abgestimmt ist. Dies ist wichtig für die Koordinierung von Aktivitäten, die Planung von Ereignissen und die Wahrung der Konsistenz in einer globalisierten Welt.

Sie können aus dem Wertebereich wählen:

| Wert(e) | Beschreibung                              |
|---------|-------------------------------------------|
| 0-64    | Zeitzoneneinträge, siehe Zeitzonentabelle |
| Α       | Automatisch eingestellte Zeitzone         |

# 6.2. Art der Synchronisation

| _ | Menü :      | SYNC    |
|---|-------------|---------|
|   | Menüpunkt : | o2      |
|   | Werte :     | 1–12, A |

Für eine ordnungsgemässe Synchronisation müssen Sie die Art der Quelle angeben, die in Ihrem Zeitsystem verwendet wird. Sie können zwischen verschiedenen Arten der Synchronisation wählen:

| Wert                 | Beschreibung                                                                     |
|----------------------|----------------------------------------------------------------------------------|
| Α                    | Automatische Erkennung (MOBALine, MOBATIME serieller Code, DCF, IRIG-B oder NTP) |
| 1                    | Autonomer Betrieb ohne Synchronisation                                           |
| 2 <sup>[1]</sup>     | Synchronisation mit DCF                                                          |
| 3 <sup>[1]</sup>     | MOBATIME Seriecode                                                               |
| 4[1]                 | MOBALine                                                                         |
| 5 <sup>[1]</sup>     | 24 V Minuten-Impulse                                                             |
| 6 <sup>[1]</sup>     | 24 V 1/2-Minuten-Impulse                                                         |
| 7 <sup>[1]</sup>     | 24 V Sekunden-Impulse                                                            |
| 8 <sup>[1]</sup>     | DCF-FSK, IRIG-B Standard, IRIG-B 123, IRIG-B DIEM, AFNOR A, AFNOR C              |
| g [1]                | DCF-Aktiv Code                                                                   |
| 10 <sup>[2]</sup>    | GPS                                                                              |
| 11 [3]               | RS-485                                                                           |
| 12 <sup>[3][4]</sup> | Geteilte Parameter (shared) von der Master-Uhr                                   |

 $\left[ \begin{array}{c} 1 \end{array} \right] \,$  nur bei Digitaluhren synchronisiert durch LGC-Variante

[2] nur für GPS-synchronisierte Digitaluhren

[3] nur mit der Option RS-485

<sup>[4]</sup> nur verfügbar, wenn das ShrE-Menü Punkt E7 (Gemeinsame Nutzung der Zeit) auf den Wert 2 gesetzt ist

# 6.3. Zeitzonen der Master-Uhr

In diesem Kapitel wird die Funktionsweise des Hauptuhrensystems bei der gleichzeitigen Übertragung der lokalen Hauptzeit und der vorkonfigurierten Zeitzonen erläutert.

Die Benutzer haben die Möglichkeit, jede dieser vorkonfigurierten Zeitzonen auszuwählen und anzuzeigen.

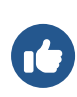

Wenn das Element **o4** / **o5** auf den Wert "0" eingestellt ist, wird die empfangene Zeit auf der Digitaluhr entsprechend der Zeitzone der Zeit- und Datumseinstellung eingestellt (dISP-Menüelement d2).

Wenn Sie eine vorkonfigurierte Zeitzone auf Ihrer Digitaluhr einstellen, erbt diese die Zeitdefinition von der Hauptuhr (die Zeitzone der Zeit- und Datumseinstellung { - dISP-Menüpunkt d2 - muss auf den Wert A eingestellt sein).

#### 6.3.1. MOBALine Zeitzonen

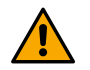

Diese Einstellung ist nur für Digitaluhren mit LGC-Variante verfügbar.

| _ | Menü :      | SYNC    |
|---|-------------|---------|
| E | Menüpunkt : | o4      |
|   | Werte :     | 1-20, 0 |

Sie können aus dem Wertebereich wählen:

| Wert(e) | Beschreibung               |
|---------|----------------------------|
| 1-20    | Vorkonfigurierte Zeitzonen |
| 0       | Aus                        |

#### 6.3.2. MOBATIME Zeitzonen-Server

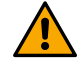

6

Diese Einstellung ist nur für Digitaluhren mit NTP, PoE, WiFi und WiFi5 Variante verfügbar.

| Menü :      | SYNC   |
|-------------|--------|
| Menüpunkt : | о5     |
| Werte :     | 1-15,0 |

Sie können aus dem Wertebereich wählen:

| Wert(e) | Beschreibung               |
|---------|----------------------------|
| 1–15    | Vorkonfigurierte Zeitzonen |
| 0       | Aus                        |

# 6.4. Übertragungsparameter für RS-485

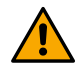

Diese Einstellungen sind nur für Digitaluhren mit RS-485-Option verfügbar.

### 6.4.1. Anzahl Stoppbits

|  | Menü :      | SYNC        |
|--|-------------|-------------|
|  | Menüpunkt : | 10          |
|  | Werte :     | <b>1</b> ,2 |

Ein oder mehrere Stoppbits folgen auf die Datenbits und zeigen das Ende des Datentelegrams an.

Sie können zwischen folgenden Werten wählen:

| Wert             | Beschreibung |
|------------------|--------------|
| 1 (Standardwert) | Stoppbits    |
| 2                | Stoppbits    |

#### 6.4.2. Parität

| _        | Menü :      | SYNC           |
|----------|-------------|----------------|
| <b>E</b> | Menüpunkt : | 11             |
|          | Werte :     | n, o, <b>E</b> |

Die Parität ist ein Mechanismus zur Erkennung von Fehlern bei der Übertragung von Daten zwischen Geräten im RS-485-Netzwerk. Dabei wird jedem Datentelegram ein zusätzliches Bit, das so genannte Paritätsbit, eingefügt. Das Paritätsbit wird verwendet, um zu prüfen, ob die übertragenen Daten korrekt empfangen worden sind.

Sie können zwischen folgenden Werten wählen:

| Wert             | Beschreibung     |
|------------------|------------------|
| n                | Keine Parität    |
| 0                | Ungerade Parität |
| E (Standardwert) | Gerade Parität   |

### 6.5. Timeout für Zustandsanzeige ohne Synchronisation

|  | Menü :      | SYNC                       |
|--|-------------|----------------------------|
|  | Menüpunkt : | 12                         |
|  | Werte :     | bis* (Untermenü vorhanden) |

Sie dient als entscheidender Mechanismus zur Anzeige des Zustands ohne Synchronisierung. Dieser Ansatz beruht auf der Festlegung eines vordefinierten Zeitintervalls (Timeout-Periode), in dem ein erwartetes Ereignis eintreten sollte. Tritt das Ereignis nicht innerhalb des festgelegten Zeitrahmens ein, dient es als Hinweis auf einen bestimmten Zustand.

#### Einstellung des Timeouts für die Anzeige eines Zustands ohne Synchronisation

| Wert | Beschreibung                                                                                |
|------|---------------------------------------------------------------------------------------------|
| ddd  | Timeout-Wert in Stunden, der ziffernweise im Bereich von 1 bis 255 Stunden eingestellt wird |

### 6.6. Offset der angezeigten Zeit

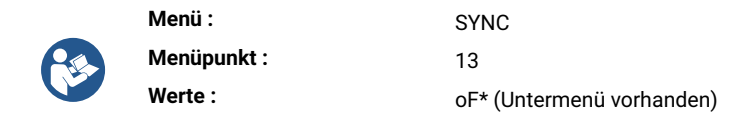

Offset der angezeigten Zeit bezieht sich auf die Anpassung eines angezeigten Zeitwertes, um eine Zeitdifferenz relativ zu einem Referenzpunkt widerzuspiegeln. Dieser Versatz ermöglicht es den Benutzern, Zeitinformationen anzuzeigen, die ihren Präferenzen oder Anforderungen entsprechen.

| Wert | Beschreibung                                                                                                    |
|------|----------------------------------------------------------------------------------------------------|
| -ddd | Timeout-Wert in Vielfachen von 10 ms ziffernweise im Bereich –999 bis 999 (*10 ms) einstellen<br>Der Bereich der einzelnen Ziffern ist 0–9<br>– = negativer Offset-Wert (z. B. –150 $\rightarrow$ Offset-Wert –1,5 s) |

#### Untermenü oF zur Einstellung des Offsets der angezeigten Zeit

# 7 Netzwerk-Einstellungen

Die Netzwerkeinstellungen sind nur für die Digitaluhr-Varianten NTP, PoE, PoE+, WiFi oder WiFi5 verfügbar.

#### Zusammenfassung der Netzwerkeinstellungen

P

| Menüpunkt | Beschreibung                                        | Wert(e)                                           |
|-----------|-----------------------------------------------------|---------------------------------------------------|
| n1        | IP-Mode                                             | <b>0</b> , 1, 2                                   |
| n2        | Kommunikationsmodus                                 | <b>0</b> , 1                                      |
| n3        | DHCPv4-Mode                                         | <b>0</b> , 1                                      |
| n4        | IP-Adresse                                          | IP (Untermenü)                                    |
| n5        | Subnetz-Maske                                       | Su (Untermenü)                                    |
| n6        | Standard-Gateway                                    | Gt (Untermenü)                                    |
| n7        | Multicast-Adresse                                   | Mc (Untermenü)                                    |
| n8        | Unicast-NTP-Adresse                                 | Uc (Untermenü)                                    |
| n9        | NTP-Pollintervall                                   | Pi (Untermenü)                                    |
| 10        | Adress-Autokonfiguration (SLAAC)                    | 0, <b>1</b>                                       |
| 11        | DHCPv6-Mode                                         | 0, <b>1</b>                                       |
| 12        | WiFi-Mode                                           | 1 , 2, 3                                          |
| 13        | Multicast-Mode für die Konfiguration der Digitaluhr | <b>0</b> , 1                                      |
| 14        | SNMP-Protokoll                                      | 0, <b>1</b>                                       |
| 15        | Webserver                                           | 0, <b>1</b>                                       |
| 16        | Webserver-Sicherheitsmodus                          | <b>0</b> , 1, 2, 3                                |
| LOCL      | "Link Local" Adresse                                | Untermenü für die<br>Anzeige der IPv6-<br>Adresse |
| SLAC      | Autokonfiguration SLAAC                             | Untermenü für die<br>Anzeige der IPv6-<br>Adresse |
| dHCP      | Erste Adresse von DHCPv6                            | Untermenü für die<br>Anzeige der IPv6-<br>Adresse |
| MANU      | Manuelles Einstellen der IPv6-Adresse               | Untermenü für die<br>Anzeige der IPv6-<br>Adresse |

| Menüpunkt | Beschreibung                                 | Wert(e)                                           |
|-----------|----------------------------------------------|---------------------------------------------------|
| PrEF      | Präfix für manuell eingestellte IPv6-Adresse | Untermenü für die<br>Anzeige der IPv6-<br>Adresse |
| GAtE      | Gateway von Autokonfiguration SLAAC          | Untermenü für die<br>Anzeige der IPv6-<br>Adresse |
| MAC       | MAC-Adresse                                  | Untermenü für die<br>Anzeige der MAC-<br>Adresse  |

### 7.1. IP-Modus

|  | Menü :      | NEt             |
|--|-------------|-----------------|
|  | Menüpunkt : | n1              |
|  | Werte :     | <b>0</b> , 1, 2 |

Der IP-Mode bezieht sich auf bestimmte Konfigurationen und Einstellungen. Er legt fest, wie Geräte innerhalb eines Netzes interagieren, wie sie adressiert werden und wie die Daten weitergeleitet werden.

Der IP-Mode bestimmt, ob die Geräte in einem Netz IPv4 oder IPv6 verwenden. IPv4 ist die ältere und am weitesten verbreitete Version, IPv6 hingegen wurde entwickelt, um die Einschränkungen von IPv4 zu beseitigen und die wachsende Zahl der angeschlossenen Geräte aufzunehmen.

#### Sie können zwischen verschiedenen Modi wählen:

| Wert               | Beschreibung                                     |
|--------------------|--------------------------------------------------|
| 0 (Voreinstellung) | NTP, PoE: IPv4 / IPv6<br>WiFi: nicht unterstützt |
| 1                  | NTP, PoE: IPv4<br>WiFi: IPv4                     |
| 2                  | NTP, PoE: IPv6<br>WiFi: nicht unterstützt        |

### 7.2. Kommunikationsmodus

|  | Menü :      | NEt          |
|--|-------------|--------------|
|  | Menüpunkt : | n2           |
|  | Werte :     | <b>0</b> , 1 |

Die Kommunikationsmodi sind von grundlegender Bedeutung für die Art und Weise, wie Geräte in einer Netzumgebung interagieren und Daten austauschen. Diese Modi bestimmen die Regeln, Protokolle und Mechanismen für die Datenübertragung.

Bei der Unicast-Kommunikation werden Daten von einer Quelle an ein bestimmtes Zielgerät gesendet. Es handelt sich um eine Eins-zu-Eins-Kommunikation.

Bei der Multicast-Kommunikation werden Daten an eine bestimmte Gruppe (Gruppe von Geräten, Multicast-Gruppe) gesendet. Nur Geräte, die der Multicast-Gruppe beigetreten sind, können die Daten empfangen.

#### Sie können zwischen folgenden Modi wählen:

f

| Wert             | Beschreibung |
|------------------|--------------|
| 0 (Standardwert) | Unicast      |
| 1                | Multicast    |

# 7.3. DHCPv4-Mode

|   | Menü :      | NEt          |
|---|-------------|--------------|
| R | Menüpunkt : | n3           |
|   | Werte :     | <b>0</b> , 1 |

DHCPv4 (**D** ynamic **H** ost **C** onfiguration **P** rotocol for IP **v4**) ist ein Netzwerkprotokoll, das zur Automatisierung und Vereinfachung des Prozesses der Zuweisung und Verwaltung von IP-Adressen und zugehörigen Netzwerkkonfigurationsinformationen in IPv4-basierten Netzwerken dient.

#### Sie können DHCPv4 aktivieren oder deaktivieren:

| Wert             | Beschreibung       |
|------------------|--------------------|
| 0                | DHCPv4 deaktiviert |
| 1 (Standardwert) | DHCPv4 aktiviert   |

## 7.4. IP-Adresse

|  | Menü :      | NEt                       |
|--|-------------|---------------------------|
|  | Menüpunkt : | n4                        |
|  | Werte :     | IP* (Untermenü vorhanden) |

Eine IP-Adresse (Internet **P** rotokolladresse) ist eine eindeutige numerische Kennzeichnung, die jedem Gerät zugewiesen wird, das an ein Netzwerk angeschlossen ist, welches das Internetprotokoll für die Kommunikation verwendet. IP-Adressen dienen als Identifikatoren, die es den Geräten ermöglichen, Daten über ein Netzwerk zu senden und zu empfangen.

#### 7.4.1. Untermenü zur Anzeige und Bearbeitung der IPv4-Adresse

Hier können Sie IPv4-Netzwerkparameter manuell einstellen/ändern oder die DHCPv4 zugewiesenen Parameter anzeigen.

| Wert | Beschreibung                       | Bereich                         |
|------|------------------------------------|---------------------------------|
| А    | 1 <sup>st</sup> octet IPv4 address | 0–255, Einstellung ziffernweise |
| b    | 2 <sup>nd</sup> octet IPv4 address | 0–255, Einstellung ziffernweise |
| С    | 3 <sup>rd</sup> octet IPv4 address | 0–255, Einstellung ziffernweise |
| d    | 4 <sup>th</sup> octet IPv4 address | 0–255, Einstellung ziffernweise |

# 7.5. Subnetz-Maske

| _ | Menü :      | NEt                       |
|---|-------------|---------------------------|
|   | Menüpunkt : | n5                        |
|   | Werte :     | Su* (Untermenü vorhanden) |

Die Subnetzmaske ist ein numerischer Wert, der in Netzwerken verwendet wird, um die Grenzen und die Aufteilung der IP-Adressen innerhalb eines Netzwerks zu definieren. Sie wird in Verbindung mit IP-Adressen verwendet und hilft zu bestimmen, welcher Teil der IP-Adresse das Netzwerk und welcher Teil das einzelne Gerät innerhalb dieses Netzwerks identifiziert.

#### 7.5.1. Untermenü zur Anzeige und Bearbeitung der IPv4-Adresse

Hier können Sie IPv4-Netzwerkparameter manuell einstellen/ändern oder die DHCPv4 zugewiesenen Parameter anzeigen.

| Wert | Beschreibung                       | Bereich                         |
|------|------------------------------------|---------------------------------|
| Α    | 1 <sup>st</sup> octet IPv4 address | 0–255, Einstellung ziffernweise |
| b    | 2 <sup>nd</sup> octet IPv4 address | 0-255, Einstellung ziffernweise |
| С    | 3 <sup>rd</sup> octet IPv4 address | 0-255, Einstellung ziffernweise |
| d    | 4 <sup>th</sup> octet IPv4 address | 0-255, Einstellung ziffernweise |

### 7.6. Standard-Gateway

| _        | Menü :      | NEt                       |
|----------|-------------|---------------------------|
| <b>F</b> | Menüpunkt : | n6                        |
|          | Werte :     | Gt* (Untermenü vorhanden) |

Das Standard-Gateway ist ein wichtiges Netzwerkgerät, das die Kommunikation zwischen Geräten innerhalb eines lokalen Netzwerks und Geräten in externen Netzwerken ermöglicht.

### 7.6.1. Untermenü zur Anzeige und Bearbeitung der IPv4-Adresse

Hier können Sie IPv4-Netzwerkparameter manuell einstellen/ändern oder die DHCPv4 zugewiesenen Parameter anzeigen.

| Wert | Beschreibung                       | Bereich                         |
|------|------------------------------------|---------------------------------|
| Α    | 1 <sup>st</sup> octet IPv4 address | 0–255, Einstellung ziffernweise |
| b    | 2 <sup>nd</sup> octet IPv4 address | 0–255, Einstellung ziffernweise |
| С    | 3 <sup>rd</sup> octet IPv4 address | 0–255, Einstellung ziffernweise |
| d    | 4 <sup>th</sup> octet IPv4 address | 0–255, Einstellung ziffernweise |

# 7.7. Multicast-Adresse

| _ | Menü :      | NEt                       |
|---|-------------|---------------------------|
|   | Menüpunkt : | n7                        |
|   | Werte :     | Mc* (Untermenü vorhanden) |

Die Multicast-Adresse ist eine spezielle Art von IP-Adresse, die in Netzwerken verwendet wird, um Datenpakete von einem Absender effizient an mehrere Empfänger zu übertragen.

### 7.7.1. Untermenü zur Anzeige und Bearbeitung der IPv4-Adresse

Hier können Sie die IPv4-Adresse der Multicast-Gruppe einstellen.

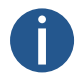

Die Mutilcast-Adresse kann nur eingestellt werden, wenn der Kommunikationsmodus auf Multicast eingestellt ist (NEt-Menüpunkt **n2** auf den Wert **1** gesetzt).

| Wert | Beschreibung                       | Bereich                         |
|------|------------------------------------|---------------------------------|
| А    | 1 <sup>st</sup> octet IPv4 address | 0–255, Einstellung ziffernweise |
| b    | 2 <sup>nd</sup> octet IPv4 address | 0–255, Einstellung ziffernweise |
| С    | 3 <sup>rd</sup> octet IPv4 address | 0–255, Einstellung ziffernweise |
| d    | 4 <sup>th</sup> octet IPv4 address | 0–255, Einstellung ziffernweise |

# 7.8. Unicast-NTP-Adresse

| _ | Menü :      | NEt                       |
|---|-------------|---------------------------|
| R | Menüpunkt : | n8                        |
|   | Werte :     | Uc* (Untermenü vorhanden) |

Die Unicast-NTP-Adresse bezieht sich auf die spezifische IP-Adresse eines NTP-Servers oder einer Zeitquelle, an die ein Gerät Anfragen zur Zeitsynchronisation sendet.

### 7.8.1. Untermenü zur Anzeige und Bearbeitung der IPv4-Adresse

| Wert | Beschreibung                       | Bereich                         |
|------|------------------------------------|---------------------------------|
| А    | 1 <sup>st</sup> octet IPv4 address | 0–255, Einstellung ziffernweise |
| b    | 2 <sup>nd</sup> octet IPv4 address | 0-255, Einstellung ziffernweise |
| С    | 3 <sup>rd</sup> octet IPv4 address | 0–255, Einstellung ziffernweise |
| d    | 4 <sup>th</sup> octet IPv4 address | 0–255, Einstellung ziffernweise |

Hier können Sie die IPv4-Adresse des Unicast-NTP-Servers einstellen.

# 7.9. NTP-Abfrageintervall

| _ | Menü :      | NEt                       |
|---|-------------|---------------------------|
|   | Menüpunkt : | n9                        |
|   | Werte :     | Pi* (Untermenü vorhanden) |

Das NTP-Abfrageintervall (Poll-Interval) bezieht sich auf die Häufigkeit, mit der ein NTP-Client Zeitsynchronisationsanfragen (NTP-Abfragen) an seine konfigurierten NTP-Server sendet. Es bestimmt, wie oft der Client seine interne Uhr überprüft und anpasst, um eine genaue und synchronisierte Zeit zu erhalten.

#### 7.9.1. Untermenü zur Einstellung des NTP-Abfrageintervalls

| Wert | Beschreibung                                                                             |
|------|------------------------------------------------------------------------------------------|
| ddd  | Wert des Abfrageintervalls, der ziffernweise im Bereich 10–999 Sekunden eingestellt wird |
|      | Der Bereich der einzelnen Ziffern ist 0-9                                                |

# 7.10. Automatische Adressenkonfiguration (SLAAC)

| _ | Menü :      | NEt         |
|---|-------------|-------------|
|   | Menüpunkt : | 10          |
|   | Werte :     | 0, <b>1</b> |

Adress-Autokonfiguration (SLAAC) ist eine IPv6-Adresskonfigurationsmethode, die es Geräten ermöglicht, ihre IPv6-Adressen auf der Grundlage von Informationen aus Router-Advertisement-Nachrichten automatisch zuzuweisen und zu konfigurieren. Es vereinfacht den Prozess der IP-Adressenzuweisung in IPv6-Netzwerken und ist ein grundlegender Bestandteil der IPv6-Adressierungsarchitektur.

#### Sie können SLAAC aktivieren oder deaktivieren:

| Wert             | Beschreibung      |
|------------------|-------------------|
| 0                | SLAAC deaktiviert |
| 1 (Standardwert) | SLAAC aktiviert   |

### 7.11. DHCPv6-Mode

| _ | Menü :      | NEt         |
|---|-------------|-------------|
|   | Menüpunkt : | 11          |
|   | Werte :     | 0, <b>1</b> |

DHCPv6 (**D** ynamic **H** ost **C** onfiguration **P** rotocol for IP **v6**) ist ein Netzwerkprotokoll zur dynamischen Zuweisung von IPv6-Adressen und Konfigurationsinformationen an Geräte in einem IPv6-Netzwerk. Der DHCPv6-Mode bestimmt, wie die IPv6-Adresskonfiguration verwaltet wird.

Sie können den DHCPv6-Mode entweder aktivieren oder deaktivieren:

| Wert             | Beschreibung       |
|------------------|--------------------|
| 0                | DHCPv6 deaktiviert |
| 1 (Standardwert) | DHCPv6 aktiviert   |

### 7.12. WiFi-Mode

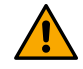

Diese Einstellung ist nur für Digitaluhren mit der Variante WiFi oder WiFi5 verfügbar

| Menü :      | NEt             |
|-------------|-----------------|
| Menüpunkt : | 12              |
| Werte :     | <b>1</b> , 2, 3 |

Die WiFi-Modi bestimmen die Fähigkeiten und Eigenschaften des drahtlosen Netzwerks, einschliesslich Datenraten, Reichweite und Kompatibilität mit verschiedenen Geräten.

Eine Beschreibung der einzelnen Modi finden Sie im Kapitel Betrieb der Uhr > Netzwerkuhrenbetrieb > WiFi-Betriebsmodi .

#### Sie können zwischen verschiedenen Modi wählen:

| Wert             | Beschreibung                                                                         |
|------------------|--------------------------------------------------------------------------------------|
| 1 (Standardwert) | Benutzerdefiniertes drahtloses Netzwerk (definiert über MOBA-NMS oder Web Interface) |
| 2                | Standard Drahtlos-Netzwerk: MOBA-WIFI                                                |
| 3                | AP-Mode                                                                              |

### 7.13. Multicast-Mode für die Konfiguration der Digitaluhr

| _ | Menü :      | NEt          |
|---|-------------|--------------|
| R | Menüpunkt : | 13           |
|   | Werte :     | <b>0</b> , 1 |

Der Multicast-Mode für die Konfiguration von Digitaluhren bezieht sich auf eine Methode zur Verteilung von Zeitkonfigurationsinformationen und -aktualisierungen für mehrere Digitaluhren über ein Netzwerk unter Verwendung von Multicast-Kommunikation. Dieser Mode wird üblicherweise in Szenarien verwendet, in denen eine grosse Anzahl von Digitaluhren von einem zentralen Zeitserver synchronisiert werden müssen.

#### Sie können den Multicast-Mode entweder aktivieren oder deaktivieren:

| Wert             | Beschreibung                |
|------------------|-----------------------------|
| 0                | Multicast-Mode deaktivieren |
| 1 (Standardwert) | Multicast-Mode aktivieren   |

### 7.14. SNMP-Protokoll

| Menü :      | NEt         |
|-------------|-------------|
| Menüpunkt : | 14          |
| Werte :     | 0, <b>1</b> |

SNMP (**S** imple **N** etwork **M** anagement **P** rotocol) ist ein in Netzwerken weit verbreitetes Netzwerkmanagementprotokoll. Es ist für die Überwachung und Verwaltung von Geräten und Netzwerkressourcen in IP-Netzwerken konzipiert. SNMP ermöglicht es Netzwerkadministratoren, Informationen über Netzwerkgeräte zu sammeln, ihre Einstellungen zu konfigurieren und Benachrichtigungen über Netzwerkereignisse zu erhalten.

Sie können SNMP entweder aktivieren oder deaktivieren:

| Wert             | Beschreibung      |
|------------------|-------------------|
| 0                | SNMP deaktivieren |
| 1 (Standardwert) | SNMP aktivieren   |

# 7.15. Web-Server

| _ | Menü :      | NEt         |
|---|-------------|-------------|
|   | Menüpunkt : | 15          |
|   | Werte :     | 0, <b>1</b> |

Dank des Webservers können Sie die Digitaluhr einfach konfigurieren, anzeigen und überwachen.

Sie können den Webserver entweder aktivieren oder deaktivieren:

| Wert             | Beschreibung           |
|------------------|------------------------|
| 0                | Webserver deaktivieren |
| 1 (Standardwert) | Webserver aktivieren   |

# 7.16. Webserver-Sicherheitsmodus

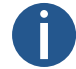

Diese Einstellung ist nur verfügbar (sichtbar), wenn der Webserver aktiviert ist – NEt Menüpunkt 15 auf den Wert 1 gesetzt.

| _ | Menü :      | NEt                |
|---|-------------|--------------------|
|   | Menüpunkt : | 16                 |
|   | Werte :     | <b>0</b> , 1, 2, 3 |

Mit dieser Einstellung können Sie den Sicherheitsmodus des Webservers konfigurieren. Dieser bestimmt, wie Webserver-Anfragen behandelt werden.

#### Optionen sind:

| Wert(e)          | Beschreibung           |
|------------------|------------------------|
| 0 (Standardwert) | HTTP und HTTPS         |
| 1                | Nur HTTP               |
| 2                | Nur HTTPS              |
| 3                | HTTP zu HTTPS umleiten |

# 7.17. "Link Local" Adresse

| Menü :      | NEt                                                  |
|-------------|------------------------------------------------------|
| Menüpunkt : | LOCL                                                 |
| Werte :     | Untermenü vorhanden für die Anzeige der IPv6-Adresse |
|             | Menü :<br>Menüpunkt :<br>Werte :                     |

Die "Link Local" Adresse ist ein IPv6-Adresstyp, welcher für die Kommunikation innerhalb eines einzelnen Netzwerksegments oder Links verwendet wird. "Link-Local" Adressen sind für das lokale Netzwerk konzipiert und werden normalerweise nicht über dieses Netzwerksegment hinaus geroutet.

#### 7.17.1. Untermenü für die Anzeige der IPv6-Adresse

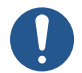

f

Nur lesen

| Blockname<br>der IPv6- | Wort | Papahraihung                                      | Persish                     |
|------------------------|------|---------------------------------------------------|-----------------------------|
| Auresse                | Weit | Deschleibung                                      | Dereich                     |
| -b1-                   | hhhh | Hexadezimaler Wert des 1. Blocks der IPv6-Adresse | Kann nicht verändert werden |
| -b2-                   | hhhh | Hexadezimaler Wert des 2. Blocks der IPv6-Adresse | Kann nicht verändert werden |
| -b3-                   | hhhh | Hexadezimaler Wert des 3. Blocks der IPv6-Adresse | Kann nicht verändert werden |
| -b4-                   | hhhh | Hexadezimaler Wert des 4. Blocks der IPv6-Adresse | Kann nicht verändert werden |
| -b5-                   | hhhh | Hexadezimaler Wert des 5. Blocks der IPv6-Adresse | Kann nicht verändert werden |
| -b5-                   | hhhh | Hexadezimaler Wert des 5. Blocks der IPv6-Adresse | Kann nicht verändert werden |
| -b6-                   | hhhh | Hexadezimaler Wert des 6. Blocks der IPv6-Adresse | Kann nicht verändert werden |
| -b7-                   | hhhh | Hexadezimaler Wert des 7. Blocks der IPv6-Adresse | Kann nicht verändert werden |
| -b8-                   | hhhh | Hexadezimaler Wert des 8. Blocks der IPv6-Adresse | Kann nicht verändert werden |

# 7.18. Autokonfiguration SLAAC

| _ | Menü :      | NEt                                                  |
|---|-------------|------------------------------------------------------|
|   | Menüpunkt : | SLAC                                                 |
|   | Werte :     | Untermenü vorhanden für die Anzeige der IPv6-Adresse |

Adress-Autokonfiguration (SLAAC) ist eine IPv6-Adresskonfigurationsmethode, die es Geräten ermöglicht, ihre IPv6-Adressen automatisch zuzuweisen und zu konfigurieren, und zwar auf der Grundlage von Informationen, die in Router-Ankündigungsnachrichten bereitgestellt werden. Es vereinfacht den Prozess der IP-Adressenzuweisung in IPv6-Netzwerken und ist ein grundlegender Bestandteil der IPv6-Adressierungsarchitektur.

## 7.18.1. Untermenü für die Anzeige der IPv6-Adresse

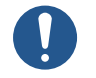

Nur lesen

| Blockname<br>der IPv6-<br>Adresse | Wert | Beschreibung                                      | Bereich                     |
|-----------------------------------|------|---------------------------------------------------|-----------------------------|
| -b1-                              | hhhh | Hexadezimaler Wert des 1. Blocks der IPv6-Adresse | Kann nicht verändert werden |
| -b2-                              | hhhh | Hexadezimaler Wert des 2. Blocks der IPv6-Adresse | Kann nicht verändert werden |
| -b3-                              | hhhh | Hexadezimaler Wert des 3. Blocks der IPv6-Adresse | Kann nicht verändert werden |
| -b4-                              | hhhh | Hexadezimaler Wert des 4. Blocks der IPv6-Adresse | Kann nicht verändert werden |
| -b5-                              | hhhh | Hexadezimaler Wert des 5. Blocks der IPv6-Adresse | Kann nicht verändert werden |
| -b5-                              | hhhh | Hexadezimaler Wert des 5. Blocks der IPv6-Adresse | Kann nicht verändert werden |
| -b6-                              | hhhh | Hexadezimaler Wert des 6. Blocks der IPv6-Adresse | Kann nicht verändert werden |
| -b7-                              | hhhh | Hexadezimaler Wert des 7. Blocks der IPv6-Adresse | Kann nicht verändert werden |
| -b8-                              | hhhh | Hexadezimaler Wert des 8. Blocks der IPv6-Adresse | Kann nicht verändert werden |

# 7.19. Erste Adresse von DHCPv6

| <b>(</b> | Menü :      | NEt                                                  |
|----------|-------------|------------------------------------------------------|
|          | Menüpunkt : | dHCP                                                 |
|          | Werte :     | Untermenü vorhanden für die Anzeige der IPv6-Adresse |

Bei DHCPv6 ist die erste Adresse, die ein Client normalerweise anfordert, eine IPv6-Adresse für seine Netzwerkschnittstelle.

## 7.19.1. Untermenü für die Anzeige der IPv6-Adresse

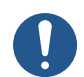

Nur lesen

| Blockname<br>der IPv6- |      |                                                   |                             |
|------------------------|------|---------------------------------------------------|-----------------------------|
| Adresse                | Wert | Beschreibung                                      | Bereich                     |
| -b1-                   | hhhh | Hexadezimaler Wert des 1. Blocks der IPv6-Adresse | Kann nicht verändert werden |
| -b2-                   | hhhh | Hexadezimaler Wert des 2. Blocks der IPv6-Adresse | Kann nicht verändert werden |
| -b3-                   | hhhh | Hexadezimaler Wert des 3. Blocks der IPv6-Adresse | Kann nicht verändert werden |
| -b4-                   | hhhh | Hexadezimaler Wert des 4. Blocks der IPv6-Adresse | Kann nicht verändert werden |
| -b5-                   | hhhh | Hexadezimaler Wert des 5. Blocks der IPv6-Adresse | Kann nicht verändert werden |
| -b5-                   | hhhh | Hexadezimaler Wert des 5. Blocks der IPv6-Adresse | Kann nicht verändert werden |
| -b6-                   | hhhh | Hexadezimaler Wert des 6. Blocks der IPv6-Adresse | Kann nicht verändert werden |
| -b7-                   | hhhh | Hexadezimaler Wert des 7. Blocks der IPv6-Adresse | Kann nicht verändert werden |

| Blockname<br>der IPv6-<br>Adresse | Wert | Beschreibung                                      | Bereich                     |
|-----------------------------------|------|---------------------------------------------------|-----------------------------|
| -b8-                              | hhhh | Hexadezimaler Wert des 8. Blocks der IPv6-Adresse | Kann nicht verändert werden |

# 7.20. Manuell eingestellte IPv6-Adresse

|  | Menü :      | NEt                                                  |
|--|-------------|------------------------------------------------------|
|  | Menüpunkt : | MANU                                                 |
|  | Werte :     | Untermenü vorhanden für die Anzeige der IPv6-Adresse |

Hier können Sie manuell eingestellte IPv6-Adressen anzeigen, die auf andere Weise, z. B. über die Weboberfläche, eingestellt wurden.

#### 7.20.1. Untermenü für die Anzeige der IPv6-Adresse

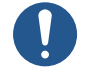

Nur lesen

| Blockname<br>der IPv6- |      |                                                   |                             |
|------------------------|------|---------------------------------------------------|-----------------------------|
| Adresse                | Wert | Beschreibung                                      | Bereich                     |
| -b1-                   | hhhh | Hexadezimaler Wert des 1. Blocks der IPv6-Adresse | Kann nicht verändert werden |
| -b2-                   | hhhh | Hexadezimaler Wert des 2. Blocks der IPv6-Adresse | Kann nicht verändert werden |
| -b3-                   | hhhh | Hexadezimaler Wert des 3. Blocks der IPv6-Adresse | Kann nicht verändert werden |
| -b4-                   | hhhh | Hexadezimaler Wert des 4. Blocks der IPv6-Adresse | Kann nicht verändert werden |
| -b5-                   | hhhh | Hexadezimaler Wert des 5. Blocks der IPv6-Adresse | Kann nicht verändert werden |
| -b5-                   | hhhh | Hexadezimaler Wert des 5. Blocks der IPv6-Adresse | Kann nicht verändert werden |
| -b6-                   | hhhh | Hexadezimaler Wert des 6. Blocks der IPv6-Adresse | Kann nicht verändert werden |
| -b7-                   | hhhh | Hexadezimaler Wert des 7. Blocks der IPv6-Adresse | Kann nicht verändert werden |
| -b8-                   | hhhh | Hexadezimaler Wert des 8. Blocks der IPv6-Adresse | Kann nicht verändert werden |

# 7.21. Präfix für manuell eingestellte IPv6-Adresse

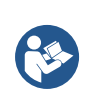

Menü : Menüpunkt : Werte : NEt PrEF Untermenü vorhanden für die Anzeige der IPv6-Adresse

Der Präfix ist ein Teil der IPv6-Adresse, der das Netzwerksegment darstellt, zu dem das Gerät oder die Netzwerkschnittstelle gehört.

## 7.21.1. Untermenü für die Anzeige der IPv6-Adresse

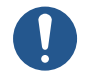

Nur lesen

| Blockname<br>der IPv6-<br>Adresse | Wert | Beschreibung                                      | Bereich                     |
|-----------------------------------|------|---------------------------------------------------|-----------------------------|
| -b1-                              | hhhh | Hexadezimaler Wert des 1. Blocks der IPv6-Adresse | Kann nicht verändert werden |
| -b2-                              | hhhh | Hexadezimaler Wert des 2. Blocks der IPv6-Adresse | Kann nicht verändert werden |
| -b3-                              | hhhh | Hexadezimaler Wert des 3. Blocks der IPv6-Adresse | Kann nicht verändert werden |
| -b4-                              | hhhh | Hexadezimaler Wert des 4. Blocks der IPv6-Adresse | Kann nicht verändert werden |
| -b5-                              | hhhh | Hexadezimaler Wert des 5. Blocks der IPv6-Adresse | Kann nicht verändert werden |
| -b5-                              | hhhh | Hexadezimaler Wert des 5. Blocks der IPv6-Adresse | Kann nicht verändert werden |
| -b6-                              | hhhh | Hexadezimaler Wert des 6. Blocks der IPv6-Adresse | Kann nicht verändert werden |
| -b7-                              | hhhh | Hexadezimaler Wert des 7. Blocks der IPv6-Adresse | Kann nicht verändert werden |
| -b8-                              | hhhh | Hexadezimaler Wert des 8. Blocks der IPv6-Adresse | Kann nicht verändert werden |

# 7.22. Gateway aus der Autokonfiguration SLAAC

|  | Menü :      | NEt                                                  |
|--|-------------|------------------------------------------------------|
|  | Menüpunkt : | GAtE                                                 |
|  | Werte :     | Untermenü vorhanden für die Anzeige der IPv6-Adresse |

Ein Gateway im Kontext von SLAAC ist ein wichtiges Netzwerkgerät, das wichtige Routing-Informationen für IPv6-Geräte bereitstellt. Es ist für die Bekanntgabe des Präfixes und der Präfixlänge des Netzwerks verantwortlich und ermöglicht es den Geräten, ihre IPv6-Adressen automatisch zu konfigurieren.

#### 7.22.1. Untermenü für die Anzeige der IPv6-Adresse

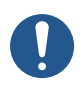

#### Nur lesen

| Blockname<br>der IPv6- |      |                                                   |                             |
|------------------------|------|---------------------------------------------------|-----------------------------|
| Adresse                | Wert | Beschreibung                                      | Bereich                     |
| -b1-                   | hhhh | Hexadezimaler Wert des 1. Blocks der IPv6-Adresse | Kann nicht verändert werden |
| -b2-                   | hhhh | Hexadezimaler Wert des 2. Blocks der IPv6-Adresse | Kann nicht verändert werden |
| -b3-                   | hhhh | Hexadezimaler Wert des 3. Blocks der IPv6-Adresse | Kann nicht verändert werden |
| -b4-                   | hhhh | Hexadezimaler Wert des 4. Blocks der IPv6-Adresse | Kann nicht verändert werden |
| -b5-                   | hhhh | Hexadezimaler Wert des 5. Blocks der IPv6-Adresse | Kann nicht verändert werden |
| -b5-                   | hhhh | Hexadezimaler Wert des 5. Blocks der IPv6-Adresse | Kann nicht verändert werden |
| -b6-                   | hhhh | Hexadezimaler Wert des 6. Blocks der IPv6-Adresse | Kann nicht verändert werden |

| Blockname<br>der IPv6-<br>Adresse | Wert | Beschreibung                                      | Bereich                     |
|-----------------------------------|------|---------------------------------------------------|-----------------------------|
| -b7-                              | hhhh | Hexadezimaler Wert des 7. Blocks der IPv6-Adresse | Kann nicht verändert werden |
| -b8-                              | hhhh | Hexadezimaler Wert des 8. Blocks der IPv6-Adresse | Kann nicht verändert werden |

# 7.23. MAC-Adresse

| <b>(</b> | Menü :      | NEt                                                 |
|----------|-------------|-----------------------------------------------------|
|          | Menüpunkt : | MAC                                                 |
|          | Werte :     | Untermenü vorhanden für die Anzeige der MAC-Adresse |

Die MAC-Adresse (**M** edia **A** ccess **C** ontrol) ist eine eindeutige Kennung, die einer Netzwerkschnittstellenkarte oder einem Controller in einem Gerät zugewiesen wird. Sie dient als weltweit eindeutige Hardware-Adresse, welche ein Netzwerkgerät von einem anderen im lokalen Netzwerk unterscheidet.

#### 7.23.1. Untermenü für die Anzeige der MAC-Adresse

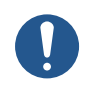

Nur die zwei letzten Bytes können unter besonderen Bedingungen definiert werden; die Bedingungen sind noch nicht festgelegt.

| Menüpunkt | Beschreibung                         | Werte      |
|-----------|--------------------------------------|------------|
| L1        | 1 <sup>st</sup> octet of MAC address | 0x00       |
| L2        | 2 $^{\rm nd}$ octet of MAC address   | 0x16       |
| L3        | 3 <sup>rd</sup> octet of MAC address | 0x91       |
| L4        | 4 <sup>th</sup> octet of MAC address | 0xFD, 0xFD |
| L5        | 5 $^{\rm th}$ octet of MAC address   | 0x00-0xFF  |
| L6        | 6 $^{\rm th}$ octet of MAC address   | 0x00-0xFF  |

# 8 Sensor-Einstellungen

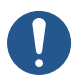

Je nach Sensortyp.

#### Zusammenfassung der Sensoreinstellungen

| Menüpunkt | Beschreibung                           | Wert(e)                                                        |
|-----------|----------------------------------------|----------------------------------------------------------------|
| t1        | Sensortyp                              | P3, P2, P1, -, <b>0</b> , 1, 2, 3, 4,<br>5, 6, 7, 8, 9, 10, 11 |
| t2        | Angezeigte Temperaturkorrektur         | cT (Untermenü)                                                 |
| t3        | Anzeige der Temperatureinheiten        | 0, <b>1</b>                                                    |
| t4        | Temperatureinheiten                    | ° <b>C</b> , °F                                                |
| t6        | Angezeigte Luftfeuchtigkeitskorrektur  | cH (Untermenü)                                                 |
| t7        | Anzeige der Luftfeuchtigkeitseinheiten | 0, <b>1</b>                                                    |
| t8        | Einheiten der Luftfeuchtigkeit         | <b>rh</b> , Hr                                                 |
| 10        | Angezeigte Druckkorrektur              | cP (Untermenü)                                                 |
| 11        | Anzeige der Druckeinheiten             | 0, <b>1</b>                                                    |
| 12        | Druckeinheit                           | hp                                                             |
| 14        | Temperatur-Vorgabewert                 | PT (Untermenü)                                                 |
| 15        | Voreingestellter Luftfeuchtigkeitswert | PH (Untermenü)                                                 |
| 16        | Voreingestellter Druckwert             | PP (Untermenü)                                                 |
| 17        | Eingangsnummer für Sensor Ein-Draht    | 1,2                                                            |
| 22        | LAN-Sensor-Kommunikationsprotokolltyp  | 1, 2                                                           |
| 23        | IP-Adresse des LAN-Sensors             | IP (Untermenü)                                                 |

Standardwerte sind in fett angegeben.

# 8.1. Sensor-Typ

| _          | Menü :      | SENx                                                      |
|------------|-------------|-----------------------------------------------------------|
| <b>See</b> | Menüpunkt : | t1                                                        |
|            | Werte :     | P3, P2, P1, -, <b>0</b> , 1, 2, 3, 4, 5, 6, 7, 13, 14, 15 |

Es gibt zahlreiche Sensortypen, die jeweils für eine bestimmte Anwendung optimiert sind. Sie können den gewünschten Sensortyp wählen:

| Wert | Sensor-Typ       |
|------|------------------|
| P3   | TPHB-Vorgabewert |

(

| Wert             | Sensor-Typ                |
|------------------|---------------------------|
| P2               | Voreingestellter TPH-Wert |
| P1               | Voreingestellter TP-Wert  |
| -                | Kein Sensor               |
| 0 (Standardwert) | TP3/30                    |
| 1                | TPH 1m                    |
| 2 [1]            | TP LAN                    |
| 3 [1]            | TP LAN PoE                |
| 4 [1]            | TPHP LAN                  |
| 5 [1]            | TPHP LAN PoE              |
| 6 [1]            | TPH PoE                   |
| 7 [1]            | TPHB LAN                  |
| 13 [1]           | TP geteilt (Shared)       |
| 14 [1]           | TPH geteilt (Shared)      |
| 15 [1]           | TPHB geteilt (Shared)     |

[1] nur mit NTP, PoE, WiFi oder WiFi5 Variante

[2] nur mit der Option RS-485

 $^{[\ 3\ ]}$  only with NTP, PoE, WiFi or WiFi5 variant and/or RS-485 option

# 8.2. Eingangsnummer für Sensor One-Wire

| _        | Menü :      | SENx |
|----------|-------------|------|
| <b>E</b> | Menüpunkt : | 17   |
|          | Werte :     | 1,2  |

Sie können zwischen den Eingängen TEMP1 und TEMP2 wählen:

| Wert(e)          | Beschreibung  |
|------------------|---------------|
| 1 (Standardwert) | Eingang TEMP1 |
| 2                | Eingang TEMP2 |

# 8.3. Temperatursensor

### 8.3.1. Angezeigte Temperaturkorrektur

| - | Menü :      | SENx                      |
|---|-------------|---------------------------|
|   | Menüpunkt : | t2                        |
|   | Werte :     | cT* (Untermenü vorhanden) |

Diese Einstellung gewährleistet die Genauigkeit und Zuverlässigkeit der angezeigten Temperatur. Temperatursensoren können systembedingte Ungenauigkeiten aufweisen oder mit der Zeit abweichen.

#### Untermenü cT

6

Untermenü zur Einstellung der Temperaturkorrektur

| Wert(e) | Beschreibung                                                          | Bereich                                                                                                    |
|---------|-----------------------------------------------------------------------|----------------------------------------------------------------------------------------------------|
| - d . d | Einstellung der angezeigten<br>Temperaturkorrektur auf dem<br>Display | <ul> <li>− = negativer Wert</li> <li>d.d = Wert der Korrektur, der ziffernweise eingestellt wird, der<br/>Bereich jeder Ziffer ist 0−9</li> <li>Bereich: -9,9 bis 9,9 °C</li> </ul> |

#### 8.3.2. Anzeige der Einheit für die Temperatur

| _ | Menü :      | SENx        |
|---|-------------|-------------|
| E | Menüpunkt : | t3          |
|   | Werte :     | 0, <b>1</b> |

Sie können die Anzeige der Einheit für die Temperatur aktivieren oder deaktivieren:

| Wert(e)          | Beschreibung                          |
|------------------|---------------------------------------|
| 0                | Deaktiviert (keine Einheit angezeigt) |
| 1 (Standardwert) | Aktiviert (Einheit angezeigt)         |

#### 8.3.3. Einheit der Temperatur

| _ | Menü :      | SENx            |
|---|-------------|-----------------|
|   | Menüpunkt : | t4              |
|   | Werte :     | ° <b>C</b> , °F |

Die Einheiten des Temperatursensors sind Grad Celsius oder Fahrenheit.

**Die Celsius-Skala** wird in den meisten Teilen der Welt zur Messung der Temperatur verwendet. Sie basiert auf dem Gefrierpunkt (0 °C) und dem Siedepunkt (100 °C) von Wasser unter Standardatmosphärendruck auf Meereshöhe. Sie ist die Standardeinheit für Temperatursensoren.

**Die Fahrenheit-Skala** wird hauptsächlich in den Vereinigten Staaten verwendet. Sie basiert auf dem Gefrierpunkt (32 °F) und dem Siedepunkt (212 °F) von Wasser unter Standardatmosphärendruck auf Meereshöhe.

Sie können zwischen zwei Arten von Temperatureinheiten wählen:
| Wert(e)              | Beschreibung    |
|----------------------|-----------------|
| °C (Standardeinheit) | Grad Celsius    |
| °F                   | Grad Fahrenheit |

#### 8.3.4. Voreingestellter Wert

|  | Menü :      | SENx                      |
|--|-------------|---------------------------|
|  | Menüpunkt : | 14                        |
|  | Werte :     | PT* (Untermenü vorhanden) |

Der Sensor-Vorgabewert sorgt dafür, dass der von Ihnen definierte Wert angezeigt wird, unabhängig vom Messwert des Sensors oder auch wenn der Sensor gar nicht angeschlossen ist.

Hier können Sie den voreingestellten Temperaturwert einstellen.

#### Untermenü PT

Untermenü zur Einstellung des vordefinierten Temperaturwertes:

| Wert(e) | Beschreibung                                       | Bereich                                                                                                    |
|---------|----------------------------------------------------|----------------------------------------------------------------------------------------------------|
| ddd     | Einstellung des vordefinierten<br>Temperaturwertes | dd.d = vordefinierter Wert, welcher Ziffer für Ziffer eingestellt wird,<br>der Bereich jeder Ziffer ist 0-9<br>Bereich: -99 bis 999 |
| d       | Einstellung des Dezimalteils                       | d = Wert<br>Bereich: 0 bis 9                                                                                                    |

## 8.4. Luftfeuchtigkeitssensor

#### 8.4.1. Angezeigter Feuchtigkeitskorrekturwert

|  | Menü :      | SENx                       |
|--|-------------|----------------------------|
|  | Menüpunkt : | t6                         |
|  | Werte :     | cH* (Untermenüs vorhanden) |

Diese Einstellung gewährleistet die Genauigkeit und Zuverlässigkeit der angezeigten Luftfeuchtigkeit. Luftfeuchtigkeitssensoren können systembedingte Ungenauigkeiten aufweisen oder sich Laufe der Zeit verändern.

#### 8.4.1.1. Untermenü cH

Untermenü zur Einstellung der Feuchtigkeitskorrektur

f

| Wert(e) | Beschreibung                                                             | Bereich                                                                                                    |
|---------|--------------------------------------------------------------------------|----------------------------------------------------------------------------------------------------|
| - d . d | Einstellung der angezeigten<br>Feuchtigkeitskorrektur auf dem<br>Display | – = negativer Wert<br>d.d = Wert der Korrektur, der ziffernweise eingestellt wird, der<br>Bereich jeder Ziffer ist 0–9<br>Bereich: -9,9 bis 9,9 |

#### 8.4.2. Anzeige der Einheit für die Feuchtigkeit

| Menü :      | SENx        |
|-------------|-------------|
| Menüpunkt : | t7          |
| Werte :     | 0, <b>1</b> |

Sie können die Anzeige der Einheit für die Feuchtigkeit entweder aktivieren oder deaktivieren:

| Wert(e)          | Beschreibung                          |
|------------------|---------------------------------------|
| 0                | Deaktiviert (keine Einheit angezeigt) |
| 1 (Standardwert) | Aktiviert (Einheit angezeigt)         |

#### 8.4.3. Einheit für die Luftfeuchtigkeit

| _ | Menü :      | SENx           |
|---|-------------|----------------|
|   | Menüpunkt : | t8             |
|   | Werte :     | <b>rH</b> , Hr |

Die Luftfeuchtigkeit wird mit der Einheit "relativen Luftfeuchtigkeit" (rh oder Hr) angegeben. Die relative Luftfeuchtigkeit ist die gebräuchlichste Einheit zur Angabe des Feuchtigkeitsgehalts. Sie gibt die Menge an Wasserdampf in der Luft als Prozentsatz der maximalen Wasserdampfmenge an, welche die Luft bei einer bestimmten Temperatur und einem bestimmten Druck aufnehmen kann.

Die Werte der **relativen Luftfeuchtigkeit** reichen von 0 % (völlig trockene Luft) bis 100 % (gesättigte Luft, welche keine Feuchtigkeit mehr aufnehmen kann).

#### Sie können zwischen zwei Arten von Einheiten für die relative Luftfeuchtigkeit wählen:

| Wert(e)              | Beschreibung              |
|----------------------|---------------------------|
| rH (Standardeinheit) | Relative Luftfeuchtigkeit |
| Hr                   |                           |

#### 8.4.4. Voreingestellter Wert

|  | Menü :      | SENx                       |
|--|-------------|----------------------------|
|  | Menüpunkt : | 15                         |
|  | Werte :     | PH* (Untermenüs vorhanden) |

Der Sensor-Vorgabewert sorgt dafür, dass der von Ihnen definierte Wert angezeigt wird, unabhängig vom Messwert des Sensors oder auch wenn der Sensor gar nicht angeschlossen ist.

Hier können Sie den voreingestellten Luftfeuchtigkeitswert einstellen.

#### 8.4.4.1. Untermenü PH

Untermenü zur Einstellung des voreingestellten Luftfeuchtigkeitswertes

| Wert(e) | Beschreibung                                                | Bereich                                                                                                    |
|---------|-------------------------------------------------------------|----------------------------------------------------------------------------------------------------|
| dd      | Einstellung des voreingestellten<br>Luftfeuchtigkeitswertes | dd.d = vordefinierter Wert, welcher Ziffer für Ziffer eingestellt wird,<br>der Bereich jeder Ziffer ist 0–9<br>Bereich: -99 bis 99 |
| d       | Einstellung des Dezimalteils                                | d = Wert<br>Bereich: 0 bis 9                                                                                                    |

## 8.5. Drucksensor

#### 8.5.1. Angezeigter Druck-Korrekturwert

| _ | Menü :      | SENx                      |
|---|-------------|---------------------------|
|   | Menüpunkt : | 10                        |
|   | Werte :     | cP* (Untermenü vorhanden) |

Diese Einstellung gewährleistet die Genauigkeit und Zuverlässigkeit des angezeigten Drucks. Drucksensoren können systembedingte Ungenauigkeiten oder eine Abweichung nach einer gewisse Zeit aufweisen.

#### 8.5.1.1. Untermenü cP

Untermenü zur Einstellung der Druckkorrektur

| Wert(e) | Beschreibung                                                  | Bereich                                                                                                    |
|---------|---------------------------------------------------------------|----------------------------------------------------------------------------------------------------|
| -ddd    | Einstellung der angezeigten<br>Druckkorrektur auf dem Display | – = negativer Wert<br>ddd = Wert der Korrektur, der ziffernweise eingestellt wird, der<br>Bereich jeder Ziffer ist 0–9<br>Bereich: -999 bis 999 |

#### 8.5.2. Anzeige der Druckeinheit

| Menü :      | SENx        |
|-------------|-------------|
| Menüpunkt : | 11          |
| Werte :     | 0, <b>1</b> |

Sie können die Anzeige der Druckeinheit entweder aktivieren oder deaktivieren:

f

| Wert(e)          | Beschreibung                          |
|------------------|---------------------------------------|
| 0                | Deaktiviert (keine Einheit angezeigt) |
| 1 (Standardwert) | Aktiviert (Einheit angezeigt)         |

#### 8.5.3. Druckeinheit

|   | Menü :      | SENx |
|---|-------------|------|
| 2 | Menüpunkt : | 12   |
|   | Werte :     | hp   |

Druck ist ein Mass für die Kraft, die auf eine bestimmte Fläche ausgeübt wird. Die Standardeinheit des Drucksensors ist Hektopascal (hPa, auf dem Sensor wird sie als **hp** angezeigt). Sie entspricht 100 Pascal (Pa).

Dieser Wert ist nützlich, um den Luftdruck in verschiedenen Höhen anzugeben und um Änderungen des atmosphärischen Drucks zu verfolgen, welche auf Wettermuster hinweisen können.

Es ist nur eine Druckeinheit verfügbar:

| Wert(e) | Beschreibung |
|---------|--------------|
| hp      | Hektopascal  |

#### 8.5.4. Voreingestellter Wert

|          | Menü :      | SENx                      |
|----------|-------------|---------------------------|
| <b>R</b> | Menüpunkt : | 16                        |
|          | Werte :     | PP* (Untermenü vorhanden) |

Der Sensor-Vorgabewert sorgt dafür, dass der von Ihnen definierte Wert angezeigt wird, unabhängig vom Messwert des Sensors oder auch wenn der Sensor gar nicht angeschlossen ist.

Hier können Sie den vordefinierten Druckwert einstellen.

#### 8.5.4.1. Untermenü PP

Untermenü zur Einstellung des vordefinierten Druckwertes

| Wert(e) | Beschreibung                                  | Bereich                                                                                                    |
|---------|-----------------------------------------------|----------------------------------------------------------------------------------------------------|
| dddd    | Einstellung des vordefinierten<br>Druckwertes | dd.d = vordefinierter Wert, welcher Ziffer für Ziffer eingestellt wird,<br>der Bereich jeder Ziffer ist 0–9<br>Bereich: 0 bis 9999 |
| d       | Einstellung des Dezimalteils                  | d = Wert<br>Bereich: 0 bis 9                                                                                                    |

## 8.6. LAN-Sensor

Nur in den Varianten NTP, PoE, WiFi oder WiFi5 verfügbar.

#### 8.6.1. Art des Kommunikationsprotokolls

| _   | Menü :      | SENx |
|-----|-------------|------|
|     | Menüpunkt : | 22   |
| S . | Werte :     | 1, 2 |

Die Art des Kommunikationsprotokolls für LAN-Sensoren hängt von den spezifischen Anforderungen der Sensoren und der verwendeten Netzwerkinfrastruktur ab.

Sie können zwischen den Kommunikationsprotokollen Modbus und Spinel wählen:

| Wert(e) | Beschreibung |
|---------|--------------|
| 1       | Modbus       |
| 2       | Spinel       |

#### 8.6.2. IP-Adresse

| _ | Menü :      | SENx                      |
|---|-------------|---------------------------|
|   | Menüpunkt : | 23                        |
|   | Werte :     | IP* (Untermenü vorhanden) |

Eine IP-Adresse (Internet **P** rotokolladresse) ist eine eindeutige numerische Kennzeichnung, die jedem Gerät zugewiesen wird, welches an ein Netzwerk angeschlossen ist, und welches das Internetprotokoll für die Kommunikation verwendet. IP-Adressen dienen als Identifikatoren, welche es den Geräten ermöglichen, Daten über ein Netzwerk zu senden und zu empfangen.

#### 8.6.2.1. Untermenü IP

Untermenü zur Einstellung der IP-Adresse

Hier können Sie die IP-Adresse des Sensors einstellen.

| Wert(e) | Beschreibung                       | Bereich                         |
|---------|------------------------------------|---------------------------------|
| Α       | 1 <sup>st</sup> octet IPv4 address | 0–255, Einstellung ziffernweise |
| b       | 2 <sup>nd</sup> octet IPv4 address | 0–255, Einstellung ziffernweise |
| С       | 3 <sup>rd</sup> octet IPv4 address | 0–255, Einstellung ziffernweise |
| d       | 4 <sup>th</sup> octet IPv4 address | 0–255, Einstellung ziffernweise |

# 9 Einstellungen der Stoppuhr

#### Zusammenfassung der Stoppuhr-Einstellungen

| Menüpunkt | Beschreibung                                               | Wert(e)                  |
|-----------|------------------------------------------------------------|--------------------------|
| PreS      | Stoppuhr-Startzeit                                         | Untermenü                |
| h1        | Zählrichtung                                               | 1 , 2, 3, 4              |
| h2        | Steuermodus                                                | <b>1</b> , 2, 3, 4, 5, 6 |
| h3        | Zähleinheit                                                | <b>1</b> , 2, 3, 4       |
| h4        | Schliesserkontakt                                          | <b>0</b> , 1−30, C       |
| h6        | Verbindung zu externem Tastenpanel                         | <b>0</b> , 1             |
| h7        | Rückschaltzeit für den Wechsel zur Standardanzeige für BRB | <b>0</b> , 1–99          |

Standardwerte sind in fett angegeben.

## 9.1. Startzeit der Stoppuhr

|  | Menü :      | StoP      |
|--|-------------|-----------|
|  | Menüpunkt : | PreS      |
|  | Werte :     | Untermenü |

Diese Einstellung ist entscheidend für die Einstellung der Startzeit der Stoppuhr für das Abwärtszählen.

#### Untermenü zum Einstellen der Startzeit der Stoppuhr

| Angezeigter Wert | Wert(e) | Beschreibung              | Bereich      |
|------------------|---------|---------------------------|--------------|
| HH:MM            | НН      | Stundeneinstellung        | Bereich 0-99 |
|                  | ММ      | Minuteneinstellung        | Bereich 0-59 |
| SS.HsHs          | SS      | Einstellung in Sekunden   | Bereich 0-59 |
|                  | HsHs    | Einstellung 1/100 Sekunde | Bereich 0-99 |

#### 9.2. Zählrichtung

|  | Menü :      | StoP               |
|--|-------------|--------------------|
|  | Menüpunkt : | h1                 |
|  | Werte :     | <b>1</b> , 2, 3, 4 |

Die Zählrichtung der Stoppuhr bezieht sich darauf, ob sie aufwärts oder abwärts zählt (mit Stopp bei Null oder mit automatischem Neustart ab einem bestimmten Zeitwert oder mit Weiterzählen bei negativen Werten).

Sie können wählen, ob Sie aufwärts oder abwärts zählen möchten:

| Wert             | Beschreibung                                                                                         |
|------------------|----------------------------------------------------------------------------------------------------|
| 1 (Standardwert) | Aufwärts                                                                                             |
| 2                | Von einem festgelegten Zeitwert abwärts, mit Stopp bei Null                                          |
| 3                | Abwärts von einem eingestellten Zeitwert, mit automatischem Neustart ab einem bestimmten<br>Zeitwert |
| 4                | Abwärts von einem festgelegten Zeitwert bis Null und mit weiterzählen in negative Werte              |

## 9.3. Modus für die Steuerung

|  | Menü :      | StoP                     |
|--|-------------|--------------------------|
|  | Menüpunkt : | h2                       |
|  | Werte :     | <b>1</b> , 2, 3, 4, 5, 6 |

Sie können zwischen verschiedenen Steuermodi wählen:

| Wert             | Beschreibung |
|------------------|--------------|
| 1 (Standardwert) | Steuermode 1 |
| 2                | Steuermode 2 |
| 3                | Steuermode 3 |
| 4                | Steuermode 4 |
| 5                | Steuermode 5 |
| 6                | Steuermode 6 |

#### 9.3.1. Steuermode 1

| Taste der Fernbedienung | Drucktaste | Funktion                                                                                                    |
|-------------------------|------------|----------------------------------------------------------------------------------------------------|
| S/S                     | РВЗ        | Ändern von START - STOP - UNFREEZE der Anzeige (bei<br>eingefrorener Anzeige)                                                                         |
| HALT                    | (PB1)      | Einfrieren des aktuellen Wertes, wobei der Zähler weiterzählt                                                                                         |
| RESET                   | PB1L       | Setzen des Zählers auf Null in der Betriebsart STOP für die<br>Aufwärtszählung, bzw. Rückkehr zu einem Vorwahlwert in allen<br>anderen Zählrichtungen |

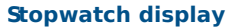

display of zeroes or preset value

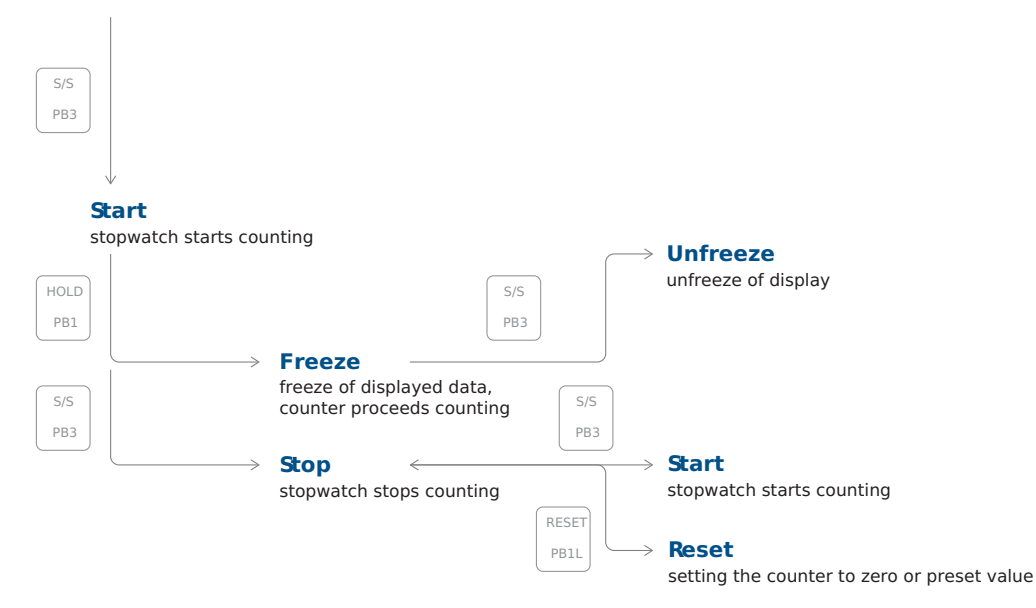

#### 9.3.2. Steuermode 2

| Taste der Fernbedienung | Drucktaste | Funktion                                                                                                    |
|-------------------------|------------|----------------------------------------------------------------------------------------------------|
| S/S                     | PB3        | Ändern von START - STOP - UNFREEZE der Anzeige (bei<br>eingefrorener Anzeige)                                                                                                    |
| HALT                    | PB1        | Ein erster Tastendruck friert die Anzeige auf der aktuellen Zeit ein<br>und lässt den Zähler laufen; ein weiterer Tastendruck zeigt die seit<br>dem ersten Druck verstrichene Zwischenzeit an |
| RESET                   | PB1L       | Rückstellung des Zählers im STOP-Mode während des<br>Aufwärtszählens, Rückkehr zum Vorwahlwert in den anderen<br>Zählmodi                                                                     |

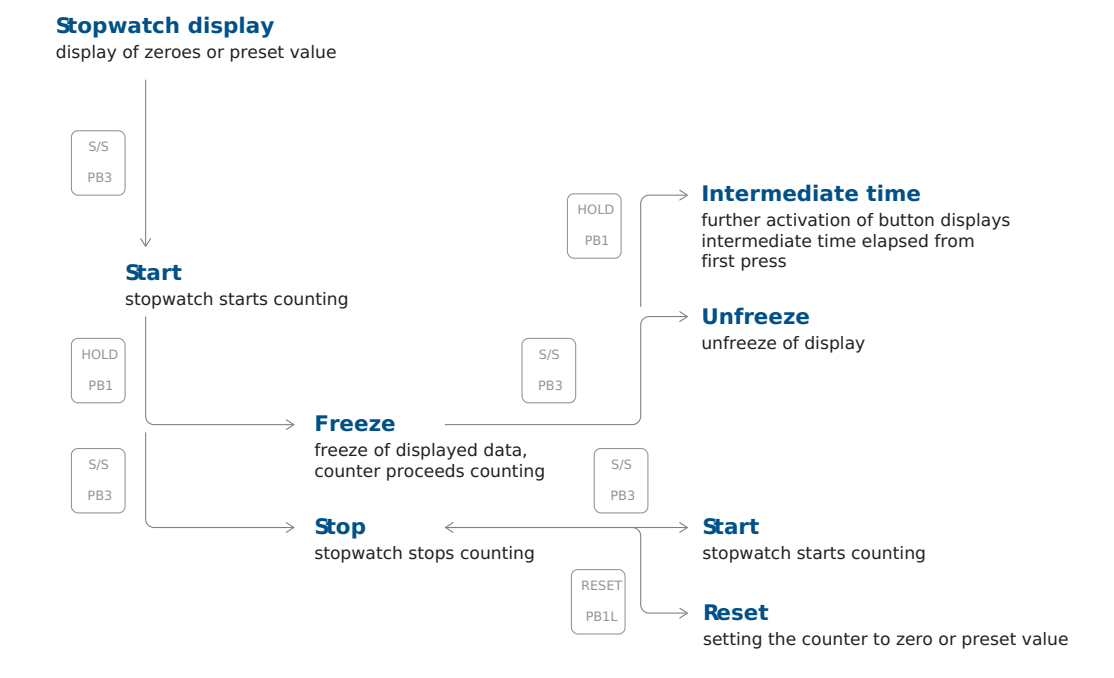

#### 9.3.3. Steuermode 3

| Taste der Fernbedienung | Drucktaste | Funktion                                                                                                    |
|-------------------------|------------|----------------------------------------------------------------------------------------------------|
| S/S                     | РВЗ        | Aufwärtszählen von Null oder vom voreingestellten Wert im<br>Abwärtszähl-Modus. Nächster Tastendruck lässt die Anzeige<br>einfrieren und die Zählung beginnt von Null hochzuzählen oder<br>vom voreingestellten Wert im Abwärtszähl-Modus. |
| HALT                    | РВ1        | Einfrieren der Anzeige aufheben, so dass der Zähler weiterzählt                                                                                                    |
| RESET                   | PB1L       | Rückstellung des Zählers auf Null oder Rückkehr zum voreingestellten Wert mit anschliessendem Zählerstopp                                                                                                    |

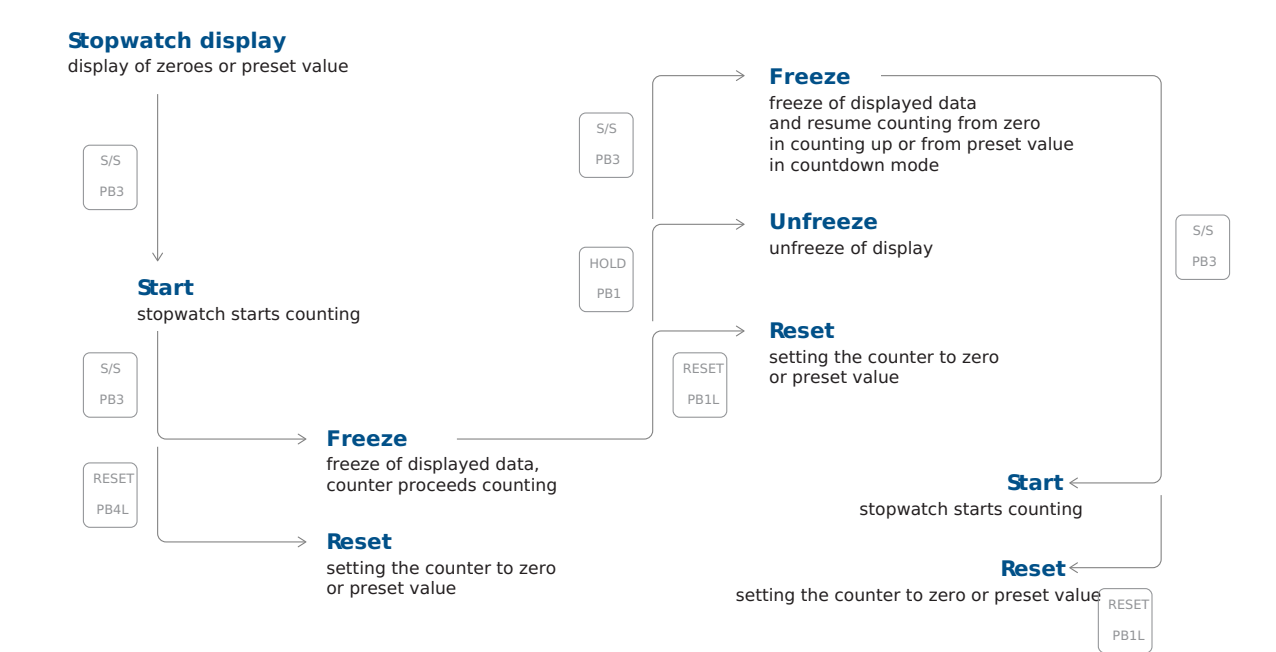

#### 9.3.4. Steuermode 4

| Taste der Fernbedienung | Drucktaste | Funktion                                                                            |
|-------------------------|------------|-------------------------------------------------------------------------------------|
| S/S                     | РВЗ        | Auslösen des Zählers                                                                |
| HALT                    | PB1        | Anhalten des Zählers                                                                |
| RESET                   | PB1L       | Zurücksetzen des Zählers oder Rückkehr zum voreingestellten<br>Wert mit Zählerstopp |

Stopwatch display

display of zeroes or preset value

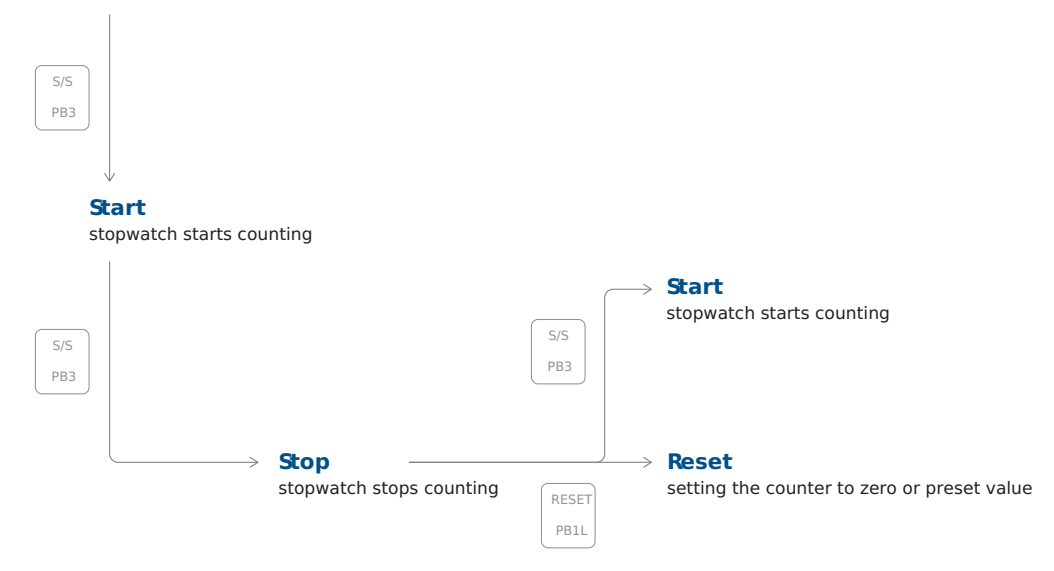

## 9.3.5. Steuermode 5

| Taste der Fernbedienung | Drucktaste | Funktion         |
|-------------------------|------------|------------------|
| S/S                     | BRB10      | Alternativ dazu: |
|                         |            | 1. Start         |
|                         |            | 2. Stopp         |
|                         |            | 3. Zurücksetzen  |
|                         |            |                  |

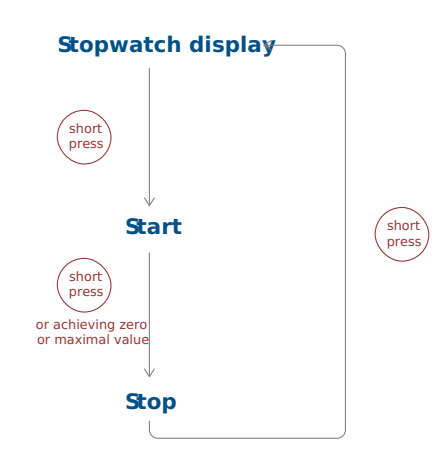

#### 9.3.6. Steuermode 6

| Taste der Fernbedienung | Drucktaste | Funktion                        |
|-------------------------|------------|---------------------------------|
| S/S                     | BRB10      | Alternativ dazu:                |
|                         |            | 1. Anzeige der Stoppuhr + Start |
|                         |            | 2. Stopp                        |
|                         |            | 3. Standardanzeige + Reset      |
|                         |            |                                 |

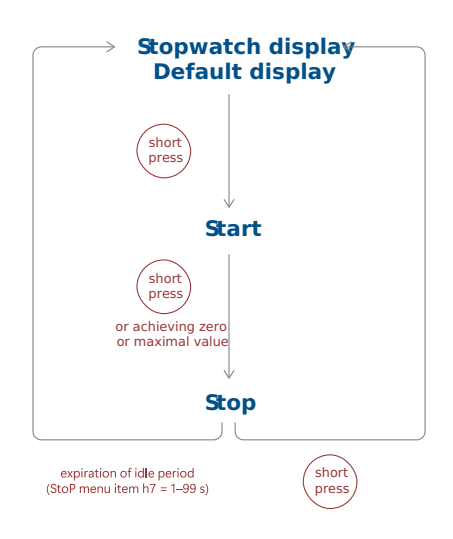

Die Standardanzeige kann im dISP-Menü Punkt d3 (Zeitkonstanten) eingestellt werden:

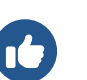

1.

2.

#### Anzeige AUS

Wenn im dISP-Menü Punkt d3 der Wert 4 (kontinuierliche Anzeige der Stoppuhr) eingestellt ist, schaltet sich die Anzeige nach Ablauf der Leerlaufzeit oder nach kurzem Tastendruck aus.

#### Zeit, Datum oder Temperatur anzeigen

Wenn im dISP-Menü Punkt d3 der Wert 0, 1, 2, 3, 5, 6 oder U eingestellt ist, schaltet das Display nach Ablauf der Leerlaufzeit oder einem kurzen Tastendruck entweder auf Zeit-, Datums- oder Temperaturanzeige um.

## 9.4. Zähleinheit

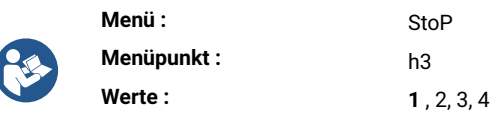

Die Zähleinheit der Stoppuhr bestimmt, wie die Zeit aufgeteilt und angezeigt wird, während die Stoppuhr läuft. Die Zähleinheit kann je nach Design und Zweck der Stoppuhr variieren.

Sie können aus verschiedenen Zähleinheiten wählen:

| Wert             | Beschreibung                                                                                                    |
|------------------|----------------------------------------------------------------------------------------------------|
| 1 (Standardwert) | Zählung in Schritten von 1/100 Sekunden<br>(bei 4-stelliger Anzeige geht die Zählung bis 59.99 Sekunden weiter und wird dann mit der Anzeige<br>von Minuten : Sekunden fortgesetzt),<br>bis maximal 59 Minuten und 59.99 Sekunden |
| 2                | Zählung in 1-Sekunden-Schritten<br>(bei 4-stelliger Anzeige geht die Zählung bis 59 Minuten und 59 Sekunden und dann mit Anzeige von<br>Stunden : Minuten weiter),<br>bis maximal 23 Stunden, 59 Minuten und 59 Sekunden          |
| 3                | Zählen in 1-Minuten-Schritten, bis 23 Stunden und 59 Minuten                                                                                                    |
| 4                | Zählung in Perioden nach einem Tag<br>Subtraktion oder Addition erfolgt immer um Mitternacht, Zählmöglichkeit bis 9999 Tage,<br>bei Zählstopp wird der Punkt nach der letzten Ziffer angezeigt                                    |

## 9.5. Schliesserkontakt

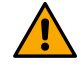

Diese Einstellung ist nur mit der Option REL verfügbar.

| Menü :      | StoP               |
|-------------|--------------------|
| Menüpunkt : | h4                 |
| Werte :     | <b>0</b> , 1−30, C |

Stoppuhr mit Schliesserkontakt ist ein grundlegender Vorgang, der in verschiedenen Anwendungen eingesetzt wird, bei denen eine präzise Zeitmessung erforderlich ist, wie z. B. im Sport, bei wissenschaftlichen Experimenten, beim Kochen und in vielen anderen Bereichen.

| Sie können die Stoppuhr mit | Schliesserkontakt verwende | en oder diesen deaktivieren: |
|-----------------------------|----------------------------|------------------------------|
|-----------------------------|----------------------------|------------------------------|

| Wert             | Beschreibung                                                                                           |
|------------------|----------------------------------------------------------------------------------------------------|
| 0 (Standardwert) | Funktion deaktiviert                                                                                   |
| 1-30             | Kontaktzeit für Stoppuhren mit Nulldurchgang im Countdown-Betrieb, ausgehend vom voreingestellten Wert |
| С                | Kontakt ist während der aktiven Zählung geschlossen                                                    |

#### 9.6. Anschluss eines externen Bedientastenpanels

| _  | Menü :      | StoP         |
|----|-------------|--------------|
| E. | Menüpunkt : | h6           |
|    | Werte :     | <b>0</b> , 1 |

Sie können den Anschluss eines externen Bedientastenpanels entweder aktivieren oder deaktivieren:

| Wert             | Beschreibung         |
|------------------|----------------------|
| 0 (Standardwert) | Funktion deaktiviert |
| 1                | Verbunden            |

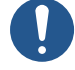

E

Wenn ein externes Bedientastenpanel angeschlossen ist, können die Temperatursensoren TP3/30m und TPHP nicht angeschlossen werden .

## 9.7. Timeout zum Umschalten auf Standardanzeige für BRB

| Menü :      | StoP           |
|-------------|----------------|
| Menüpunkt : | h7             |
| Werte :     | <b>0</b> ,1–99 |

Hier können Sie die Zeitspanne einstellen, nach der nach Drücken der Taste BRB10 auf die Standardanzeige umgeschaltet wird. Sie können die Zeit entweder deaktivieren oder in Sekunden einstellen:

| Wert             | Beschreibung                                                                                                |
|------------------|----------------------------------------------------------------------------------------------------|
| 0 (Standardwert) | Funktion deaktiviert                                                                                        |
| 1-99             | Zeit in Sekunden, um nach Anhalten der Stoppuhr oder Erreichen der Zielzeit zur Standardanzeige zu wechseln |

## 9.8. BRB10-Anschluss

Der Taster BRB10 wird über den Kontakt NO mit dem Anschluss CTRL verbunden.

- 1. Verbinden Sie das **braune** Kabel mit .
- 2. Verbinden Sie das **schwarze** Kabel mit **S1** .

#### BRB10-Knopfgehäuse nach Demontage des Oberteils

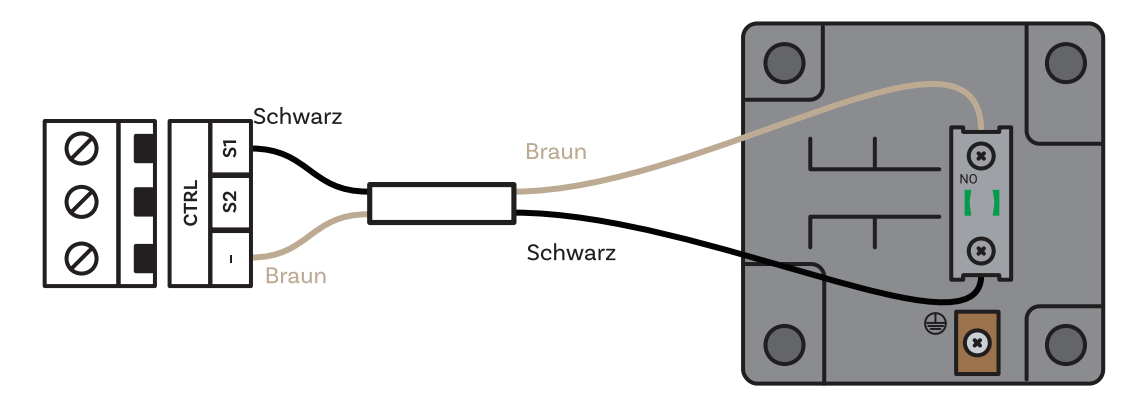

Í

## 10 Zeit- und Datumseinstellungen

Verwenden Sie diese Einstellungen nur für den autonomen Modus oder wenn Sie eine Impulslinie verwenden.

#### Zusammenfassung der Zeit- und Datumseinstellungen

| Menüpunkt | Beschreibung | Wert(e)                                                |
|-----------|--------------|--------------------------------------------------------|
| HH:MM     | Zeit         | Untermenü<br>Zeiteinstellung                           |
| DD.MM.    | Datum        | Untermenü für die<br>Einstellung von Datum<br>und Jahr |
| 20JJ      | Jahr         | Untermenü für die<br>Einstellung von Datum<br>und Jahr |

## 10.1. Zeit

| _ | Menü :      | tIME      |
|---|-------------|-----------|
|   | Menüpunkt : | HH:MM     |
|   | Werte :     | Untermenü |

Hier können Sie die angezeigte Zeit einstellen.

#### Untermenü zur Einstellung der Uhrzeit

| Wert | Beschreibung            | Bereich      |
|------|-------------------------|--------------|
| НН   | Einstellung der Stunde  | Bereich 0-23 |
| ММ   | Einstellung der Minuten | Bereich 0-59 |

## 10.2. Datum und Jahr

| Menü :      | tIME          |
|-------------|---------------|
| Menüpunkt : | TT. MM., 20JJ |
| Werte :     | Untermenü     |

Hier können Sie das angezeigte Datum und Jahr einstellen.

#### Untermenü zur Einstellung von Datum (und Jahr)

| Wert | Beschreibung          | Bereich      |
|------|-----------------------|--------------|
| DD   | Einstellung des Tages | Bereich 1-31 |

S

| Wert | Beschreibung           | Bereich      |
|------|------------------------|--------------|
| ММ   | Einstellung des Monats | Bereich 1–12 |
| JJ   | Einstellung des Jahres | Bereich 0-99 |

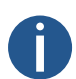

Wenn das eingestellte Datum beim Speichern des eingestellten Jahres ausserhalb des gültigen Bereichs liegt, wird es automatisch korrigiert. Das Menü wird nicht gespeichert, sondern kehrt zum Anfang der Einstellung des Tages zurück und es ist notwendig, das gesamte Einstellungsmenü erneut zu durchlaufen, um die vorgeschlagenen Datumsänderungen zu bestätigen oder zu ändern.

# 11 Systemeinstellungen

#### Zusammenfassung der Systemeinstellungen

| Menüpunkt | Beschreibung                                                             | Wert(e)                                 |
|-----------|--------------------------------------------------------------------------|-----------------------------------------|
| c0        | Diagnosehilfen                                                           | <b>1</b> , 2, 3, 4, 5, 6, 7, 8          |
| c1        | Werkseinstellungen                                                       | <b>0</b> , 1                            |
| c2        | Firmware-Aktualisierung über USB Einstellungen                           | <b>0</b> , 1 (Untermenü)                |
| c3        | Uhrenadresse für IR-Fernbedienung<br>Neu seit Version r7.15              | 1–99                                    |
| c4        | Auto-Sperre der IR-Fernbedienung<br>Neu seit Version r7.15               | 1–60, U                                 |
| c5        | Display-Helligkeitsreduktion                                             | 0, -1, -2, -3, -4, -5                   |
| сб        | Helligkeitssensorkorrektur                                               | 5, 4, 3, 2, 1, 0, -1, -2, -3, -4,<br>-5 |
| c7        | Individuelle Einstellung der Ziffernhelligkeit<br>Neu seit Version r8.02 | Untermenü di                            |
| c8        | Individuelle Einstellung der Punkthelligkeit<br>Neu seit Version r8.02   | untermenü do                            |

Standardwerte sind in fett angegeben.

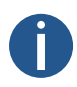

Die durch rote Linie gekennzeichneten Menüpunkte sind möglicherweise nicht für alle Benutzer verfügbar. Ihre Verfügbarkeit kann je nach Gerätekonfiguration variieren.

Die Menüpunkte können in zukünftigen Versionen für alle Benutzer verfügbar sein.

## 11.1. Diagnosehilfsmittel

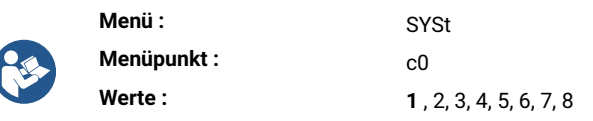

Diagnosehilfsmittel sind eine Reihe von speziellen Funktionen und Werkzeugen, mit denen Sie die Funktionen der Uhr überwachen können.

Sie können zwischen folgenden Werten wählen:

| Wert(e)            | Beschreibung               |
|--------------------|----------------------------|
| 1 * (Standardwert) | Test der Anzeige           |
| 2 *                | Anzeige der aktiven Alarme |

| Wert(e) | Beschreibung                              |
|---------|-------------------------------------------|
| 3 *     | Anzeige der internen Temperatur           |
| 4 *     | Anzeige der Testergebnisse                |
| 5 *     | Anzeige der Kalibrierungsabweichung       |
| 6 *     | Diagnose-Menü für DCF-Passiv Signale      |
| 7 *     | Anzeige der Diagnose der Leitungsqualität |
| 8 *     | GPS-Diagnosemenü                          |

Alle Werte haben ein Untermenü.

## 11.1.1. Untermenü "Test" anzeigen

Nach Eingabe dieses Punktes leuchten alle Segmente des Displays auf.

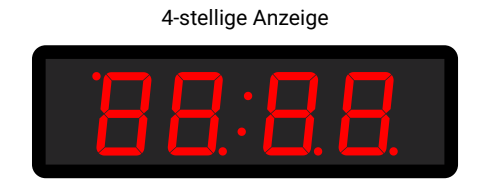

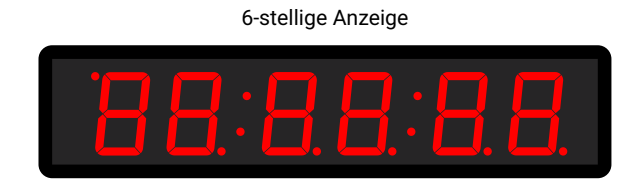

## 11.1.2. Untermenü "Aktive Alarme"

| Wert(e) | Beschreibung                       |                                                                      |
|---------|------------------------------------|----------------------------------------------------------------------|
| AL:     | Wenn ein Alarm nicht aktiv ist     |                                                                      |
| AL:xx   | xx steht für ein aktives Alarmbit: |                                                                      |
|         | 0                                  | Synchronisationsverlust in der letzten Stunde                        |
|         | 6                                  | Neustart des Geräts                                                  |
|         | 7                                  | NMS-Kommunikationsfehler                                             |
|         | 8                                  | Zeitzonenfehler (Saison-Server)                                      |
|         | 9                                  | NMS-Authentifizierungsfehler                                         |
|         | 33 *                               | Leerer Kalibrierwert (nicht geeicht)                                 |
|         | 34 *                               | Zeitüberschreitung bei der Synchronisierung                          |
|         | 35 *                               | Nicht getestet (Test nicht bestanden)                                |
|         | 36 *                               | SSL-Zertifikate nicht vorhanden                                      |
|         | 39 *                               | Hardware-Fehler - ein Modul oder Peripheriegerät ist nicht vorhanden |

| Wert(e) | Beschreibung                                                       |
|---------|--------------------------------------------------------------------|
|         | Um zwischen aktiven Bits zu wechseln, verwenden Sie >>> oder PB2 . |
|         | Alarm-Bits mit * werden durch eine Status-LED angezeigt.           |

#### 11.1.3. Untermenü "interne Temperatur"

| Wert(e) | Beschreibung                           |
|---------|----------------------------------------|
| dd°C    | dd steht für die Innentemperatur in °C |
|         | Beispiel: 25 °C                        |

#### 11.1.4. Untermenü "Testergebnisse"

| Wert(e) | Beschreibung                                          |
|---------|-------------------------------------------------------|
| PASS    | In der Produktion getestet mit positivem Ergebnis     |
| FAIL    | In der Produktion getestet, mit fehlerhaftem Ergebnis |
| Not     | Nicht getestet in der Produktion                      |

#### 11.1.5. Untermenü Kalibrierungsabweichung

| Wert(e) | Beschreibung                                 |
|---------|----------------------------------------------|
|         | Kalibrierungsabweichung grösser als 1000 ppm |
| Øxxx    | Kalibrierungsabweichung grösser als 100 ppm  |
| xx.xx   | Kalibrierungsabweichung weniger als 100 ppm  |

Eine negative Abweichung wird durch einen leuchtenden Punkt an der ersten Stelle angezeigt. Die aktuell laufende Kalibrierung wird durch einen blinkenden Dezimalpunkt angezeigt.

#### 11.1.6. Diagnose-Menü für DCF-Passiv Signale

xx:yz" - Anzeige während der Minute, d.h. beim Empfang von Bits

| Wert(e) | Beschreibung                                                                                                    |
|---------|----------------------------------------------------------------------------------------------------|
| xx      | Anzahl der in der aktuellen Minute empfangenen Bits, im Idealfall entspricht der Zähler<br>dem aktuellen Sekundenwert (Bereich 0–58) |
| У       | Wert des letzten empfangenen Bits (Wert 0 oder 1)                                                                                    |

| Wert(e) | Beschreibung                                                                                                    |
|---------|----------------------------------------------------------------------------------------------------|
| Ζ       | Die Anzahl der nacheinander empfangenen Telegramme mit Zeit, die ohne Fehler<br>dekodiert wurden<br>Bereich 0–9, Werte größer als 9 werden dann mit einem Dezimalpunkt angezeigt, z.B.<br>9. |

Nach einer vollen Minute (oder wenn zwischen den eingehenden Bits eine Pause von ca. 2 Sekunden liegt), d.h. es wird angenommen, dass das gesamte Telegramm empfangen wurde, wird das Ergebnis der Telegrammverarbeitung angezeigt:

| Wert(e) | Beschreibung                                                                                                    |                                                                          |  |
|---------|----------------------------------------------------------------------------------------------------|--------------------------------------------------------------------------|--|
| :-z     | Zeigt die erfolgreiche Verarbeitung des DCF-Telegramms an, dabei gibt z den aktuellen<br>Wert des Zählers der aufeinanderfolgenden empfangenen Telegramme an |                                                                          |  |
| Er:dd   | Der Wert dd entspricht d                                                                                                    | Der Wert dd entspricht den nachstehend aufgeführten möglichen Zuständen: |  |
|         | 0x01                                                                                                    | falsche Anzahl von empfangenen Bits                                      |  |
|         | 0x02                                                                                                    | fehlendes Startbit für den Beginn des Telegramms                         |  |
|         | 0×04                                                                                                    | fehlendes Startbit für den Zeitempfang                                   |  |
|         | 0×08                                                                                                    | Paritätsfehler bei der Dekodierung des Minutenwertes                     |  |
|         | 0×10                                                                                                    | Paritätsfehler bei der Dekodierung des Stundenwerts                      |  |
|         | 0x20                                                                                                    | Paritätsfehler bei der Datumsdekodierung                                 |  |
|         | 0×40                                                                                                    | dekodierter Zeitbereich ungültig                                         |  |
|         | 0×80                                                                                                    | dekodierter Datumsbereich ungültig                                       |  |

#### 11.1.7. Untermenü Leitungsqualitätsdiagnose

Die einzelnen Parameter werden als Untermenüpunkte angezeigt. Sie können zwischen den einzelnen Parametern blättern, indem Sie die oder PB2 drücken.

| Wert(e) | Beschreibung                                                     |                                                                                                    |
|---------|------------------------------------------------------------------|----------------------------------------------------------------------------------------------------|
| Sc      | Untermenü für den Typ der erkannten Synchronisationsquelle       |                                                                                                    |
|         | Sc:                                                              | die Synchronisationsquelle ist noch nicht identifiziert, wenn <b>auto</b> ausgewählt ist                                                                              |
|         | Sc:xx                                                            | der Wert "xx" gibt die Art der identifizierten Verbindung an,<br>der angezeigte Wert entspricht der Beschreibung des Menüs<br>SYNC Punkt o2 (Art der Synchronisation) |
| u       | Untermenü für die Qualität des erkannten Synchronisationssignals |                                                                                                    |
|         | u                                                                | das Synchronisationssignal ist noch nicht richtig erkannt worden                                                                                                    |
|         | uxxx                                                             | Der Wert "xxx" entspricht dem Prozentsatz der<br>Verarbeitungsqualität des Synchronisationssignals                                                                    |

| Wert(e) | Beschreibung                                                                                                    |                                                 |                       |
|---------|----------------------------------------------------------------------------------------------------|-------------------------------------------------|-----------------------|
| Er      | Untermenü für die Anzahl der Synchronisationssignalverarbeitungsfehler                                             |                                                 |                       |
|         | Er:xx                                                                                                    | Wert "xx" im Bereich 0-99                       |                       |
|         | Er:99.                                                                                                    | der Zählerstand ist grösser als 99              |                       |
| t       | Untermenü - Countdown des Zeitlimits in Sekunden für den Neustart des<br>Synchronisationssignalerkennungsprozesses |                                                 |                       |
|         | txxx                                                                                                    | Wert "xxx" im Bereich 0-999                     |                       |
|         | t999.                                                                                                    | Zählerwert ist grösser als 999                  |                       |
|         | Bei erfolgreicher Signalverarbeitung erreicht der Countdown niemals Null                                           |                                                 |                       |
| St      | Untermenü - Status der Synchronisationssignalverarbeitung                                                          |                                                 |                       |
|         | St:xx                                                                                                    | der Wert xx entspricht den möglichen Zuständen: |                       |
|         |                                                                                                    | 0                                               | unbekannt             |
|         |                                                                                                    | 1                                               | Linie erkannt         |
|         |                                                                                                    | 2                                               | Linien-Rahmen erkannt |
|         |                                                                                                    | 3                                               | Linien-Rahmen geprüft |
|         |                                                                                                    | 4                                               | Linienzeit erkannt    |
|         |                                                                                                    | 5                                               | Zeitzone erkannt      |

## 11.1.8. Untermenü GPS-Diagnose

| Wert(e) | Beschreibung                                                  |                                          |
|---------|---------------------------------------------------------------|------------------------------------------|
| St      | GPS-Status                                                    |                                          |
|         | EE                                                            | Fehler im GPS-Modul.                     |
|         |                                                               | Nicht vorhanden oder kommuniziert nicht. |
|         |                                                               | GPS nicht erkannt                        |
|         | 2d                                                            | 2D Fix – GPS wird im 2D-Modus erkannt    |
|         | 3d                                                            | 3D Fix – GPS wird im 3D-Modus erkannt    |
| Su      | Anzahl der für die Positionsberechnung verwendeten Satelliten |                                          |
| SA      | Anzahl der verfügbaren Satelliten                             |                                          |
| PP      | Positionsbestimmungsgenauigkeit (PDOP)                        |                                          |
|         | HI                                                            | Höchste                                  |
|         |                                                               | PDOP < 1,0                               |
|         | 1-2                                                           | Hoch                                     |

| Wert(e) | Beschreibung |                           |
|---------|--------------|---------------------------|
|         | 2-5          | Gut                       |
|         | 5-10         | Ausreichend               |
|         | 10-20        | Niedrig                   |
|         | LO           | Sehr niedrig<br>PDOP > 20 |

## 11.2. Werkseinstellung

| _ | Menü :      | SYSt |
|---|-------------|------|
|   | Menüpunkt : | c1   |
|   | Werte :     | 0.1  |

#### Sie können aus dem Wertebereich wählen:

| Wert(e)          | Beschreibung                                                        |
|------------------|---------------------------------------------------------------------|
| 0 (Standardwert) | Keine Funktion                                                      |
| 1 *              | Werkseinstellung aufrufen, führt zum Untermenü für Werkseinstellung |

#### 11.2.1. Untermenü für Werkseinstellung

| Wert(e) | Beschreibung                                                                |
|---------|-----------------------------------------------------------------------------|
| FAC     | FAC Anzeige blinkt, Bestätigung or oder PB2 setzt die Standardeinstellungen |

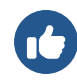

In Fällen, in denen eine Fehlkonfiguration dazu geführt hat, dass die Uhr in eine Rücksetzschleife geraten ist (so dass dieser Menüpunkt oder dieses Menü im Allgemeinen nicht zugänglich ist), verwenden Sie Factory reset using push-buttons and reset button.

## 11.3. Firmware-Update über USB-Prozesseinstellungen

#### Added in version r7.07.

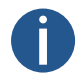

Nur für die LGC- oder GPS-Variante verfügbar.

| Menü :      | SYSt                                 |
|-------------|--------------------------------------|
| Menüpunkt : | c2                                   |
| Werte :     | <b>0</b> , 1* (Untermenüs vorhanden) |

Bei der Firmware-Aktualisierung handelt es sich um ein Verfahren zur Aktualisierung von Software, die in ein Hardware-Gerät integriert ist. Diese Aktualisierungen können verschiedene Vorteile mit sich bringen, wie z. B. Fehlerbehebungen oder neue Funktionen. Diese Einstellungen ermöglichen das Aktualisieren der Firmware der Uhr über ein USB-Laufwerk mit einer Aktualisierungsdatei darauf. Sie können zwischen diesen Werten wählen:

| Wert(e)          | Beschreibung                                  |
|------------------|-----------------------------------------------|
| 0 (Standardwert) | Keine Funktion                                |
| 1 *              | Aufrufen des Firmware-Update-Prozesses        |
|                  | Aufruf des Untermenüs für das Firmware-Update |

#### 11.3.1. Untermenü für Firmware-Update

| Wert(e) | Beschreibung                                                                       |                                          |
|---------|------------------------------------------------------------------------------------|------------------------------------------|
| FU:xx   | Die Aufschrift FU:xx blinkt, wobei xx für den Zustand der USB-Signalisierung steht |                                          |
|         | FU:1-99                                                                            | der Prozess Datei kopieren               |
|         | FU: 0                                                                              | Initialisierung des USB-Laufwerks ist OK |
|         | FU:-1                                                                              | USB-Laufwerk nicht geladen               |
|         | FU:-2                                                                              | Update-Datei nicht gefunden              |
|         | FU:-3                                                                              | ungültige Datei für das Gerät            |
|         | FU:-4                                                                              | unbekannter Fehler                       |

Bei Status 0 wird durch Bestätigung von ok oder PB2L der Aktualisierungsvorgang gestartet; wenn die Datei auf dem Laufwerk in Ordnung ist, wird der Kopiervorgang gestartet und sein Fortschritt als positive Zahl im Bereich 1-99 angezeigt.

## 11.4. Uhrenadresse für IR-Fernbedienung

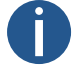

Wenn Ihre Firmware-Version 17.14 oder niedriger ist, finden Sie diese Einstellung in den dISP-Menüeinstellungen Punkt d8.

| Menü :      | SYSt |
|-------------|------|
| Menüpunkt : | c3   |
| Werte :     | 1-99 |

Die Uhrenadresse für eine IR-Fernbedienung ist eine spezifische Kennung, die einer digitalen Uhr zugewiesen wird. Dieser Code dient als eindeutige "Adresse", die es der Fernbedienung ermöglicht, mit einer bestimmten Uhr zu kommunizieren und sie zu steuern. Die Uhrenkontrolladresse ist wichtig, um sicherzustellen, dass die Signale und Befehle der Fernbedienung von dem Zielgerät empfangen werden.

#### Sie können aus dem Wertebereich wählen:

| Wert(e) | Beschreibung               |
|---------|----------------------------|
| 1-99    | Adresse der Uhr einstellen |

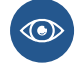

Weitere Informationen finden Sie unter Anzeige der Uhrzeitadresse .

## 11.5. Automatische Sperre der IR-Fernbedienung

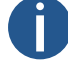

Wenn Ihre Firmware-Version 77.14 oder niedriger ist, finden Sie diese Einstellung in den dISP-Menüeinstellungen Punkt d9.

| Menü :      | SYSt    |
|-------------|---------|
| Menüpunkt : | c4      |
| Werte :     | 1–60, U |

Diese Funktion stellt sicher, dass der IR-Empfang der Digitaluhr nach einer bestimmten Zeit der Inaktivität (seit dem letzten Drücken einer Taste auf der IR-Fernbedienung) gesperrt wird, um unbeabsichtigte Tastendrücke auf der IR-Fernbedienung zu verhindern. Sie können aus dem Wertebereich wählen:

| Wert(e)        | Beschreibung                                                                                                 |
|----------------|----------------------------------------------------------------------------------------------------|
| 1-60 (Minuten) | Zeit in Minuten seit der letzten Betätigung einer Taste, für die automatische Sperre der<br>IR-Fernbedienung |
| U              | Automatische Sperre ist AUS                                                                                  |
|                |                                                                                                    |

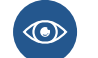

Weitere Informationen finden Sie unter Automatische Sperre .

## 11.6. Fernbedienungssperre

Wenn Ihre Firmware-Version 77.14 oder niedriger ist, finden Sie diese Einstellung in den dISP-Menüeinstellungen.

Die Uhr kann gegen unbefugte oder unerwünschte Bedienung mit der Fernbedienung gesperrt werden.

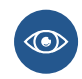

Um die Uhrenadresse für die IR-Fernbedienung einzustellen, navigieren Sie zu Clock Address (SYST menu item c3).

Um die automatische Sperre der IR-Fernbedienung nach einer bestimmten Zeit einzustellen, navigieren Sie zu Automatische Sperre der IR-Fernbedienung (SYST-Menüpunkt c4)

#### 11.6.1. Manuelle Sperre

Um alle Uhren innerhalb der Reichweite der IR-Fernbedienung zu sperren, drücken Sie die Taste F2 lang. Die Uhrensperre wird durch die Anzeige LOC auf dem Uhrendisplay angezeigt.

#### 11.6.2. Automatische Sperre

Das automatische Sperren der Uhr nach x Minuten (einstellbar im SYST-Menüpunkt c4) wird im Display nicht angezeigt.

#### 11.6.3. Anzeige der Uhrenadresse

Die Adressanzeige wird durch langes Drücken der Taste 🕞 aktiviert und wird auf dem Display als Axx angezeigt.

xx steht für die eingestellte Adresse mit Anfangsnull.

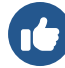

A01 → Uhrenadresse 1

#### 11.6.4. Entsperren der Uhr

Um alle Uhren innerhalb der Reichweite des IR-Fernbedienungsstrahls zu entsperren, drücken Sie lange auf die Taste F1. Das Entsperren der Uhr wird durch die Anzeige UNL auf dem Uhrendisplay angezeigt.

Um nur eine bestimmte Uhr mit einer bestimmten Adresse freizuschalten, drücken Sie die Taste **F1**, gefolgt von der zweistelligen Adresse der Uhr mit führender Null. Für eine Uhr mit der Adresse 5 sieht die Sequenz also wie folgt aus:

F1 0 5

Die erfolgreiche Entriegelung wird durch die Anzeige UNL auf dem Uhrendisplay angezeigt.

## 11.7. Helligkeitsreduktion der Anzeige

Added in version r8.0.

| Menü :      | SYSt                  |
|-------------|-----------------------|
| Menüpunkt : | c5                    |
| Werte :     | 0, -1, -2, -3, -4, -5 |

Die Helligkeitsreduktion des Displays ist eine Funktion, die die Helligkeit des Displays an bestimmte Bedingungen oder Benutzerpräferenzen anpasst.

#### Sie können aus dem Wertebereich wählen:

| Wert | Beschreibung                      |
|------|-----------------------------------|
| 0    | Display-Helligkeitsreduktion 0%   |
| -1   | Display-Helligkeitsreduktion -10% |
| -2   | Display-Helligkeitsreduktion -20% |
| -3   | Display-Helligkeitsreduktion -30% |
| -4   | Display-Helligkeitsreduktion -40% |
| -5   | Display-Helligkeitsreduktion -50% |

## 11.8. Helligkeitssensor-Korrektur

#### Added in version r8.0.

| _                                                                                                    | Menü :      | SYSt                                 |
|----------------------------------------------------------------------------------------------------|-------------|--------------------------------------|
| (in the second second s | Menüpunkt : | сб                                   |
|                                                                                                    | Werte :     | 5, 4, 3, 2, 1, 0, -1, -2, -3, -4, -5 |

Die Helligkeitssensorkorrektureinstellung ist eine Funktion zur Optimierung der Genauigkeit und Funktion des Helligkeitssensors, welcher zur automatischen Anpassung der Displayhelligkeit verwendet wird.

Sie können aus dem Wertebereich wählen:

| Wert | Beschreibung                    |
|------|---------------------------------|
| 5    | Helligkeitssensor-Korrektur 50% |
| 4    | Helligkeitssensor-Korrektur 40% |

| Wert | Beschreibung                     |
|------|----------------------------------|
| 3    | Helligkeitssensor-Korrektur 30%  |
| 2    | Helligkeitssensor-Korrektur 20%  |
| 1    | Helligkeitssensor-Korrektur 10%  |
| 0    | Helligkeitssensor-Korrektur 0%   |
| -1   | Helligkeitssensor-Korrektur -10% |
| -2   | Helligkeitssensor-Korrektur -20% |
| -3   | Helligkeitssensor-Korrektur -30% |
| -4   | Helligkeitssensor-Korrektur -40% |
| -5   | Helligkeitssensor-Korrektur -50% |

## 11.9. Individuelle Einstellung der Ziffernhelligkeit

#### Added in version r8.02.

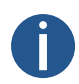

Dieses Menüelement ist möglicherweise nicht für alle Benutzer verfügbar. Seine Verfügbarkeit kann je nach Gerätekonfiguration variieren.

Dieser Menüpunkt könnte in zukünftigen Versionen für alle Benutzer verfügbar sein.

| Menü :      | SYSt      |    |
|-------------|-----------|----|
| Menüpunkt : | c7        |    |
| Werte :     | Untermenü | di |

Mit dieser Einstellung können Sie die Helligkeit der einzelnen Ziffern einstellen. Jede Ziffer wird separat eingestellt, wobei die Werte von 0 bis E reichen (Werte 0 – 9 , dann A – E ). Dies ist nützlich, wenn bestimmte Ziffern heller sind als andere und Sie ihre Helligkeit ausgleichen müssen.

Gehen Sie zum Untermenü di , indem Sie PB2L oder oK auf der IR-Fernbedienung drücken:

#### Untermenü di

| Wert                     | Beschreibung                                             | Bereich |
|--------------------------|----------------------------------------------------------|---------|
| <sup>.</sup> 00.:00.     | Einstellung der Display-Helligkeit der einzelnen Ziffern | 0 – E   |
| ·00.:00. •••             | (engestenter wert binkt)                                 |         |
| <sup>.</sup> 00.:00.:00. |                                                          |         |

#### 11.9.1. Einstellungen Verfahren

- 1. Öffnen Sie das Untermenü di , indem Sie PB2L oder OK auf der IR-Fernbedienung drücken. Die erste Ziffer blinkt.
- 2. Stellen Sie die gewünschte Helligkeit im Bereich von 0 (keine Veränderung der Helligkeit) bis E (maximale Helligkeitsreduzierung) ein:
  - Um den eingestellten Wert zu erhöhen (die Helligkeitsreduktion erhöhen), drücken Sie die PB2 Taste oder + Taste auf der IR-Fernbedienung.
  - Um den eingestellten Wert zu verringern, drücken Sie die PB1 Taste oder Taste auf der IR-Fernbedienung.

- 3. Wenn Sie mit der eingestellten Helligkeit zufrieden sind, drücken Sie die PB2L oder or auf der IR-Fernbedienung, um zur nächsten Ziffer zu gelangen. Die nächste Ziffer blinkt. Wiederholen Sie den Vorgang.
- 4. Wenn Sie mit der Helligkeit aller Ziffern zufrieden sind, drücken Sie die PB2L oder ok auf der IR-Fernbedienung bis zum Ende. Die eingestellten Werte werden automatisch gespeichert und Sie kehren zum SYSt-Menüpunkt "c7:di" zurück.

## 11.10. Individuelle Einstellung der Punkthelligkeit

#### Added in version r8.02.

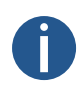

Dieses Menüelement ist möglicherweise nicht für alle Benutzer verfügbar. Seine Verfügbarkeit kann je nach Gerätekonfiguration variieren.

Dieser Menüpunkt könnte in zukünftigen Versionen für alle Benutzer verfügbar sein.

| Menü :      | SYSt         |
|-------------|--------------|
| Menüpunkt : | c8           |
| Werte :     | untermenü do |

Mit dieser Einstellung können Sie die Helligkeit der einzelnen Punkte anpassen. Jeder Punkt wird separat eingestellt, wobei die Werte von 0 bis E reichen (Werte 0 - 9, dann A - E). Dies ist nützlich, wenn bestimmte Punkte heller sind als andere und Sie ihre Helligkeit ausgleichen müssen.

Rufen Sie das Untermenü do auf, indem Sie PB2L oder OK auf der IR-Fernbedienung drücken:

#### Untermenü do

| Wert                     | Beschreibung                                                                                                    | Bereich |
|--------------------------|----------------------------------------------------------------------------------------------------|---------|
| ·00.:00.<br>·00.:00. ··· | Einstellung der Display-Helligkeit der einzelnen Punkte (Ziffer<br>blinkt – siehe Tabelle unten für weitere Informationen) | 0 – E   |
| <sup>.</sup> 00.:00.:00. |                                                                                                    |         |

#### 11.10.1. Einstellungen Verfahren

1. Rufen Sie das Untermenü do auf, indem Sie PB2L oder ok auf der IR-Fernbedienung drücken. Die erste Ziffer blinkt (dies zeigt die Einstellung der Helligkeit des ersten Punktes an).

Weitere Informationen darüber, welche Ziffern für welchen Punkt stehen, finden Sie in der nachstehenden Abbildung oder Tabelle.

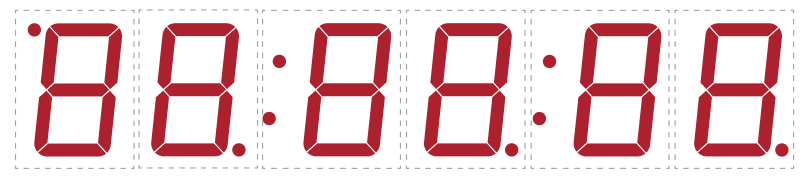

- 2. Stellen Sie die gewünschte Helligkeit des Punktes ein, von 0 (keine Veränderung der Helligkeit) bis E (maximale Helligkeitsreduktion):
  - Um den eingestellten Wert zu erhöhen (die Helligkeitsreduktion erhöhen), drücken Sie die PB2 Taste oder + Taste auf der IR-Fernbedienung.
  - Um den eingestellten Wert zu verringern, drücken Sie die PB1 Taste oder Taste auf der IR-Fernbedienung.
- 3. Wenn Sie mit der eingestellten Helligkeit zufrieden sind, drücken Sie die PB2L oder OK auf der IR-Fernbedienung, um zur Einstellung des nächsten Punktes zu gelangen. Die nächste Ziffer, die den nächsten Punkt darstellt, blinkt. Wiederholen Sie den Vorgang.
- 4. Wenn Sie mit der Helligkeit aller Punkte zufrieden sind, drücken Sie die PB2L oder ok auf der IR-Fernbedienung bis zum Ende. Die eingestellten Werte werden automatisch gespeichert und Sie kehren zum SYSt-Menüpunkt c8:do zurück.

| Blinkende Ziffer             | Punkt einstellen                                                                                |
|------------------------------|-------------------------------------------------------------------------------------------------|
| Erste Ziffer                 | Punkt in der linken oberen Ecke (AM / PM Anzeige)                                               |
| Zweite Ziffer                | Punkt in der rechten unteren Ecke neben der zweiten Ziffer                                      |
| Dritte Ziffer                | Erster Doppelpunkt                                                                              |
| Vierte Ziffer                | Punkt in der rechten unteren Ecke neben der vierten Ziffer                                      |
| Fünfte Ziffer <sup>[1]</sup> | Zweiter Doppelpunkt<br>(bei Displaykonfiguration 4 + 2 Ziffern wird kein Doppelpunkt angezeigt) |
| Sechste Ziffer               | Punkt in der rechten unteren Ecke neben der sechsten Ziffer                                     |

#### Ziffern > Punkte

<sup>[1]</sup> Nur bei einer Displaykonfiguration von 4 + 2 oder 6 Ziffern.

# 12 Energiesparmodi

#### Added in version r7.14.

Die Digitaluhr unterstützt die Modi Power OFF und Power SAVE. Dabei handelt es sich um Modi, in denen die Anzeige der Uhr ausgeschaltet wird, um einen geringeren Stromverbrauch zu gewährleisten.

#### Zusammenfassung der Leistungsmodi

| Menüpunkt | Beschreibung                   | Wert(e)        |
|-----------|--------------------------------|----------------|
| P1        | Ausschalten                    | 0, 1           |
| P2        | Energie sparen                 | 0, 1           |
| P3        | Startzeit des Energiesparmodus | St (Untermenü) |
| P4        | Endzeit des Energiesparmodus   | Ed (Untermenü) |

## 12.1. Ausschalten

| Menü :      | Powr |
|-------------|------|
| Menüpunkt : | P1   |
| Werte :     | 0, 1 |

Dieser Modus stellt sicher, dass die Anzeige der Uhr dauerhaft ausgeschaltet ist. Die Uhr reagiert nicht auf das Drücken von Tasten auf der Fernbedienung oder von den Drucktasten.

#### Aktivierung über das Menü:

| Wert(e) | Beschreibung                            |
|---------|-----------------------------------------|
| 0       | Keine Funktion                          |
| 1       | Sofortiges Ausschalten der Uhrenanzeige |

Alternativ für die IR-Fernbedienung kann der Ausschaltmodus auch durch langes Drücken der DISP von der Hauptanzeige (Anzeige von Zeit, Datum, Stoppuhr, ...) aktiviert werden.

Nach der Bestätigung wechselt das Display sofort in den Modus Power OFF und schaltet sich aus. Der Eintritt in diesen Modus wird durch die Anzeige **OFF** für 1 Sekunde angezeigt.

Der Modus wird durch langes Drücken der Taste DISP auf der IR-Fernbedienung oder durch langes Drücken von PB1 oder PB2 verlassen. Das Display schaltet sich dann wieder ein.

Alternativ kann die Aktivierung auch über die Registerkarte Modus erfolgen.

| Overview       | Mode                            |                         |
|----------------|---------------------------------|-------------------------|
| Network        | mode                            |                         |
| Time           | General                         |                         |
| Time zone      | Display brightness              | 2 ~                     |
| Mode           | Time display format             | 24 ~                    |
| Sensors        | Display alternating mode        | Continuous display time |
| Supervision    | IR auto lock time               | U ~                     |
| General        | Time display zeros              | Yes v                   |
| Command        | Data diadaasaa                  |                         |
| Authentication | Date display zeros              | Yes V                   |
| Logout         | Display current derating        | no derating 🖌           |
| Logour         | Light measurement<br>correction | no correction 👻         |
|                | Stopwatch keyboard<br>connected | No Y                    |
|                | Diaulau alterrentiae anada ali  |                         |
|                | Display alternating mode - di   | spiay intervais         |
|                | Time                            | 6 s ~                   |
|                | Date                            | 3 s ×                   |
|                | Calendar week                   | off v                   |
|                | Temperature 1                   | off Y                   |
|                | Humidity 1                      | off ~                   |
|                | Pressure 1                      | off v                   |
|                | Temperature 2                   | off ×                   |
|                | Humidity 2                      | off ×                   |
|                | Pressure 2                      | off X                   |
|                | TESSUIC E                       |                         |
|                | Power                           |                         |
|                | Power OFF                       | No ~                    |
|                | Power save mode                 | Enable Y                |
|                | Save mode start                 | 08:01                   |
|                | Save mode end                   | 08:02                   |
|                |                                 |                         |
|                | Apply                           |                         |
|                |                                 |                         |

## 12.2. Energie sparen

| _ | Menü :      | Powr |
|---|-------------|------|
|   | Menüpunkt : | P2   |
|   | Werte :     | 0, 1 |

Ein automatischer Modus, bei dem die Uhranzeige in einem bestimmten Zeitintervall ausgeschaltet wird. Wenn eine der Tasten oder die IR-Fernbedienung gedrückt wird, schaltet sich das Display kurz ein. Während dieser Zeit kann die Uhr normal bedient werden. Nach Ablauf von *10 Sekunden* seit dem letzten Drücken der Taste oder des Tasters schaltet sich die Uhranzeige wieder aus. Der Eintritt in diesen Modus wird durch die Anzeige von **SLP** für *1 Sekunde* angezeigt. **Aktivierung des Energiesparmodus:** 

| Wert(e) | Beschreibung                 |
|---------|------------------------------|
| 0       | Energiesparmodus deaktiviert |
| 1       | Energiesparmodus aktiviert   |

Alternativ kann die Aktivierung auch über die Registerkarte Modus erfolgen.

| Overview       | Mode                            |                         |
|----------------|---------------------------------|-------------------------|
| Network        | moue                            |                         |
| Time           | General                         |                         |
| Time zone      | Display brightness              | 2 ~                     |
| Mode           | Time display format             | 24 ~                    |
| Sensors        | Display alternating mode        | Continuous display time |
| Supervision    | IR auto lock time               | U *                     |
| General        | Time display zeros              | Yes V                   |
| Command        | Data display seres              |                         |
| Authentication | Date display zeros              | Yes                     |
| Logout         | Display current derating        | no derating Y           |
| Logoat         | Light measurement<br>correction | no correction v         |
|                | Stopwatch keyboard<br>connected | No Y                    |
|                | Display alternating mode - dis  | splay intervals         |
|                | Time                            | 6 s ~                   |
|                | Date                            | 3 s 💙                   |
|                | Calendar week                   | off ~                   |
|                | Temperature 1                   | off ~                   |
|                | Humidity 1                      | off ~                   |
|                | Pressure 1                      | off ~                   |
|                | Temperature 2                   | off ~                   |
|                | Humidity 2                      | off ~                   |
|                | Pressure 2                      | off ~                   |
|                | Power                           |                         |
|                | Power OFF                       | No ~                    |
|                | Power save mode                 | Enable Y                |
|                | Save mode start                 | 08:01                   |
|                | Save mode end                   | 08:02                   |
|                | Apply                           |                         |

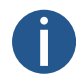

Die folgenden Untermenüs für Start- und Endzeit sind nur zugänglich, wenn der Energiesparmodus aktiviert ist.

#### 12.2.1. Startzeit des Energiesparmodus

| _ | Menü :      | Powr                      |
|---|-------------|---------------------------|
|   | Menüpunkt : | P3                        |
|   | Werte :     | St* (Untermenü vorhanden) |

In diesem Untermenü kann die Startzeit des Energiesparmodus eingestellt werden:

| Wert(e) | Beschreibung            | Bereich      |
|---------|-------------------------|--------------|
| НН      | Einstellung der Stunde  | Bereich 0-23 |
| ММ      | Einstellung der Minuten | Bereich 0-59 |

#### 12.2.2. Endzeit des Energiesparmodus

| _ | Menü :      | Powr                      |
|---|-------------|---------------------------|
|   | Menüpunkt : | P4                        |
|   | Werte :     | Ed* (Untermenü vorhanden) |

In diesem Untermenü kann die Endzeit des Energiesparmodus eingestellt werden:

| Wert(e) | Beschreibung            | Bereich      |
|---------|-------------------------|--------------|
| НН      | Einstellung der Stunde  | Bereich 0-23 |
| ММ      | Einstellung der Minuten | Bereich 0-59 |

# **13 Modus zum Teilen von Informationen** (sharing)

#### Added in version r8.0.

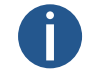

Nur verfügbar für eine Ethernet synchronisierte Digitaluhr und/oder mit RS-485-Option.

Der Mode zum Teilen von Informationen (Sharing), ermöglicht die gemeinsame Nutzung bestimmter Parameter, Werte und Funktionen durch mehrere Geräte. Es wird davon ausgegangen, dass es für jeden gemeinsam genutzten Parameter ein Master-Gerät und mehrere Slave-Geräte gibt. Das Master-Gerät sendet die gemeinsam genutzten Werte, und die Slave-Geräte empfangen sie und wenden sie an. Derzeit können die folgenden Parameter geteilt werden (shared):

- Anzeige-Modus
- Stoppuhr
- Relais
- Helligkeit
- Anzeige
- Sensor
- Zeit

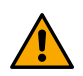

Für einen einzelnen Parameter darf es nicht mehr als ein Steuergerät auf dem geteilten (shared) Kanal (UDP-Port oder RS485) geben. Andernfalls zeigen die untergeordneten Uhren falsche Informationen an oder es kann zu fehlerhaftem Verhalten kommen.

#### Zusammenfassung der Einstellungen für den Mode zum Teilen von Informationen (Sharing)

| Menüpunkt | Beschreibung                                        | Wert(e)      |
|-----------|-----------------------------------------------------|--------------|
| EO        | Schnittstelleneinstellung                           | 0, 1         |
| E1        | UDP-Port-Einstellung                                | Untermenü Pt |
| E2        | Teilen des Anzeigemodus (Standardanzeige, Stoppuhr) | 0, 1, 2      |
| E3        | Teilen der Stoppuhr                                 | 0, 1, 2      |
| E4        | Teilen der Relaisfunktion                           | 0, 1, 2      |
| E5        | Teilen der Anzeigehelligkeit                        | 0, 1, 2      |
| E6        | Teilen der Anzeige                                  | 0, 1, 2      |
| E7        | Teilen der Zeit                                     | 0, 1, 2      |
| 10        | Teilen der Sensor 1 Information                     | 0, 1, 2      |
| 11        | Teilen der Sensor 2 Information                     | 0, 1, 2      |
| 20        | Lokale Stoppuhr-Einstellung                         | 0, 1         |

## 13.1. Einstellung der Schnittstelle

ShrE E0 0, 1

| Menü :      |  |
|-------------|--|
| Menüpunkt : |  |
| Werte :     |  |

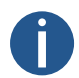

Diese Einstellung ist nur verfügbar, wenn die Digitaluhr eine Ethernet-Variante ist und auch die RS-485-Option enthält.

Einstellung der Schnittstelle, über welche die Freigabe erfolgen soll.

| Wert | Beschreibung |
|------|--------------|
| 0    | LAN          |
| 1    | RS-485       |

## 13.2. UDP-Port-Einstellung

| _ | Menü :      | ShrE                      |
|---|-------------|---------------------------|
|   | Menüpunkt : | E1                        |
|   | Werte :     | Pt* (Untermenü vorhanden) |

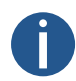

Nur verfügbar, mit Ethernet-Uhren und wenn die LAN-Schnittstelle für das Teilen von Informationen (Sharing) ausgewählt ist (ShrE-Menü Punkt E0 (Schnittstelleneinstellung) ist auf den Wert 0 eingestellt).

Um den Wert des UDP-Ports einzustellen, rufen Sie das Untermenü Pt auf und stellen den gewünschten UDP-Port ein: Der UDP-Port wird im Format xxyyy eingestellt, Bereich: 1 – 65535. Der Standardport ist 65533.

#### Untermenü Pt zum Einstellen des UDP-Ports

| Wert | Beschreibung                                     | Bereich |
|------|--------------------------------------------------|---------|
| A    | UDP Port, Tausender-<br>Einstellung              | xx      |
| b    | UDP Port, Einstellung der 100er,<br>10er und 1er | ууу     |

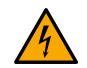

Sie können keinen Port auswählen, der gerade von einem anderen Dienst verwendet wird. Standardmäßig sind die Ports 65532 und 65534 belegt.

# 13.3. Modus für das Teilen (Sharing) der Anzeige (Standardanzeige, Stoppuhr)

| _ | Menü :      | ShrE    |
|---|-------------|---------|
|   | Menüpunkt : | E2      |
|   | Werte :     | 0, 1, 2 |

Teilen (Sharing) von Informationen: soll die Hauptanzeige (Uhrzeit, Datum usw.) oder die Stoppuhr angezeigt werden.

| Wert | Beschreibung |
|------|--------------|
| 0    | Deaktiviert  |
| 1    | Master       |
| 2    | Slave        |

## 13.4. Stoppuhranzeige teilen (share)

| _ | Menü :      | ShrE    |
|---|-------------|---------|
|   | Menüpunkt : | E3      |
|   | Werte :     | 0, 1, 2 |

Die Stoppuhr teilen (share) mitsamt ihrem Mode und ihren Einstellungen (Zählrichtung, Startwert usw.).

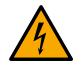

Um den korrekten Stoppuhrwert anzuzeigen, muss die Slave-Uhr synchronisiert werden.

Wenn die Slave-Uhren unterschiedliche Stoppuhr-Einstellungen haben sollen, setzen Sie das ShrE-Menü Punkt 20 (Lokale Stoppuhr-Einstellungen) auf den Wert 1.

| Wert | Beschreibung |
|------|--------------|
| 0    | Deaktiviert  |
| 1    | Master       |
| 2    | Slave        |

## 13.5. Relaisfunktion Teilen (Sharing)

| _ | Menü :      | ShrE    |
|---|-------------|---------|
|   | Menüpunkt : | E4      |
|   | Werte :     | 0, 1, 2 |

Gemeinsame Nutzung des Relaisstatus (die Nebenuhr verfügt möglicherweise nicht über die Option REL, aber ihr virtueller Status kann gemeinsam genutzt werden).

| Wert | Beschreibung |
|------|--------------|
| 0    | Deaktiviert  |
| 1    | Master       |
| 2    | Slave        |

## 13.6. Teilen (sharing) der Display-Helligkeit

| Menü :      | ShrE    |
|-------------|---------|
| Menüpunkt : | E5      |
| Werte :     | 0, 1, 2 |

Teilen (sharing) der eingestellten Display-Helligkeit.
Die gewünschte Display-Helligkeit kann im dISP-Menü Punkt d1 (Display-Helligkeit) eingestellt werden.

| Wert | Beschreibung |
|------|--------------|
| 0    | Deaktiviert  |
| 1    | Master       |
| 2    | Slave        |

## 13.7. Display Anzeige teilen (share)

| Menü :      | ShrE    |
|-------------|---------|
| Menüpunkt : | E6      |
| Werte :     | 0, 1, 2 |

Direktes Teilen (Sharing) der Display Anzeige. Die Menünavigation und ähnliche Aktionen werden ebenfalls geteilt (shared).

| Wert | Beschreibung |
|------|--------------|
| 0    | Deaktiviert  |
| 1    | Master       |
| 2    | Slave        |

## 13.8. Zeitanzeige teilen (share)

| Menü :      | ShrE    |
|-------------|---------|
| Menüpunkt : | E7      |
| Werte :     | 0, 1, 2 |

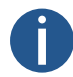

ľ

Nur für RS-485-Schnittstelle verfügbar (ShrE-Menü Punkt E0 auf Wert 1 eingestellt).

Gemeinsame Nutzung der Zeitinformation von der Master-Uhr zur Slave-Uhr.

In den Slave-Uhren kann die Synchronisation auf diesen geteilten (shared) Parameter im Menü SYNC Punkt o2 (Art der Synchronisation) auf den Wert 12 gesetzt werden. Allerdings ist dies möglicherweise nicht so präzise wie die direkte Synchronisierung von einer anderen Quelle.

| Wert | Beschreibung |
|------|--------------|
| 0    | Deaktiviert  |
| 1    | Master       |
| 2    | Slave        |

## 13.9. Freigabe von Sensor 1

| _ | Menü :      | ShrE    |
|---|-------------|---------|
|   | Menüpunkt : | 10      |
|   | Werte :     | 0, 1, 2 |

(

Gemeinsame Nutzung der von Sensor 1 gemessenen Werte. In den Slave-Uhren kann dann ein virtueller gemeinsamer Sensor 1 als Sensortyp im Menü SENx Punkt t1 (Sensortyp) eingestellt werden.

| Wert | Beschreibung |
|------|--------------|
| 0    | Deaktiviert  |
| 1    | Master       |
| 2    | Slave        |

### 13.10. Freigabe von Sensor 2

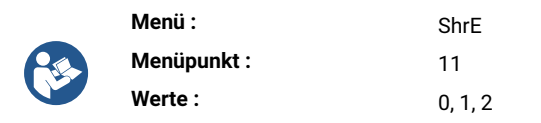

Gemeinsame Nutzung der von Sensor 2 gemessenen Werte. In den Slave-Uhren kann dann ein virtueller gemeinsamer Sensor 2 als Sensortyp im Menü SENx Punkt t1 (Sensortyp) eingestellt werden.

| Wert | Beschreibung |
|------|--------------|
| 0    | Deaktiviert  |
| 1    | Master       |
| 2    | Slave        |

### 13.11. Einstellung der lokalen Stoppuhr

| Menü :      | ShrE |
|-------------|------|
| Menüpunkt : | 20   |
| Werte :     | 0, 1 |

Wenn diese Einstellung deaktiviert ist, teilen die Slave-Uhren die Stoppuhr-Einstellungen nicht mit der Master-Uhr.

| Wert | Beschreibung |
|------|--------------|
| 0    | Deaktiviert  |
| 1    | Aktiviert    |

69

## 13.12. Beispiele für Freigabemodus-Einstellungen

### Gemeinsame Nutzung von Stoppuhr und Relais über LAN mit automatischem Übergang zur Stoppuhr

### Beschreibung der Verbindung

- Mehrere über das NTP-Protokoll synchronisierte Uhren (NTP / PoE / WiFi-Variante), die an ein gemeinsames Netzwerk angeschlossen sind.
- Eine Master-Uhr mit angeschlossenem BRB10, die übrigen Slave-Uhren mit an ihre Relais angeschlossenen Sirenen.
- Quelle der Synchronisation aller Uhren, NTP-Server (z.B. ein Zeitserver im internen Netzwerk)
- Standardanzeige der Zeit, wenn BRB voreingestellt ist, Übergang zur Stoppuhr-Anzeige und Start des Countdowns von 5 Minuten, Relais ein

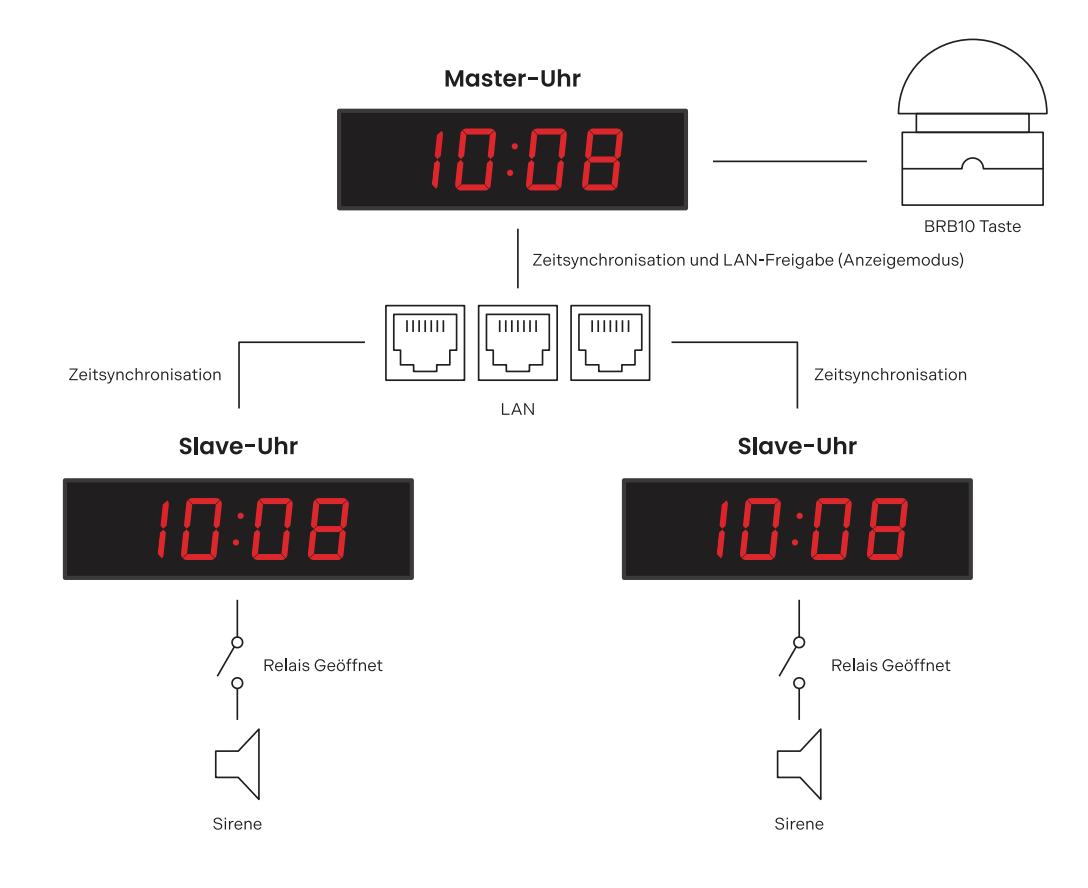

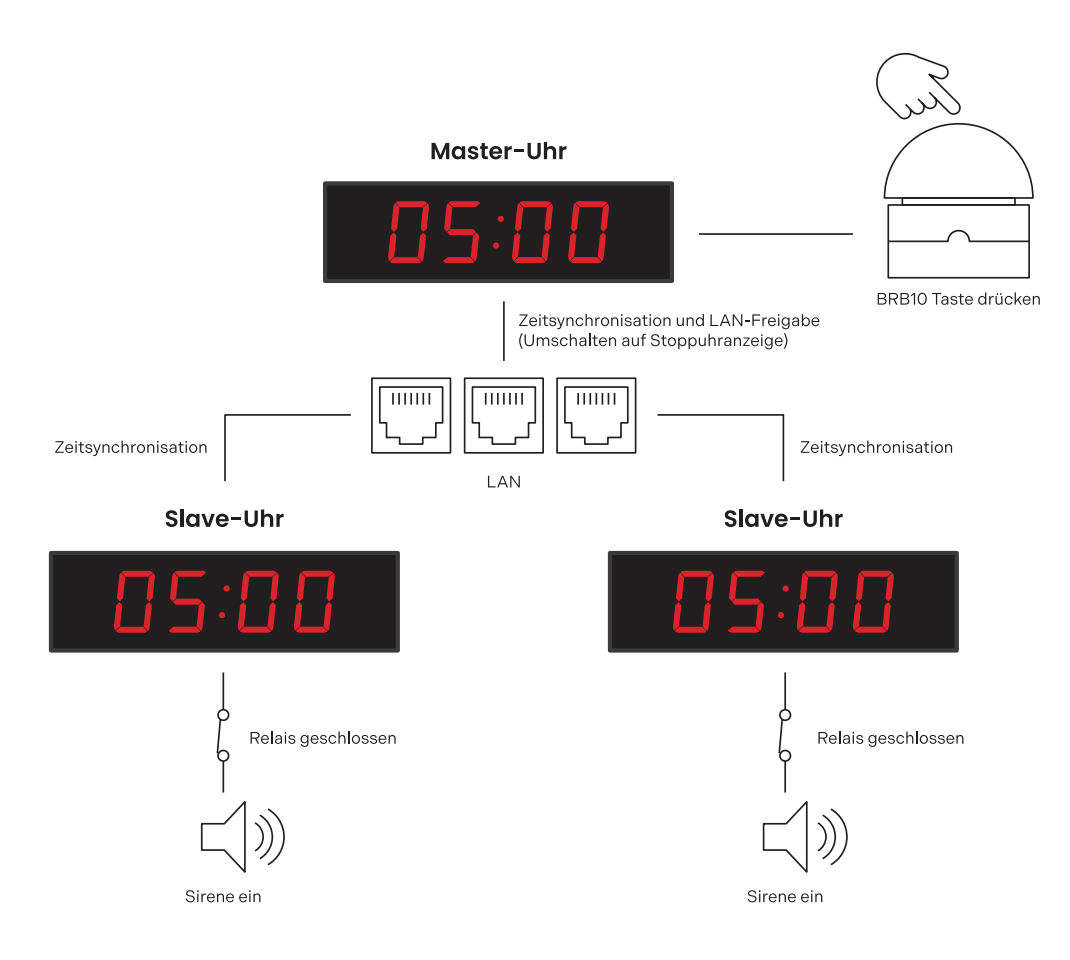

### Einstellungen der Master-Uhr

#### "Sharing"-Einstellungen (Teilen von Informationen)

| Einstellung                                              | Menü | Menüpunkt | Wert |
|----------------------------------------------------------|------|-----------|------|
| Modus für das Teilen der Anzeige als Master<br>(Sharing) | ShrE | E2        | 1    |
| Stoppuhr als Master teilen (share)                       | ShrE | E3        | 1    |
| Relais als Master teilen (share)                         | ShrE | E4        | 1    |

#### Andere Einstellungen

| Einstellung                                                                                                    | Menü | Menüpunkt | Wert  |
|----------------------------------------------------------------------------------------------------|------|-----------|-------|
| Stoppuhr im Countdown-Modus                                                                                                    | StoP | h1        | 2     |
| Stoppuhr Countdown Periode 5 min                                                                                                    | StoP | PrES      | 00:05 |
| Relais bei Countdown abschalten<br>(diese Einstellung ist auch für die Variante ohne<br>Relais-Option verfügbar, wenn die Option "Sharing-<br>Relais" im Master-Modus aktiviert ist) | StoP | h4        | C     |
| Anschluss des externen Keyboards                                                                                                    | StoP | h6        | 1     |

| Einstellung        | Menü | Menüpunkt | Wert |
|--------------------|------|-----------|------|
| BRB10 Einstellmode | StoP | h2        | 6    |

### Slave-Uhr-Einstellungen

#### "Sharing"-Einstellungen (Teilen von Informationen)

| Einstellung                                             | Menü | Menüpunkt | Wert |
|---------------------------------------------------------|------|-----------|------|
| Modus für das Teilen der Anzeige als Slave<br>(Sharing) | ShrE | E2        | 2    |
| Stoppuhr als Slave teilen (share)                       | ShrE | E3        | 2    |
| Relais als Slave teilen (share)                         | ShrE | E4        | 2    |

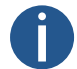

Damit die gemeinsame Nutzung der Stoppuhr richtig funktioniert (Sharing), müssen alle Uhren synchronisiert sein (in diesem Beispiel von einem NTP-Server), andernfalls wird die Slave-Uhr --:-- anzeigen.

# Gemeinsame Nutzung von Zeit und Temperatur über RS-485 von einer durch GPS synchronisierten Uhr

### Beschreibung der Verbindung

- Eine Uhr synchronisiert durch GPS-Variante mit RS-485-Option mit zwei TP3/30-Temperatursensoren, andere Uhren synchronisiert durch LGC-Variante mit RS-485-Option.
- GPS synchronisierte Master-Uhr mit geteilter (shared) Zeit- und Temperaturmessung via RS-485, andere Uhren als Slave-Uhren.
  - Synchronisationsquelle:
  - Master: GPS
    - Slave: RS-485
- Alle Uhren im automatischen Zeit-, Datums- und Temperaturanzeigemodus.

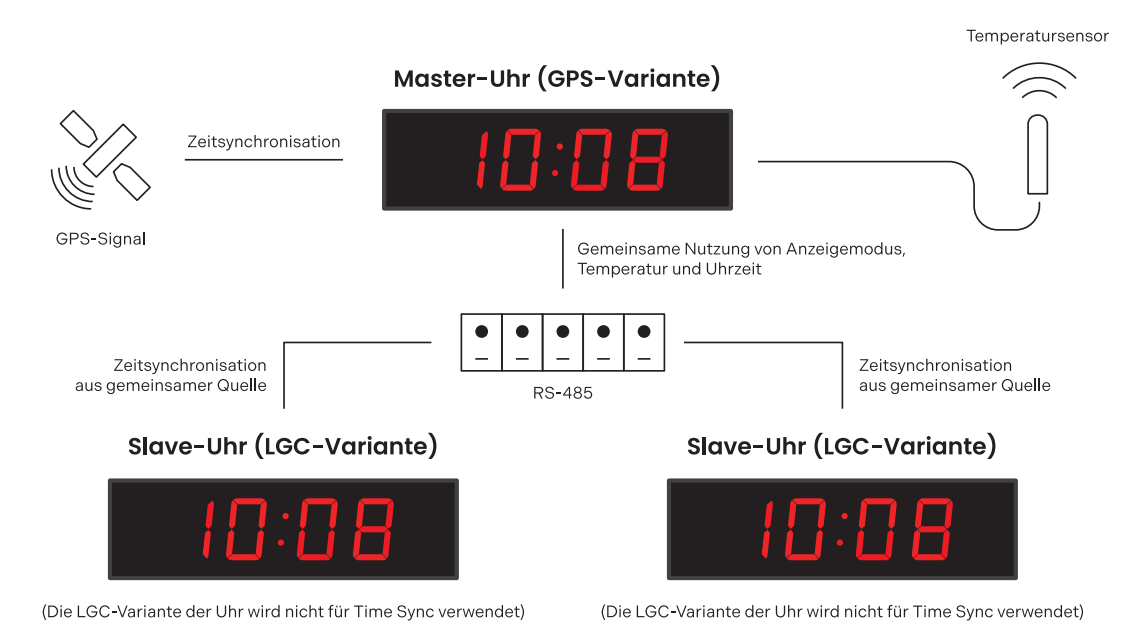

1

10

### Einstellungen der Master-Uhr

| "                                                        |      |           |      |  |
|----------------------------------------------------------|------|-----------|------|--|
| Einstellung                                              | Menü | Menüpunkt | Wert |  |
| Modus für das Teilen der Anzeige als Master<br>(Sharing) | ShrE | E2        | 1    |  |
| Zeit als Master teilen (share)                           | ShrE | E7        | 1    |  |

#### "Sharing"-Einstellungen (Teilen von Informationen)

### Slave-Uhr-Einstellungen

Sensor 1 als Master teilen (share)

#### "Sharing"-Einstellungen (Teilen von Informationen)

ShrE

| Einstellung                                             | Menü | Menüpunkt | Wert |
|---------------------------------------------------------|------|-----------|------|
| Modus für das Teilen der Anzeige als Slave<br>(Sharing) | ShrE | E2        | 2    |
| Zeit als Slave teilen (share)                           | ShrE | E7        | 2    |
| Sensor 1 als Slave teilen (share)                       | ShrE | 10        | 2    |

#### Andere Einstellungen

| Einstellung                                                                                                    | Menü | Menüpunkt | Wert |
|----------------------------------------------------------------------------------------------------|------|-----------|------|
| Zeitsynchronisation von der Master-Uhr<br>(diese Einstellung nimmt die synchronisierte Zeit<br>von der Master-Uhr, welche durch GPS<br>synchronisiert wird, anstatt durch ihre LGC-Variante<br>synchronisiert zu werden) | SYNC | o2        | 12   |
| Einstellung des Sensortyps zu dem geteilten<br>(shared) Sensor                                                                                                    | SENx | t1        | 13   |

# **14 Berechnung der Lokalzeit**

## 14.1. Je nach Synchronisationsquelle

Diese Einstellung wird verwendet für Digitaluhren, welche von einem DCF-Empfänger synchronisiert oder von einer Hauptuhr als SLAVE-Uhr in einem Zeitverteilungssystem gesteuert werden. Die interne Zeitzonentabelle wird nicht verwendet.

| Menüpunkt | Wert(e) einstellen | Beschreibung                                                                             |
|-----------|--------------------|------------------------------------------------------------------------------------------|
| 01        | A                  | Die Zeitzone wird entsprechend der Synchronisationsquelle<br>übernommen                  |
| o2        | 2-9, 11, A         | Art des Synchronisationssignals                                                          |
| o4        | 0                  | MOBALine-Zeitzone wird nicht verwendet                                                   |
| 05        | 0                  | Zeitzonenserver wird nicht verwendet                                                     |
| d2        | A                  | Anzeige von Zeit und Datum je nach Synchronisationsquelle,<br>einschliesslich Sommerzeit |

### 14.2. Entsprechend MOBALine Zeitzonen

Diese Einstellung eignet sich für Digitaluhren, welche von einer Hauptuhr als MOBALine Nebenuhren gesteuert werden, in einem Zeitverteilsystem mit der Möglichkeit zur Anzeige verschiedener MOBALine-Zeitzonen.

| Menüpunkt | Wert(e) einstellen | Beschreibung                                                                                                    |
|-----------|--------------------|----------------------------------------------------------------------------------------------------|
| 01        | A                  | Die Zeitzone wird entsprechend der Synchronisationsquelle<br>übernommen, Die Berechnung der UTC-Zeit basiert auf den<br>MOBALine-Informationen |
| o2        | 4                  | MOBALine                                                                                                    |
| 04        | 1-20               | Auswahl der MOBALine-Zeitzone                                                                                                    |
| d2        | A                  | Anzeige von Uhrzeit und Datum entsprechend der gewählten<br>MOBALine-Zeitzone inklusive Sommerzeit                                             |

## 14.3. Gemäss den in MOBA-NMS vorkonfigurierten Zeitzonen

Diese Einstellung eignet sich für NTP, PoE, WiFi und WiFi5 Digitaluhren, bei denen mehrere benutzerdefinierte Zeitzoneneinträge verwendet werden sollen. Die Zeitzoneneinträge werden mit Hilfe der MOBA-NMS-Software vorkonfiguriert.

| Menüpunkt | Wert(e) einstellen | Beschreibung                                 |
|-----------|--------------------|----------------------------------------------|
| 01        | А                  | Das NTP-Protokoll verwendet die UTC-Zeitzone |
| o2        | А                  | Automatisch                                  |
| o5        | 0                  | Kein Zeitzonenserver verwendet wird          |

| Menüpunkt | Wert(e) einstellen | Beschreibung                                                                                                    |
|-----------|--------------------|----------------------------------------------------------------------------------------------------|
| d2        | U1-U7              | Anzeige von Uhrzeit und Datum entsprechend der gewählten<br>vorkonfigurierten Zeitzone einschliesslich Sommerzeit |

## 14.4. Je nach Server MOBATIME

Diese Einstellung eignet sich für NTP-, PoE-, WiFi- und WiFi5-Digitaluhren, die von MOBATIME NTP-Servern gesteuert werden, welche die Zeitzonen-Server-Funktion unterstützen.

| Menüpunkt | Wert(e) einstellen | Beschreibung                                                                                                    |
|-----------|--------------------|----------------------------------------------------------------------------------------------------|
| 01        | А                  | Das NTP-Protokoll verwendet die UTC-Zeit                                                                         |
| o2        | А                  | Automatisch                                                                                                    |
| 05        | 1–15               | Auswahl der Zeitzonen-Server-Zeitzone                                                                            |
| d2        | A                  | Anzeige der Uhrzeit und des Datums entsprechend der gewählten<br>Zeitzone des Servers, einschließlich Sommerzeit |

## 14.5. Gemäss der internen Zeitzonentabelle

Diese Einstellung eignet sich für autonome Digitaluhren oder in Fällen, in denen die angezeigte Zeit in einer anderen Zeitzone benötigt wird als von der Synchronisationsquelle bereitgestellt. Die Berechnung der angezeigten Zeit und des Datums basiert auf der internen Zeitzonentabelle oder auf den benutzerspezifischen Zeitzonenparametern – siehe Zeitzonentabelle.

| Menüpunkt | Wert(e) einstellen | Beschreibung                                                                                                    |
|-----------|--------------------|----------------------------------------------------------------------------------------------------|
| 01        | 0–64, A            | Entsprechend der Zeitzone, in der die Synchronisationsquelle<br>arbeitet (z. B. Wert 2 für DCF in Westeuropa, Wert A für NTP-<br>Synchronisation)<br>Wert "A" nur für Synchronisationsquellen, die mit UTC-Zeit<br>arbeiten |
| o2        | 1–11, A            | Autonomer Betrieb oder ein beliebiges Synchronisationssignal                                                                                                    |
| 04        | 0                  | MOBALine-Zeitzone wird nicht verwendet                                                                                                    |
| 05        | 0                  | Zeitzonenserver wird nicht verwendet                                                                                                    |
| d2        | 0–64, U            | Anzeige von Uhrzeit und Datum durch Berechnung aus der UTC-<br>Zeit entsprechend der gewählten Zeitzone einschliesslich<br>Sommerzeit                                                                                       |

# 15 Zeitzonentabelle

Zeitzonen sind ein System zur Unterteilung der Erdoberfläche in Regionen, von denen jede ihre eigene, von der UTC (Coordinated Universal Time) oder GMT (Greenwich Mean Time) abweichende Zeit hat und für die unterschiedliche Regeln für den Wechsel der Jahreszeiten gelten können. Diese Unterteilung ermöglicht eine einheitliche und synchronisierte Zeitanzeige auf dem gesamten Globus.

| Nr. | Stadt / Staat                                                                                                    | UTC-<br>Offset | DST  | Standard →<br>Sommerzeit              | Sommerzeit →<br>Standard              |
|-----|----------------------------------------------------------------------------------------------------|----------------|------|---------------------------------------|---------------------------------------|
| 00  | UTC GMT, Monrovia, Casablanca                                                                                                    | 0              | Nein |                                       |                                       |
| 01  | London, Dublin, Edinburgh, Lissabon                                                                                                    | 0              | Ja   | letzter Sonntag im<br>März (01:00)    | letzter Sonntag im<br>Oktober (02:00) |
| 02  | Brüssel, Amsterdam, Berlin, Bern, Kopenhagen, Madrid,<br>Oslo, Paris, Rom, Stockholm, Wien, Belgrad, Bratislava,<br>Prag, Budapest, Ljubljana, Sarajevo, Sofia, Vilnius,<br>Warschau, Zagreb | +1             | Ja   | letzter Sonntag im<br>März (02:00)    | letzter Sonntag im<br>Oktober (03:00) |
| 03  | Athen, Helsinki, Riga, Tallinn                                                                                                    | +2             | Ja   | letzter Sonntag im<br>März (03:00)    | letzter Sonntag im<br>Oktober (04:00) |
| 04  | Bukarest                                                                                                    | +2             | Ja   | letzter Sonntag im<br>März (03:00)    | letzter Sonntag im<br>Oktober (04:00) |
| 05  | Pretoria, Harare, Kaliningrad                                                                                                    | +2             | Nein |                                       |                                       |
| 06  | Amman                                                                                                    | +2             | Ja   | letzter Donnerstag<br>im März (23:59) | letzter Freitag im<br>Oktober (01:00) |
| 07  | UTC (GMT)                                                                                                    | 0              | Nein |                                       |                                       |
| 08  | Istanbul, Kuwait-Stadt, Minsk, Moskau, Sankt<br>Petersburg, Wolgograd                                                                                                    | +3             | Nein |                                       |                                       |
| 09  | Praia, Kap Verde                                                                                                    | -1             | Nein |                                       |                                       |
| 10  | UTC (GMT)                                                                                                    | 0              | Nein |                                       |                                       |
| 11  | Abu Dhabi, Muscat, Tiflis, Samara                                                                                                    | +4             | Nein |                                       |                                       |
| 12  | Kabul                                                                                                    | +4,5           | Nein |                                       |                                       |
| 13  | Adamstown (Pitcairn Ins.)                                                                                                    | -8             | Nein |                                       |                                       |
| 14  | Taschkent, Islamabad, Karatschi, Jekaterinburg                                                                                                    | +5             | Nein |                                       |                                       |
| 15  | Mumbai, Kolkata, Chennai, Neu-Delhi, Colombo                                                                                                    | +5,5           | Nein |                                       |                                       |
| 16  | Astana, Thimphu, Dhaka, Nowosibirsk                                                                                                    | +6             | Nein |                                       |                                       |
| 17  | Bangkok, Hanoi, Jakarta, Krasnojarsk                                                                                                    | +7             | Nein |                                       |                                       |
| 18  | Peking, Hongkong, Singapur, Taiper, Irkutsk                                                                                                    | +8             | Nein |                                       |                                       |
| 19  | Tokio, Seoul, Jakutsk                                                                                                    | +9             | Nein |                                       |                                       |
| 20  | Gambierinsel                                                                                                    | -9             | Nein |                                       |                                       |

| Nr. | Stadt / Staat                                                | UTC-<br>Offset | DST  | Standard →<br>Sommerzeit                  | Sommerzeit →<br>Standard                   |
|-----|--------------------------------------------------------------|----------------|------|-------------------------------------------|--------------------------------------------|
| 21  | Südaustralien: Adelaide                                      | +9,5           | Nein |                                           |                                            |
| 22  | Nördliches Territorium: Darwin                               | +9,5           | Nein |                                           |                                            |
| 23  | Brisbane, Guam, Port Moresby, Wladiwostok                    | +10            | Nein |                                           |                                            |
| 24  | Sydney, Canberra, Melbourne, Tasmanien: Hobart               | +10            | Ja   | 1 <sup>st</sup> Sunday October<br>(02:00) | 1 <sup>st</sup> Sunday April<br>(03:00)    |
| 25  | UTC (GMT)                                                    | 0              | Nein |                                           |                                            |
| 26  | UTC (GMT)                                                    | 0              | Nein |                                           |                                            |
| 27  | Honiara (Salomon-Inseln), Magadan, Noumea<br>(Neukaledonien) | +11            | Nein |                                           |                                            |
| 28  | Auckland, Wellington                                         | +12            | Ja   | letzter Sonntag im<br>September (02:00)   | 1 <sup>st</sup> Sunday April<br>(03:00)    |
| 29  | Majuro (Marshallinseln), Anadyr                              | +12            | Nein |                                           |                                            |
| 30  | Azoren                                                       | -1             | Ja   | letzter Sonntag im<br>März (00:00)        | letzter Sonntag im<br>Oktober (01:00)      |
| 31  | Mittelatlantik                                               | -2             | Nein |                                           |                                            |
| 32  | Brasilia                                                     | -3             | Ja   | 3 <sup>rd</sup> Sunday October<br>(00:00) | 3 <sup>rd</sup> Sunday<br>February (00:00) |
| 33  | Buenos Aires                                                 | -3             | Nein |                                           |                                            |
| 34  | Neufundland                                                  | -3,5           | Ja   | 2 <sup>nd</sup> Sunday March<br>(02:00)   | 1 <sup>st</sup> Sunday<br>November (02:00) |
| 35  | Atlantik Zeit (Kanada)                                       | -4             | Ja   | 2 <sup>nd</sup> Sunday March<br>(02:00)   | 1 <sup>st</sup> Sunday<br>November (02:00) |
| 36  | La Paz                                                       | -4             | Nein |                                           |                                            |
| 37  | Bogota, Lima, Quito                                          | -5             | Nein |                                           |                                            |
| 38  | New York, Ostzeit (USA und Kanada)                           | -5             | Ja   | 2 <sup>nd</sup> Sunday March<br>(02:00)   | 1 <sup>st</sup> Sunday<br>November (02:00) |
| 39  | Chicago, zentrale Zeit (USA und Kanada)                      | -6             | Ja   | 2 <sup>nd</sup> Sunday March<br>(02:00)   | 1 <sup>st</sup> Sunday<br>November (02:00) |
| 40  | Tegucigalpa, Honduras                                        | -6             | Nein |                                           |                                            |
| 41  | Phoenix, Arizona                                             | -7             | Nein |                                           |                                            |
| 42  | Denver, Mountain Time                                        | -7             | Ja   | 2 <sup>nd</sup> Sunday March<br>(02:00)   | 1 <sup>st</sup> Sunday<br>November (02:00) |
| 43  | Los Angeles, Pazifik Zeit                                    | -8             | Ja   | 2 <sup>nd</sup> Sunday March<br>(02:00)   | 1 <sup>st</sup> Sunday<br>November (02:00) |
| 44  | Anchorage, Alaska (US)                                       | -9             | Ja   | 2 <sup>nd</sup> Sunday March<br>(02:00)   | 1 <sup>st</sup> Sunday<br>November (02:00) |

| Nr. | Stadt / Staat              | UTC-<br>Offset | DST  | Standard →<br>Sommerzeit                | Sommerzeit →<br>Standard                   |
|-----|----------------------------|----------------|------|-----------------------------------------|--------------------------------------------|
| 45  | Honolulu, Hawaii (US)      | -10            | Nein |                                         |                                            |
| 46  | Midway Is. (US)            | -11            | Nein |                                         |                                            |
| 47  | Mexiko-Stadt, Mexiko       | -6             | Ja   | 1 <sup>st</sup> Sunday April<br>(02:00) | letzter Sonntag im<br>Oktober (02:00)      |
| 48  | Adak (Aletuian Is.)        | -10            | Ja   | 2 <sup>nd</sup> Sunday March<br>(02:00) | 1 <sup>st</sup> Sunday<br>November (02:00) |
| 49  | UTC (GMT)                  | 0              | Nein |                                         |                                            |
| 50  | UTC (GMT)                  | 0              | Nein |                                         |                                            |
| 51  | UTC (GMT)                  | 0              | Nein |                                         |                                            |
| 52  | UTC (GMT)                  | 0              | Nein |                                         |                                            |
| 53  | UTC (GMT)                  | 0              | Nein |                                         |                                            |
| 54  | Ittoqqortoormiit, Grönland | -1             | Ja   | letzter Sonntag im<br>März (00:00)      | letzter Sonntag im<br>Oktober (01:00)      |
| 55  | Nuuk, Qaanaaq, Grönland    | -3             | Ja   | letzter Samstag im<br>März (22:00)      | letzter Samstag im<br>Oktober (23:00)      |
| 56  | Myanmar                    | +6.5           | Nein |                                         |                                            |
| 57  | Westaustralien: Perth      | +8             | Nein |                                         |                                            |
| 58  | Caracas                    | -4,5           | Nein |                                         |                                            |
| 59  | MEZ-Standardzeit           | +1             | Nein |                                         |                                            |
| 60  | nicht verwendet            |                |      |                                         |                                            |
| 61  | nicht verwendet            |                |      |                                         |                                            |
| 62  | Baku                       | +4             | Ja   | letzter Sonntag im<br>März (04:00)      | letzter Sonntag im<br>Oktober (05:00)      |
| 63  | UTC (GMT)                  | 0              | Nein |                                         |                                            |
| 64  | UTC (GMT)                  | 0              | Nein |                                         |                                            |

### Legende

| UTC :                        | Koordinierte Weltzeit                                       |
|------------------------------|-------------------------------------------------------------|
| UTC-Offset :                 | Zeitunterschied zur UTC-Zeit                                |
| DST:                         | Sommerzeit                                                  |
| Standard $\rightarrow$ DST : | Zeitumstellung von Standardzeit (Winterzeit) auf Sommerzeit |
| DST $\rightarrow$ Standard : | Zeitumstellung von Sommerzeit auf Standardzeit (Winterzeit) |

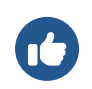

2nd last Sunday March (02:00)

Umschaltung am vorletzten Sonntag im März um 02:00 Uhr Lokalzeit

t

# 16 Reset auf Werkseinstellungen über Drucktasten

#### Added in version r7.16.

Für den Fall, dass die Uhr aufgrund einer falschen Konfiguration nicht richtig funktioniert oder eine Verbindung zur Uhr über Ethernet nicht möglich ist, kann die Situation gelöst werden, indem die Werkseinstellungen aus dem Uhrenmenü Factory reset (SYSt-Menüpunkt c1) aufgerufen werden.

Dies kann jedoch in sehr extremen Fällen ein Problem darstellen, wenn eine Fehlkonfiguration dazu geführt hat, dass die Uhr in eine Rücksetzschleife geraten ist. In diesem Fall ist der Zugriff auf das Uhrenmenü **nicht möglich**.

Ausserdem wurde eine neue Funktion zum Zurücksetzen auf die Werkseinstellungen hinzugefügt, die eine Tastenkombination verwendet, welche das Problem lösen sollte.

### 16.1. Verfahren

- 1. Schließen Sie die Uhr an die Netzspeisung an.
- 2. Halten Sie die Drucktasten PB1 und PB2 gleichzeitig gedrückt.
- 3. Starten Sie die Uhr neu, indem Sie die Reset-Taste kurz drücken und gleichzeitig die Drucktasten PB1 und PB2 gedrückt halten.

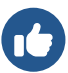

Der Reset-Knopf befindet sich im Inneren der Uhr auf dem Steuermodul der Uhr auf der Platine.

Zuerst müssen Sie die Frontabdeckung und das Plexiglas entfernen (klicken Sie hier ) und Sie müssen auch die Uhrenplatine ausbauen.

Die Reset Taste ist eine kleine gelbe Taste mit der Aufschrift RST .

- 4. Halten Sie die beiden Drucktasten PB1 und PB2 so lange gedrückt, bis FAC auf dem Uhrendisplay erscheint (nach ca. 5 Sekunden).
- 5. Lassen Sie die Drucktasten PB1 und PB2 los. Die Uhr wird auf die Werkseinstellungen zurückgesetzt.

# 17 Firmware-Update

Dieser Abschnitt enthält Anweisungen und Informationen zur Aktualisierung der Firmware der Uhr, d. h. der Software, die auf dem internen Prozessor der Uhr läuft. Firmware-Updates können neue Funktionen, Verbesserungen und Fehlerbehebungen bringen.

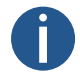

Die aktuelle Firmware-Version auf 19.12.24: r8.06

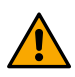

Wenn Sie von Version r7.x (Version kleiner als r8.0) auf Version z.B. r8.2 aktualisieren, müssen Sie zuerst auf Version r8.0 aktualisieren (zum Herunterladen, gehen Sie zur URL <a href="https://docs.mobatime.cloud/ECO-M-DSC/firmware/bin/dc4-8.00.zip">https://docs.mobatime.cloud/ECO-M-DSC/firmware/bin/dc4-8.00.zip</a>). Erst dann können Sie frei auf eine beliebige Version aktualisieren. **Dieser Zwischenschritt ist entscheidend!** 

### 17.1. Firmware-Aktualisierung über MOBA-NMS

Eine Anleitung zur Aktualisierung der Firmware über MOBA-NMS finden Sie unter www.mobatime.com/product/moba-nms/ .

### 17.2. Firmware-Aktualisierung über SNMP

- 1. Installieren Sie den TFTP-Server (z.B. tftpd32 ).
- 2. Erlauben Sie den Zugriff im Windows-Sicherheitsfenster nach dem Öffnen der TFTP-Serverdatei.

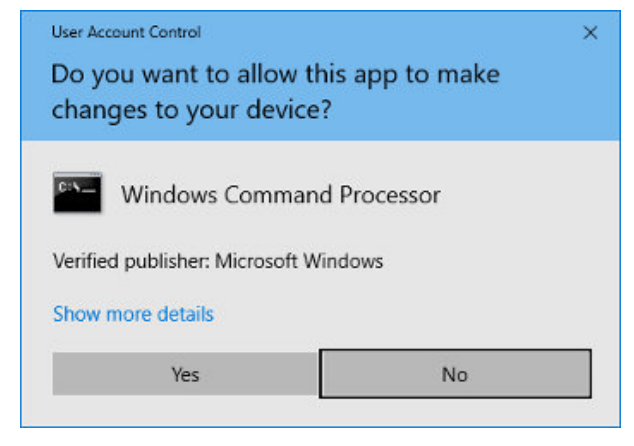

- 3. Legen Sie die Firmware-Datei mit dem Namen device.upd in den Ordner, von dem aus Ihr TFTP-Server Dateien bereitstellt.
- 4. Öffnen Sie Ihre SNMP-Manager-Software und laden Sie die MIB-Datei.
- 5. Suchen Sie die Variable mbnscCommandFirmwUpd (OID = .1.3.6.1.4.1.13842.6.2.7.4) und setzen Sie sie auf devide.upd .
- 6. In Abhängigkeit von Ihrem TFTP-Server werden Informationen zum Aktualisierungsfortschritt angezeigt.
- 7. Warten Sie etwa 1 Minute nach dem Herunterladen der Firmware.
- 8. Prüfen Sie, ob die Firmware-Version korrekt ist.

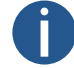

Wenn die Firmware-Version nicht korrekt ist, müssen Sie den Vorgang wiederholen.

### 17.3. Firmware-Update über Webserver

- 1. Installieren Sie den TFTP-Server (z.B. tftpd32 ).
- 2. Erlauben Sie den Zugriff im Windows-Sicherheitsfenster nach dem Öffnen der TFTP-Serverdatei.

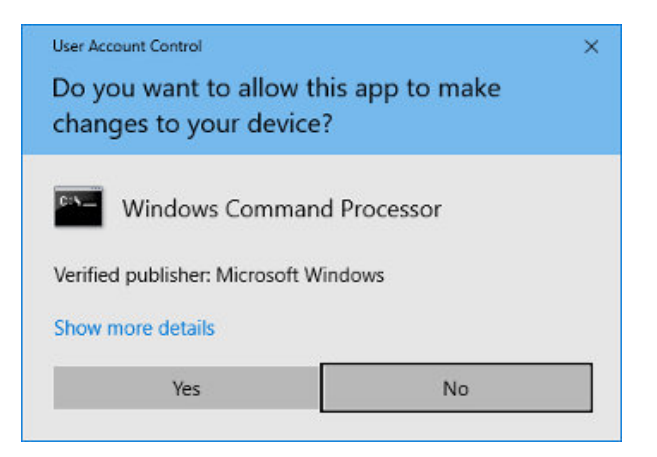

- 3. Legen Sie die Firmware-Datei mit dem Namen device.upd in den Ordner, von dem aus Ihr TFTP-Server Dateien bereitstellt.
- 4. Öffnen Sie die Webschnittstelle der Digitaluhr, die Sie aktualisieren möchten.

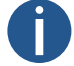

Anweisungen zum Zugriff auf die Weboberfläche finden Sie im Kapitel Wie man auf die Weboberfläche zugreift

- 5. In der Weboberfläche navigieren Sie bitte zum Abschnitt Befehl .
- 6. Die Aktualisierung wird durch Drücken von Anwenden ausgelöst.
- 7. In Abhängigkeit von Ihrem TFTP-Server werden Informationen zum Aktualisierungsfortschritt angezeigt.
- 8. Warten Sie etwa 1 Minute nach dem Herunterladen der Firmware.
- 9. Prüfen Sie, ob die Firmware-Version korrekt ist.

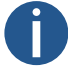

Wenn die Firmware-Version nicht korrekt ist, müssen Sie den Vorgang wiederholen.

## 17.4. Firmware-Update über USB

#### Added in version r7.07.

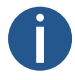

Ein Firmware-Update über USB ist nur für die LGC- oder GPS-Variante der Digitaluhr verfügbar.

- 1. Laden Sie die Firmware-Datei mit dem Namen device.upd auf das USB-Laufwerk.
- 2. Schließen Sie das USB-Laufwerk über den USB-C-Anschluss auf der Uhrenplatine an die Uhr an.
- 3. Öffnen Sie das Menü "Uhr" und gehen Sie zum Untermenü "SYSt-System".
- 4. Wenn Sie den Punkt c2 auf den Wert 1 setzen, wird der Prozess der Firmware-Aktualisierung aktiviert.

Der erste Schritt des Firmware-Updates besteht darin, das USB-Gerät zu laden.

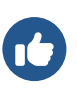

0:

-1:

Auf dem Display blinkt **FU:xx** , wobei **xx** für das Ergebnis des Vorgangs steht:

- USB-Laufwerk angeschlossen
- USB-Laufwerk nicht gefunden
- 5. Wenn **FU: 0** angezeigt wird, kann die Dateiübertragung durch Drücken der Taste ok auf der IR-Fernbedienung oder durch Drücken von PB2L gestartet werden.
- 6. Wenn die Datei auf dem USB-Datenträger in Ordnung ist, hört die Meldung auf zu blinken und es wird **FU:xx** mit nur blinkenden Doppelpunkten angezeigt, wobei **xx** bereits den prozentualen Fortschritt der Dateiübertragung angibt.
- 7. Wenn die Datei für das Gerät ungültig ist, blinkt FU:-3 oder wenn die Datei nicht gefunden wird, blinkt FU:-2.
- 8. Wenn die Dateiübertragung abgeschlossen ist, wird die Meldung **dONE** angezeigt und die Uhr wird nach 2 Sekunden zurückgesetzt, um den Aktualisierungsvorgang abzuschließen.

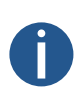

Bis zum Beginn der Dateiübertragung kann das Menü durch Drücken der Taste ESC auf der IR-Fernbedienung oder durch Drücken von PBIL verlassen werden.

Wenn die Dateiübertragung fehlschlägt und der Kopiervorgang nicht abgeschlossen wird, muss die Uhr manuell neu eingestellt werden, weil die Uhrsteuerung über die Tasten oder die IR-Fernbedienung während der Dateiübertragung ignoriert wird.

 $\left[ \begin{array}{c} 1 \end{array} \right] \,$  Die ECO-DC und ECO-M-DC haben USB-A statt USB-C.

# 18 Spezifikationen der Uhr

In diesen Kapiteln finden Sie detaillierte technische Daten zu den Spezifikationen und Fähigkeiten der Uhr. Diese Abschnitte helfen dem Benutzer, die Funktionen, Abmessungen, den Strombedarf und andere wichtige Details der Uhr zu verstehen.

## 18.1. Technische Parameter

| Anzeige             | 100.4  | 100x.6 | 180.4           | 180x.6           | 190.4    | 190x.6 |
|---------------------|--------|--------|-----------------|------------------|----------|--------|
| Ziffernhöhe         | 100    | mm     | 180             | 180 mm 190 mm    |          | mm     |
| Anzahl der Ziffern  | 4      | 6      | 4               | 6                | 4        | 6      |
| Betrachtungsabstand | 40     | m      | 70              | m                | 75       | m      |
|                     |        |        |                 |                  |          |        |
| Anzeigeformat       | 100.4  | 100x.6 | 180.4           | 180x.6           | 190.4    | 190x.6 |
| HH : MM             | 1      | ×      | 1               | ×                | 1        | ×      |
| DD. MM.             |        |        |                 |                  |          |        |
| HH : MM : SS        | ×      | 1      | ×               | 1                | ×        | 1      |
| TT. MM. JJ          |        |        |                 |                  |          |        |
|                     |        |        |                 |                  |          |        |
| Strom               |        |        |                 |                  |          |        |
| Netzstromversorgung |        |        | 100-240 VA      | ℃, 50−60 Hz      |          |        |
| PoE                 |        |        | IEEE 802.3a     | af - Klasse 3    |          |        |
| PoE+                |        |        | IEEE 8          | 02.3at           |          |        |
| VDC-Option          |        | 18-55  | V (siehe VDC Op | tion Spannungsta | abelle ) |        |
| VDISP-Option        |        |        | 15              | 5 V              |          |        |
|                     |        |        |                 |                  |          |        |
| Stromverbrauch      | 100.4  | 100x.6 | 180.4           | 180x.6           | 190.4    | 190x.6 |
| Netzstromversorgung | 15 (S) | 22 (S) | 23 (S)          | 33 (S)           | 23 (S)   | 33 (S) |
|                     | 29 (D) | 42 (D) | 44 (D)          | 66 (D)           | 44 (D)   | 66 (D) |
| PoE-gespeist        | 15 (S) | N/A    | N/A             | N/A              | N/A      | N/A    |
| PoE±gespeist        | 29 (D) | 22 (S) | N/A             | 33 (S)           | N/A      | 33 (S) |

Die Leistungsaufnahme ist in VA angegeben.

S: Einseitig, D: Doppelseitig

| Quarzsockel und laufende Reserve |                                                                  |  |  |  |
|----------------------------------|------------------------------------------------------------------|--|--|--|
| Laufreserve                      | 96 Stunden mit Superkondensator oder 8 Jahre mit Lithiumbatterie |  |  |  |
| Genauigkeit                      | ±0,3 s/Tag                                                       |  |  |  |

| Genauigkeit des Temperaturmanagements (für TP3/30m Sensoren) |         |  |  |  |
|--------------------------------------------------------------|---------|--|--|--|
| Bereich -25 bis +85 °C                                       | ±0,5 °C |  |  |  |
| Bereich -50 bis +125 °C                                      | ±2,0 °C |  |  |  |

### Betriebsumgebung

| Temperatur   | -25 bis +65 °C                 |
|--------------|--------------------------------|
| Feuchtigkeit | 0 bis 95 % (ohne Kondensation) |
| Schutzgrad   | IP 65                          |

| Gewicht [kg] | 100.4 | 100x.6 | 180.4 | 180x.6 | 190.4 | 190x.6 |
|--------------|-------|--------|-------|--------|-------|--------|
| Einseitig    | 4,3   | 4,9    | 6,4   | 8,9    | 6,4   | 8,9    |
| Doppelseitig | 6,9   | 7,6    | 9,7   | 13.5   | 9,7   | 13.5   |

| Abmessungen [mm]         |       |        |       |        |       |        |
|--------------------------|-------|--------|-------|--------|-------|--------|
| B × H × T                | 100.4 | 100x.6 | 180.4 | 180x.6 | 190.4 | 190x.6 |
| Einseitig <sup>[1]</sup> | 533   | 753    | 833   | 1213   | 833   | 1213   |
|                          | 193   | 193    | 253   | 253    | 253   | 253    |
|                          | 65    | 65     | 65    | 65     | 65    | 65     |
| Doppelseitig             | 533   | 753    | 833   | 1213   | 833   | 1213   |
|                          | 193   | 193    | 253   | 253    | 253   | 253    |
|                          | 98    | 98     | 98    | 98     | 98    | 98     |

<sup>[1]</sup> Bei einseitigen Uhren mit Deckenaufhängung beträgt die Breite 80 mm.

4

## 18.2. Abmessungen

### 18.2.1. Wandmontage

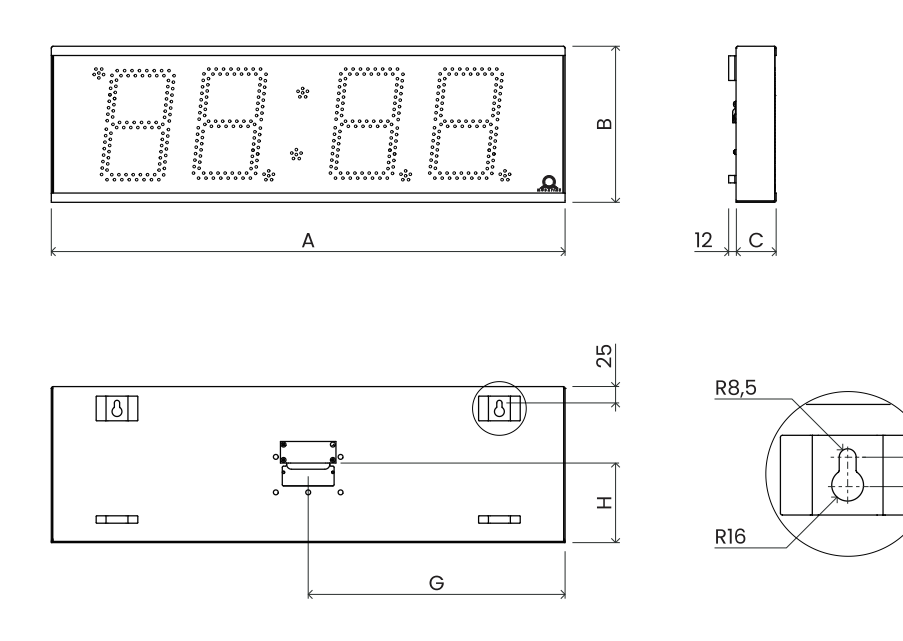

## 18.2.2. Aufhängung an der Decke

### ECO-M-DSC.100.4 / 100x.6 / 180.4 / 190.4

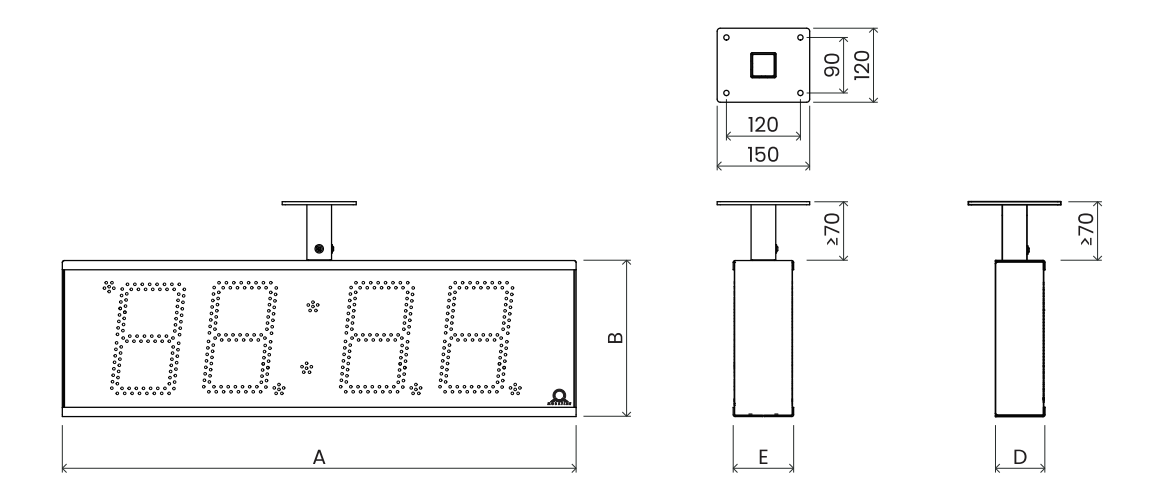

### ECO-M-DSC.180x.6 / 190x.6

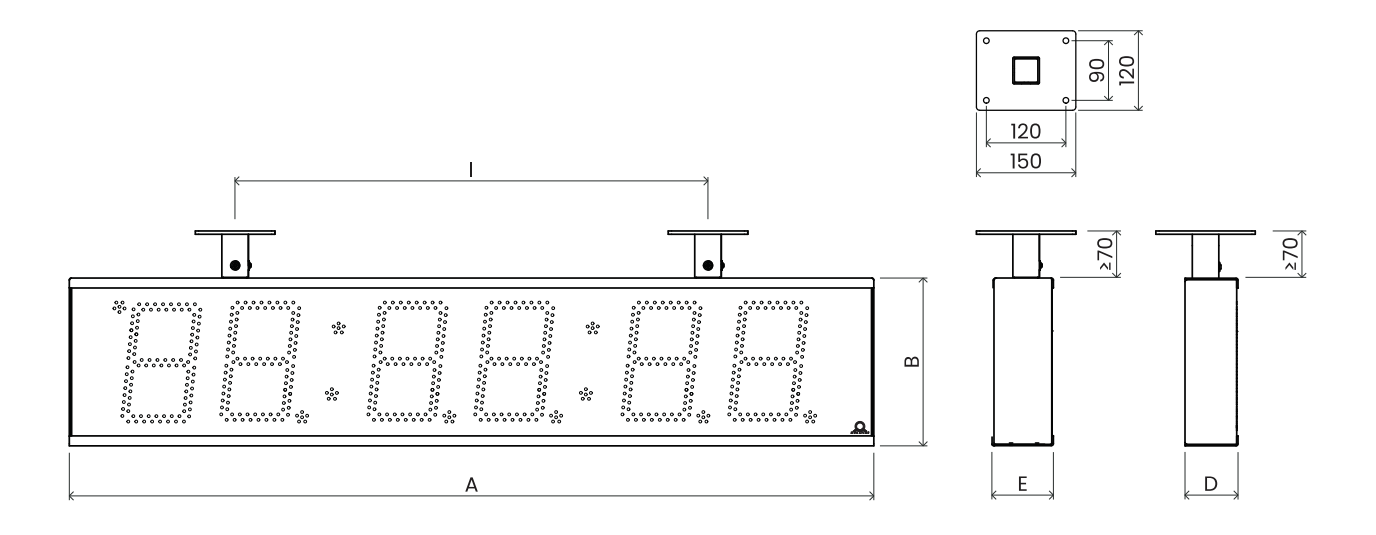

### 18.2.3. Tabelle der Abmessungen

Abmessungen sind in mm angegeben.

| Index | 100.4 | 100x.6 | 180/190.4 | 180/190x.6 |
|-------|-------|--------|-----------|------------|
| А     | 533   | 753    | 833       | 1213       |
| В     | 193   | 193    | 253       | 235        |
| С     | 65    | 65     | 65        | 65         |
| D     | 80    | 80     | 80        | 80         |
| E     | 98    | 98     | 98        | 98         |
| F     | 320   | 540    | 620       | 1000       |
| G     | 266,5 | 376,5  | 416,5     | 616,5      |
| н     | 99    | 99     | 129       | 129        |
| I     | N/A   | N/A    | N/A       | 620        |

# 18.3. VDC-Option Spannungstabelle

Verwendete Abkürzungen:

R - Rot; PG - Reines Grün; B - Blau; W - Weiß; A - Gelb; G - Grün

| Grösse | R | PG | В     | W | Α | G |
|--------|---|----|-------|---|---|---|
| 100.4  |   |    | 18-55 |   |   | - |
| 100x.6 |   |    | 18-55 |   |   | - |
| 180.4  |   |    | 18-55 |   |   | - |

пĆ

| Grösse | R | PG | В     | W | Α | G |
|--------|---|----|-------|---|---|---|
| 180x.6 |   |    | 18-55 |   |   | - |
| 190.4  |   |    | 18-55 |   |   | - |
| 190x.6 |   |    | 18-55 |   |   | - |

Spannung ist in V.

# 18.4. VDISP-Option Spannungstabelle

Verwendete Abkürzungen: **R** – Rot; **PG** – Reines Grün; **B** – Blau; **W** – Weiß; **A** – Gelb; **G** – Grün

| Grösse | R  | PG | В  | W | Α  | G |
|--------|----|----|----|---|----|---|
| 100.4  | 15 |    | 18 |   | 15 | - |
| 100x.6 | 15 |    | 18 |   | 15 | - |
| 180.4  | 15 |    | 18 |   | 15 | - |
| 180x.6 | 15 |    | 18 |   | 15 | - |
| 190.4  | 15 |    | 18 |   | 15 | - |
| 190x.6 | 15 |    | 18 |   | 15 | - |

Spannung ist in V.

# **18.5. LGC-Variante Spannungstabelle**

| Typ der Nebenuhrenlinie | Spannungsbereich |
|-------------------------|------------------|
| MOBALine                | 5-30 VAC         |
| Impuls, CODE            | ±12-30 V         |
| IRIG-B                  | 0,2-2 Vpp        |

>

>

# **19 Häufig gestellte Fragen**

Hier finden Sie Antworten auf häufig gestellte Fragen.

## 19.1. Allgemeine Fragen

#### Wie kann ich den Ausschaltmodus beenden?

Um den Ausschaltmodus zu verlassen, drücken Sie entweder die Taste PB1L oder PB2L oder DISP auf der IR-Fernbedienung.

#### Wie kann ich die Digitaluhr auf die Werkseinstellungen zurücksetzen?

Wenn die Uhr voll funktionsfähig ist , geben Sie im SYSt-Menüpunkt c1 das Kapitel Factory Reset ein. Setzen Sie den Wert auf 1 , um das Untermenü für den Werksreset aufzurufen. Wenn Sie den Wert auf 1 setzen, blinkt die Aufschrift FAC auf dem Display und die Uhr wird auf die Werkseinstellungen zurückgesetzt.

Wenn die Uhr nicht reagiert oder in eine Rücksetzschleife geraten ist, müssen Sie den Werksreset über die Drucktasten durchführen.

### 19.2. Berechnung der Ortszeit Fragen

Ich habe eine Digitaluhr, die von einem DCF-Empfänger synchronisiert oder von einer MASTER-Uhr gesteuert wird. > Wie kann ich die Berechnung der Ortszeit konfigurieren?

Die interne Zeitzonentabelle wird nicht verwendet. Um die korrekte Ortszeit anzuzeigen, setzen Sie die folgenden Elemente auf Werte:

- 1. Navigieren Sie zum Menüpunkt SYNC o1 und setzen Sie ihn auf den Wert A. Dadurch wird sichergestellt, dass die Zeitzone entsprechend der Quelle der Synchronisation übernommen wird.
- Navigieren Sie zu SYNC-Menüpunkt o2 und setzen Sie ihn auf den Wert 2–9, 11 oder A (automatische Erkennung). Wählen Sie Ihren Synchronisationstyp.
- 3. Navigieren Sie zu SYNC-Menüpunkt o4 und deaktivieren Sie die MOBALine-Zeitzone (stellen Sie den Wert 0 ein).
- 4. Navigieren Sie zum Menüpunkt SYNC o5 und deaktivieren Sie die Zeitzone des MOBATIME-Servers (setzen Sie den Wert 0).
- 5. Navigieren Sie zum dISP-Menüpunkt **d2** und setzen Sie ihn auf den Wert **A** (automatische Zeitzoneneinstellung). Uhrzeit und Datum werden entsprechend der Synchronisationsquelle, einschließlich der Sommerzeit, angezeigt.

>

# Ich habe eine Digitaluhr, die von einer MASTER-Uhr als MOBALine SLAVE-Uhr gesteuert wird, und ich möchte MOBALine-Zeitzonen verwenden. Wie kann ich die Berechnung der Ortszeit konfigurieren?

Um die korrekte Ortszeit anzuzeigen, stellen Sie die folgenden Werte ein:

- 1. Navigieren Sie zum Menüpunkt SYNC o1 und setzen Sie ihn auf den Wert A. Damit wird sichergestellt, dass die Zeitzone entsprechend der Synchronisationsquelle übernommen wird und die UTC-Zeitberechnung auf den MOBALine-Informationen basiert.
- 2. Navigieren Sie zum Menüpunkt SYNC o2 und setzen Sie ihn auf den Wert 4 (MOBALine-Synchronisationstyp).
- 3. Navigieren Sie zu SYNC-Menüpunkt o4 und stellen Sie Ihre gewünschte MOBALine-Zeitzone ein (Werte 1–20).
- 4. Navigieren Sie zum dISP-Menüpunkt **d2** und setzen Sie ihn auf den Wert **A** (automatische Zeitzoneneinstellung). Uhrzeit und Datum werden entsprechend der gewählten MOBALine-Zeitzone einschließlich Sommerzeit angezeigt.

# Ich habe eine NTP-, PoE-, WiFi- oder WiFi5-Variante einer Digitaluhr, die von MOBATIME NTP-Servern gesteuert wird. > Wie konfiguriere ich die Berechnung der lokalen Zeit?

Um die korrekte Ortszeit anzuzeigen, stellen Sie die folgenden Werte ein:

- 1. Navigieren Sie zum Menüpunkt SYNC o1 und setzen Sie ihn auf den Wert A (automatische Zeitzoneneinstellung). Das NTP-Protokoll verwendet dann die UTC-Zeit.
- 2. Navigieren Sie zu SYNC-Menüpunkt o2 und setzen Sie ihn auf den Wert A (automatische Erkennung).
- 3. Navigieren Sie zu SYNC-Menüpunkt o5 und stellen Sie die gewünschte MOBALine-Zeitzone ein (Werte 1–15).
- 4. Navigieren Sie zum dISP-Menüpunkt **d2** und setzen Sie ihn auf den Wert **A** (automatische Zeitzoneneinstellung). Uhrzeit und Datum werden entsprechend der gewählten Zeitzone des MOBATIME-Servers einschließlich Sommerzeit angezeigt.

# Ich muss eine andere Zeitzone anzeigen als die von der Synchronisationsquelle bereitgestellte Zeitzone. Wie stelle > ich die gewünschte Zeitzone ein?

Um die gewünschte Zeitzone einzustellen, geben Sie die folgenden Werte ein:

 Navigieren Sie zum Menüpunkt SYNC o1 und setzen Sie ihn auf den Wert 0-64 oder A (automatische Einstellung der Zeitzone). Stellen Sie den Wert entsprechend der Zeitzone ein, in der die Synchronisationsquelle arbeitet (z. B. Wert 2 für DCF in Westeuropa oder Wert A für NTP-Synchronisation).

Wert A nur bei Synchronisation mit UTC-Zeit.

- 2. Navigieren Sie zu SYNC-Menüpunkt **o2** und setzen Sie ihn auf den Wert **1–11** oder **A** (automatische Erkennung). Wählen Sie Ihren Synchronisationstyp.
- 3. Navigieren Sie zu SYNC-Menüpunkt o4 und deaktivieren Sie die MOBALine-Zeitzone (stellen Sie den Wert 0 ein).
- 4. Navigieren Sie zum Menüpunkt SYNC o5 und deaktivieren Sie die Zeitzone des MOBATIME-Servers (setzen Sie den Wert 0).
- Navigieren Sie zum dISP-Menüpunkt d2 und setzen Sie ihn auf den Wert 0–64 oder A (automatische Einstellung der Zeitzone). Uhrzeit und Datum werden nach der Berechnung der UTC-Zeit entsprechend der gewünschten Zeitzone einschließlich Sommerzeit angezeigt.

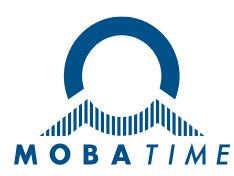

| Headquarters/Production<br>Sales Worldwide | Tel. +41 34 432 46 46   Fax +41 34 432 46 99<br>moserbaer@mobatime.com   www.mobatime.com                                                                                                    |  |  |  |
|--------------------------------------------|----------------------------------------------------------------------------------------------------|--|--|--|
| Sales Switzerland                          | MOBATIME AG   Stettbachstrasse 5   CH-8600 Dübendorf<br>Tel. +41 44 802 75 75   Fax +41 44 802 75 65<br>info-d@mobatime.ch   www.mobatime.ch                                                                             |  |  |  |
|                                            | MOBATIME SA   En Budron H 20   CH-1052 Le Mont-sur-Lausanne<br>Tél. +41 21 654 33 50   Fax +41 21 654 33 69<br>info-f@mobatime.ch   www.mobatime.ch                                                                      |  |  |  |
| Sales Germany/Austria                      | BÜRK MOBATIME GmbH<br>Postfach 3760   D-78026 VS-Schwenningen<br>Steinkirchring 46   D-78056 VS-Schwenningen<br>Tel. +49 7720 / 85 35 - 0   Fax +49 7720 / 85 35 - 11<br>buerk@buerk-mobatime.de   www.buerk-mobatime.de |  |  |  |